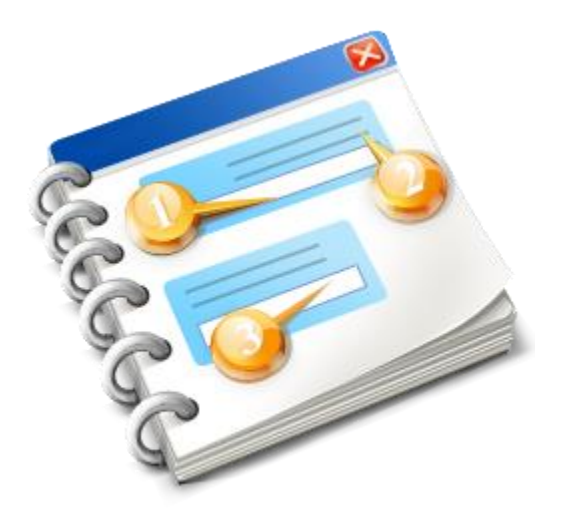

# UCC INF SP

User guide 2024

# **Table of contents**

| 1. Login Customs Office                                    | 4  |
|------------------------------------------------------------|----|
| 2. Navigation Menu                                         | 5  |
| 3. INF Management                                          | 7  |
| 3.1. Invalidate INF                                        | 8  |
| 3.2. Amend INF                                             | 9  |
| 4. INF Processing                                          | 13 |
| 4.1. Place Goods                                           | 14 |
| 4.1.1. Non Union Item Goods Placed Under IP                | 19 |
| 4.2. Discharged Products                                   | 21 |
| 4.2.1. Processed Products Expected To Be Obtained Under IP | 23 |
| 4.2.2. Goods in Unaltered Stage                            | 24 |
| 4.2.3. Intermediate Products                               | 26 |
| 4.3. Export                                                |    |
| 4.3.1. Processed Products Subject To Prior Exportation     | 29 |
| 4.3.2. Items Which Can Be Placed Under IP                  | 31 |
| 4.4. Register Exit Result                                  |    |
| 4.5. Release                                               |    |
| 4.5.1 Processed Products Which Can be Re-Imported Under OP |    |
| 5. Dashboards                                              |    |
| 5.1. My INFs                                               |    |
| 5.2. Search for INF                                        | 40 |
| 5.3. My INF Requests                                       | 42 |
| 5.4. My Tasks                                              |    |
| 5.5. My Notifications                                      | 46 |
| 5.6. INF Consummation                                      | 47 |
| 5.6.1. INF Consummation Details                            | 49 |
| 5.7. Authorisation Consummation                            | 52 |
| 5.7.1. Authorisation Consummation Details                  | 54 |
| 5.8. INF Search and Reporting                              | 56 |
| 6. Insert INF Request (Section A)                          | 60 |
| 6.1. Add Goods Covered By INF                              | 64 |
| 6.2. Add Processed Product Covered by INF                  | 67 |
| 6.3. Remaining Goods Quantities as per the Authorisation   |    |
| 6.4. Multiple Upload of Goods                              | 71 |

| 6.5. Multiple Upload of Products                         | 73  |
|----------------------------------------------------------|-----|
| 7. Insert Request INF (Section B)                        | 75  |
| 7.1. Add Goods Item for Which INF is Requested           | 77  |
| 7.2. Add Processed Products for Which INF is Required    | 79  |
| 7.3. Remaining Goods Quantities as per the Authorisation |     |
| 8. Insert INF                                            |     |
| 8.1. Add Goods Covered By INF                            |     |
| 8.2. Add Processed Product Covered by INF                |     |
| 8.3. Remaining Goods Quantities as per the Authorisation | 91  |
| 8.4. Multiple Upload of Goods                            | 93  |
| 8.5. Multiple Upload of Products                         | 95  |
| 9. View INF Pages                                        | 97  |
| 9.1. INF View - INF Info                                 |     |
| 9.2. INF View - Status Data                              | 102 |
| 9.3. INF View - History                                  | 105 |
| 9.4. INF View - INF Consummation                         | 109 |
| 9.5. INF View - Authorisation Consummation               | 111 |
| 9.6. Notification View                                   | 113 |
| 9.7. Task View                                           | 114 |
| 9.8. View Goods Covered by the INF                       | 115 |
| 9.9. View Processed Products Covered by the INF          | 116 |
| 9.10. View INF Request - INF Data                        | 117 |
| 9.11. View INF Request - Status Data                     | 121 |
| 10. Logout                                               | 123 |
| 10.1. Session Expiration Warning                         | 124 |
|                                                          |     |

## **1. Login Customs Office**

After signing in, the User will enter into INF-SP application by selecting with which Customs Office they will login in the following screen:

|                     | O Customs Office Login |
|---------------------|------------------------|
| Customs Office      |                        |
| Customs Office Code | Select Office          |
| _                   | 2 Select Office Button |

#### **1** Customs Office Code

Type here the Customs Office. The Application provides an auto-complete

functionality (a dropdown list with possible values appears) while typing (after the 1st 3rd digit).

2

#### **Select Office Button**

Click on the selected office button in order to proceed with login.

## 2. Navigation Menu

The following links menu is displayed on the left side of the Application screen. The user may navigate to a page by clicking on the relevant link.

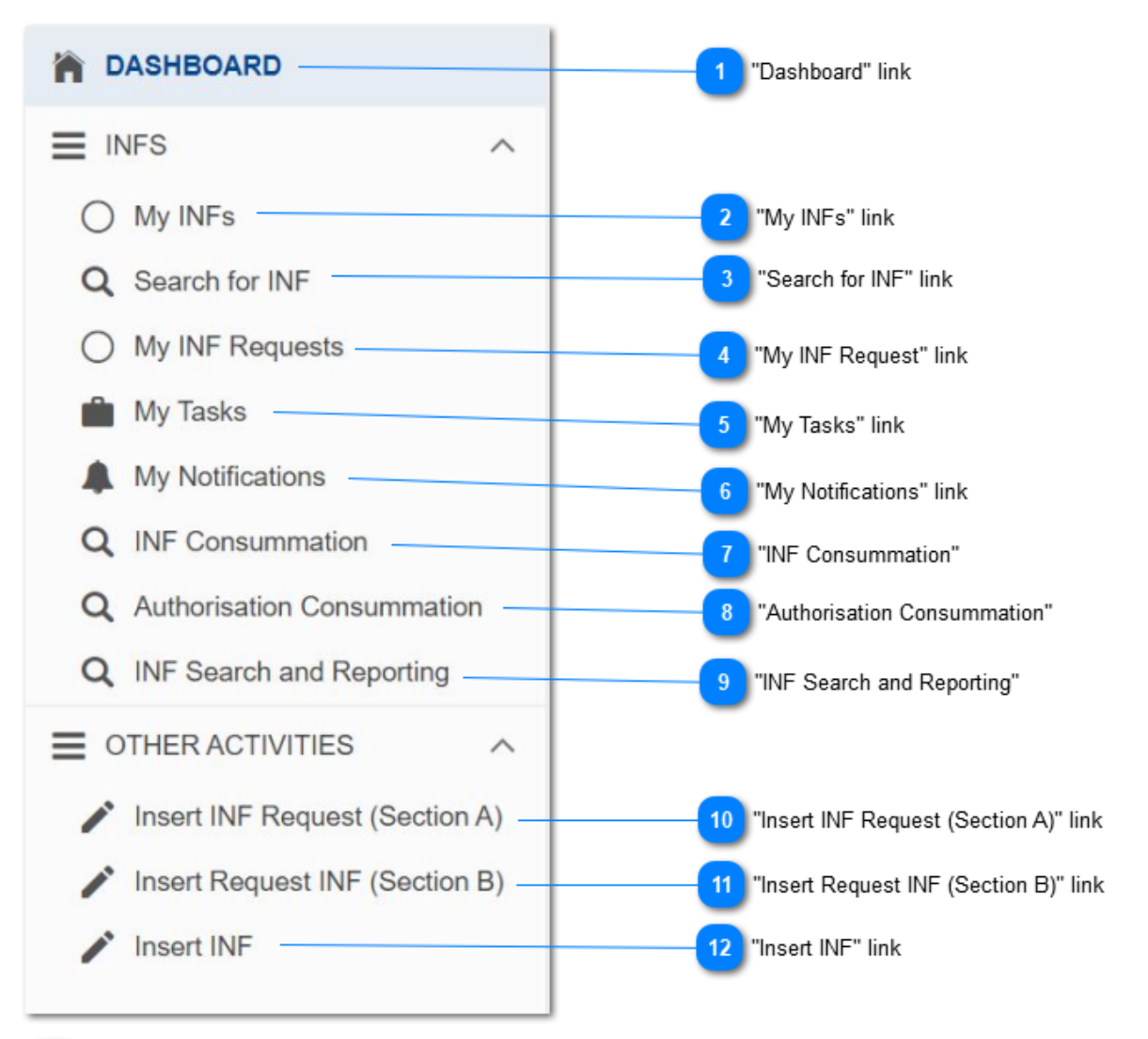

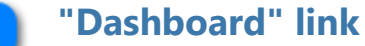

Please click on the link in order to navigate to **Dashboard** screen.

#### "My INFs" link

Please click on the link in order to navigate to "My INFs" screen.

"Search for INF" link

Please click on the link in order to navigate to "Search for INF" screen.

#### "My INF Request" link

Please click on the link in order to navigate to "My INF Requests" screen.

| 5  | "My Tasks" link                                                                        |
|----|----------------------------------------------------------------------------------------|
| -  | Please click on the link in order to navigate to " <u>My Tasks</u> " screen.           |
| 6  | "My Notifications" link                                                                |
|    | Please click on the link in order to navigate to "My Notifications" screen.            |
| 7  | "INF Consummation"                                                                     |
| -  | Please click on the link in order to navigate to "INF Consummation" screen.            |
| 8  | "Authorisation Consummation"                                                           |
|    | Please click on the link in order to navigate to " <u>Authorisation Consummation</u> " |
|    | screen.                                                                                |
| 9  | "INF Search and Reporting"                                                             |
|    | Please click on the link in order to navigate to "INF Search and Reporting"            |
|    | screen.                                                                                |
| 10 | "Insert INF Request (Section A)" link                                                  |
| -  | Please click on the link in order to navigate to "Insert Request INF (Section A)"      |
|    | screen.                                                                                |
| 11 | "Insert Request INF (Section B)" link                                                  |
| -  | Please click on the link on order to navigate to "Insert Request INF (Section B)"      |
|    | screen.                                                                                |
| 12 | "Insert INF" link                                                                      |
| -  | Please click on the link in order to navigate to "Insert INF" screen.                  |
|    |                                                                                        |

## 3. INF Management

The User can utilise the <u>Navigation Menu</u> to either select the tab <u>My INFs</u> or <u>Search for</u> <u>INF</u>, in order to locate the INF that they are about to manage and/or modify.

My INFs tab, contains a results grid with all the INFs introduced by the Customs Office.

The <u>Search for INF</u> allows the <u>Customs Officer</u> to search for one or more INFs and view it a grid results format.

From either navigation method the User is able to manage an INF which has acquired an INF Number by the application.

## **3.1. Invalidate INF**

The User can click on the <u>Invalidate</u> button from the <u>View INF</u> screen in order to proceed with the invalidation of the INF.

| INF IP EX/IM BEIPOV1T-BE12001-2017-XYZW42<br>INF is about to be Invalidated. Register Decision to Proceed with INF Invalidation. |               | Cancel Proceed   |
|----------------------------------------------------------------------------------------------------|---------------|------------------|
| Invalidate INF Indicator 1 Invalidate INF? * 🧿 Yes 🔵 No                                                                          | Cancel Button | Proceed Button 5 |
| INF Invalidation Justification                                                                                                   |               |                  |
| feel free to add and describe a justification for invalidation                                                                   |               | 512              |
| English < 3 Language                                                                                                    |               |                  |

#### 1 Invalidate INF Indicator

Set the invalidate INF decision in the radio-button (Mandatory field). In case the decision is "NO", then the section below is hidden.

#### **2** INF Invalidation Justification

Type the justification information regarding INF invalidation.

#### 3 Language

Select a language from the dropdown menu which will reflect the language of the justification text field.

#### Cancel Button

Select cancel in order to cancel the invalidation.

#### 5 Proceed Button

Select proceed in order to complete the invalidation process.

## 3.2. Amend INF

The User can click on the Amend action button from the <u>View INF</u> screen in order to proceed with the amendment of the INF.

| IN feed Statuta Data Nation National Statuta Data Authoritation Consummation   IN feed Statuta Data National Statuta Data National Statuta Data   In Francisco Data Statuta Data Statuta Data   In Francisco Data Statuta Data Tropic Data   In Francisco Data Statuta Data Tropic Data   In Francisco Data Tropic Data Authoritation Data   In Francisco Data Tropic Data Authoritation Type   In Francisco Data Pack Data Tropic Data   In Francisco Data Decision Data Tropic Data   In Francisco Data Decision Data Tropic Data   In Francisco Data Decision Data Tropic Data   In Francisco Data Decision Data Decision Data   In Francisco Data Decision Data Decision Data   In Francisco Data Decision Data Decision Data   In Francisco Data Decision Data Decision Data   In Francisco Data Decision Data Decision Data   In Francisco Data Decision Data Decision Data   In Francisco Data Decision Data Decision Data   In Francisco Data Decision Data Decision Data   In Francisco Data Decision Data Decision Data   In Francisco Data Decision Data Decision Data   In Francisco Data Decision Data Decision Data   In Francisco Data Decision Data Decision Data   In Francisco Data Decision Data                                                                                                    | Nit India Stature Data   Name Submission Data*   Control of entertained in Number Autorization Consummation   Periodication Direct Submission Data*   Control of entertained in Number PERION   Periodication Direct Submission Data*   Control of entertained in Number PERION   Periodication Direct Submission Data*   Control of entertained in Number PERION   Periodication Number PERION   Periodication Number PERION   Periodicati                                                                                                    | POV1T-BE12001-2017-XYZV                        | V42 Available                        |                              |                                       | Cancel 1 Cancel A  |
|----------------------------------------------------------------------------------------------------|----------------------------------------------------------------------------------------------------|------------------------------------------------|--------------------------------------|------------------------------|---------------------------------------|--------------------|
| But :: Control to the second of the second of the                                                                                                    | Name       Submission Date *         F17050001       T7050004         * Athronisation Number       Destration Number         * Athronisation Number       Destration Number         * Athronisation Number       Destration Number         * Athronisation Number       Destration Number         * Athronisation Number       PEXNI         * Athronisation Number       PEXNI         * Athronisation Number       PEXNI         * Athronisation Number       PEXNI         * Athronisation Number       PEXNI         * Athronisation Number       PEXNI         * Athronisation Number       PEXNI         * Athronisation Number       PEXNI         * Athronisation Number       PEXNI         * Athronisation Number       PEXNI         * Athronisation Number       PEXNI         * Athronisation Number       PEXNI         * Athronisation Number       PEXNI         * Athronisation Number       PEXNI*         * Biset Athronisation Number       PEXNI*         * Biset Athronisation Number       PEXNI*         * Biset Athronisation Number       PEXNI*         * Pexni*       Percentific Athronisation Number         * Percentite Remains       Percentific Athronisation Number                                                                                                    | INF Info Status Data                           | Notifications History IN             | F Consummation               | Authorisation Consummation            | 2<br>Amen          |
| per vising Customs Office ECODO ECODO ECOD                                                                                                    | pervising Customs Office ECODO EAdmonstration Number ECOUNT REFLOOT OF Number ECOUNT REFLOOT OF NUMBER ECONT OF Number ECOUNT REFLOOT OF NUMBER ECONT OF NUMBER ECONT OF NUMBER E                                                                                                    | User: co_be Last change mad<br>ate: 17-06-2024 | 9                                    |                              |                                       |                    |
| E10000 17092024<br>Autorisation Vunces<br>EIOVIT-BE12001<br>EIOVIT-BE12001-0017-X2ZW2<br>EIOVIT-BE12001-0017-X2ZW2<br>EIOVIT-BE12001-0017-X                                                                                                    | E10000       1708/2024         Autorisation Number       Description Number         Biological Number       PEXMI         E200171-EE12001-2017-XV22442       Representative Identification (ECRI)         EXAMPLE Address (ECRI)       Representative Identification (ECRI)         Name       Control         E00140312001       E00140312001         Representative Address (ECRI)       Name         Second Address (ECRI)       Name         Controls Fluid Name 2       Street Add Number         EE Man Street       Country         Biguin       Petrocode         EE 12353       City         Eigen Address (ECRI)       Name         Description about General Remarks       Operation Number         Eigen Address (ECRI)       Name         Country       Biguin         Petrocode       Eigen Address (ECRI)         Eigen Address (ECRI)       Biguin         Petrocode       Eigen Address (ECRI)         Eigen Address (ECRI)       Biguin         Petrocode       Eigen Address (ECRI)         Eigen Address (ECRI)       Biguin         Petrocode       Eigen Address (ECRI)         Eigen Address (ECRI)       Eigen Address (ECRI)         Eigen Address (ECRI) </td <td>upervising Customs Office</td> <td></td> <td>S</td> <td>ubmission Date *</td> <td></td>                                                                                                    | upervising Customs Office                      |                                      | S                            | ubmission Date *                      |                    |
| Authorisation Type<br>Authorisation Yape<br>Authorisation Yape<br>P D Nile<br>Better<br>Better | Autorisation Type<br>thorisation Vaciant<br>Declaration Number<br>EDUTI-BE 12001-2017-VACWA2<br>EDUTI-BE 12001-2017-VACWA2                                                                                                    | E100000                                        |                                      | 1                            | 7/06/2024                             |                    |
| ubunctation / Declaration Number       pr EDMI         EPOVITE 212001-2017-XV2XV42       Representative Montification (EOR)         EXEGATION 1       EED541201201         Name       Representative Montification (EOR)         Name       Contact Full Name 2         Street And Number       Street And Number         Ed Mass Street       Street And Number         Ed Mass Street       Street And Number         Ed Mass Street       Street And Number         Ed Mass Street       Street And Number         Ed Mass Street       Street And Number         Ed Mass Street       Street And Number         Ed T2345       Street And Number         Ed T2345       Street And Number         Ed T2345       Street And Number         Ed T2345       Street And Number         Ed T2345       Street And Number         Ed T2345       Street And Number         Edgisth       Street And Number         Edgisth       Street And Number         Edgisth       Street And Number         Edgisth       Street And Number         Edgisth       Street And Number         Edgisth       Street And Number         Edgisth       Street And Number         Edgisth                                                                                                    | utilinitiation (Declaration Number       pr EXIM         EPOVITAEL2001-2017-XV2X42       Representative Address (EOR)         Adder Address (EOR)       Representative Address (EOR)         Name       Contact Full Name 2         Street And Number       BE Main Street         Bedman Street       Street And Number         Bedman Street       Contact Full Name 2         Street And Number       BE Nam Street         County       Bejoin         Patrocke       County         Bejoin       Pectode         Decreption about General Remarks       City         Englist       Image: Street Address (EOR)         Englist       Image: Street Name         Englist       Image: Street Name         Englist       Image: Street Name         Englist       Image: Street Name         Englist       Image: Street Name         Englist       Image: Street Name         Englist       Image: Street Name         Englist       Image: Street Name         Englist       Image: Street Name         Englist       Image: Street Name         Englist       Image: Street Name         Englist       Image: Street Name         Englist       Image: Street Name <td>Authorisation Number</td> <td>Declaration Number</td> <td>А</td> <td>uthorisation Type</td> <td></td>                                                                                                    | Authorisation Number                           | Declaration Number                   | А                            | uthorisation Type                     |                    |
| EIROUTLEEISODI-2017-X02X042  doder learnification (EORI) E05142012001 E05142012001 E05142012001 E05142012001 E05142012001 E05142012001 E0514201200 E0514201200 E0514201200 E0514201200 E051420 E051420 E051 E051 E051                                                                                                    | EIROUTLEEIZOUT-2017-XV2XV42  dok / dentification (EOR) ES14201201 ES14201201 ES14201201 ES14201201 ES14201201 ES14201201 ES14201201 ES14201201 ES14201201 ES14201201 ES14201201 ES14201201 ES1420120 ES1420120 ES1420 ES                                                                                                    | uthorisation / Declaration N                   | lumber                               | I                            | P EX/IM                               |                    |
| adder dacentification (EGRR) Representative dediretification (EGRR)   Holder Address (EGR) Representative Address (EGR)   Name Contact Full Name 2   Street And Number Street And Number   Beilyum Beilyum   Postocide Beilyum   Postocide Beilyum   Beilyum Postocide   Beilyum Postocide   Bei                                                                                                    | adar deciditication (ECRI) ESI 42012001 ESI 42012001 ESI 42012001 ESI 42012001 ESI 42012001 ESI 4201200 ESI 4201200 ESI 4201200 ESI 4201200 ESI 4201200 ESI 4201200 ESI 4201200 ESI 420120 ESI 42012 ESI 420120 ESI 42012 ESI 420120 ESI 42012 ESI 420120 ESI 42012 ESI 420120 ESI 42012 ESI 42012 ESI 4201 ESI 4201 ESI 420                                                                                                    | EIPOV1T-BE12001-2017-XY                        | ZW42                                 |                              |                                       |                    |
| BESI4201201<br>BESI4201201<br>Referentiative Address (EOR)<br>Name<br>Contact Full Name 2<br>Street And Number<br>BE Main Street<br>County<br>Beglum<br>Postcode<br>BE 12345<br>City<br>BE 12345<br>City<br>BE 12345<br>City<br>BE 12345<br>City<br>BE 12345<br>City<br>BE forwalles<br>Be crafts<br>Postcode<br>BE 12345<br>City<br>BE forwalles<br>Be crafts<br>Description about General Remarks<br>Postcode<br>Description about General Remarks<br>Postcode<br>BE crafts<br>Description about General Remarks<br>Postcode<br>Description about General Remarks<br>Postcode<br>Description about General Remarks<br>Postcode<br>Description about General Remarks<br>Postcode<br>Description about General Remarks<br>Postcode<br>Description about General Remarks<br>Postcode<br>Description about General Remarks<br>Postcode<br>Description about General Remarks<br>Postcode<br>Description about General Remarks<br>Postcode<br>Description about General Remarks<br>Postcode<br>Description about General Remarks<br>Postcode<br>Description about General Remarks<br>Postcode<br>Description about General Remarks<br>Postcode<br>Description about General Remarks<br>Postcode<br>Description of Processed<br>Products<br>Products<br>Postcode<br>Description of Processed<br>Products<br>Products<br>Products<br>Postcode<br>Description of Processed<br>Products<br>Products<br>Postcode<br>Postcode<br>Postcod                                                                                                    | EGS14201201 EGS14201201 EGS14201201 Representative Address (EOR) Name Contact Full Name 2 Street And Number EGM in Street EGM in Street EGM in Street Country Beiglim Postoode E12345 City BE Bruxelles City EFgorts in Indication English English Eng                                                                                                    | older Identification (EORI)                    |                                      | R                            | epresentative Identification (EORI)   |                    |
| Holder Address (EDR)) Name   Contact Full Name 2 Street And Number   Bit Man Street Eth Man Street   Be Man Street Eth Man Street   Country Belgium   Postcode Et 1245   Et 1245 City   Be Forables Et 2245   City Et 2245   City Et 2245   Description about General Remarks (P)   English Imme Limit   Imme Limit Imme Limit   Imme Limit Imme Limit   Imme Iimit Imme Limit                                                                                                    | Notice Representative Address (EORI)   Name Contact Full Name 2   Street And Number BE Man Street   BeMan Street County   Belgium Belgium   Postcode BE 12345   Et 7245 City   Be Forcelles E Er245   City City   Description about General Remarks Contact Full Name 2   Street And Number BE Er245   English Imme Linking   Contact Full Name 2 Street And Number   Be Tradeling County   Belgium Postcode   Be Tradeling Contact Full Name 2   Berglish Imme Linking   Contact Full Name 2 Street And Number   Berglish Imme Linking   Contact Full Name 2 Street And Number   Berglish Imme Linking   Contact Full Name 2 Street And Number   Berglish Imme Linking   Contact Full Name 2 Street And Number   Berglish Imme Linking   Contact Full Name 2 Imme Linking   Contact Full Name 2 Imme Linking   Contact Full Name 2 Imme Linking   Contact Full Name 2 Imme Linking   Contact Full Name 2 Imme Linking   English Imme Linking   Imme Linking Imme Linking   Contact Full Name 2 Imme Linking   Contact Full Name 2 Imme Linking   Contact Full Name 2 Imme Linking   Contact Full Name 2 Imme Linking <td>E05142012001</td> <td></td> <td>E</td> <td>E05142012001</td> <td></td>                                                                                                    | E05142012001                                   |                                      | E                            | E05142012001                          |                    |
| Name   Contact Full Name 2   Street And Number   BE Main Street   Countart Full Name 2   Street And Number   BE Main Street   County   Belgiam   Postcode   BE 12345   City   BE fizations   Description about General Remarks   Image Street And Mumber   Englisht   Image Street And Number   Belgiam   Postcode   Bel 12345   City   Belgiant   Description about General Remarks   Image Street And Mumber   Englisht   Image Street And Mumber   Belgiant   Postcode   Bel 12345   City   Belgiant   Image Street And Mumber   Belgiant   Postcode   Bel 12345   City   Belgiant   Image Street And Mumber   Belgiant   Postcode   Belgiant   Image Street And Mumber   Belgiant   Image Street And Mumber   Belgiant   Image Street And Mumber   Belgiant   Image Street And Mumber   Belgiant   Image Street And Mumber   Belgiant   Image Street And Mumber   Belgiant   Image Street And Mumber   Belgiant   Image Street And Mumber   Belgiant   Image Street And Mumber   Belgiant   Image Street                                                                                                    | Name   Contact Full Name 2   Sited And Number   Bidling   Bidling   Bidling   Postcode   El 2345   City   Be Travelies                                                                                                    | Holder Address (EORI)                          |                                      |                              | Representative Address (EORI)         |                    |
| Contact Full Name 2<br>Sited Ad Number<br>BE Main Street<br>Country<br>Beigum<br>Postcode<br>BE 12345<br>City<br>BE Encodies<br>Encodies<br>Encodi                                                                                               | Contact Full Name 2<br>Street And Number<br>BE Main Street<br>County<br>Beigum<br>Postcode<br>BE 12345<br>City<br>BE Enumelies<br>The amount of import duty shall be calculated in accordance with Article 86(3) of the Code *<br>eneral Remarks<br>The Link<br>of Exportation Indication<br>The Link<br>The Link<br>The Link<br>County Diabetas<br>English<br>Lenglish<br>Lenglish<br>Lenglish<br>Context Full Name 2<br>Street And Number<br>BE Main Street<br>County<br>Belgium<br>Postcode<br>BE 12345<br>City<br>BE Enumelies<br>English<br>Lenglish<br>Lenglish               | Name                                           |                                      |                              | Name                                  |                    |
| Street And Number<br>EE Main Street<br>Country<br>Belgium<br>Postcode<br>EE 12345<br>City<br>EB Bruxelies<br>Eareral Remarks<br>City<br>English<br>Country<br>Belgium<br>Postcode<br>EE 12345<br>City<br>EB Bruxelies<br>Eareral Remarks<br>City<br>English<br>Country<br>Belgium<br>Postcode<br>EE 12345<br>City<br>EB Bruxelies<br>Eareral Remarks<br>City<br>English<br>Country<br>Belgium<br>Postcode<br>EE fauselies<br>Eareral Remarks<br>City<br>English<br>Country<br>Belgium<br>Postcode<br>EE fauselies<br>Eareral Remarks<br>City<br>English<br>Country<br>Belgium<br>Postcode<br>EE fauselies<br>Eareral Remarks<br>City<br>Eareral Remarks<br>City<br>English<br>Country<br>Country<br>Country<br>Belgium<br>Postcode<br>EE fauselies<br>Eareral Remarks<br>City<br>Eareral Remarks<br>City<br>English<br>Country<br>Country<br>Coun                                                                   | Street And Number       Ere Kan Street       Street And Number         EE Main Street       EE Main Street       EE Main Street         Outry       Belgium       Description       Description about General Remarks         Englisht       Immediate and the street of the street and the street and the street                                                                                                    | Contact Full Name 2                            |                                      |                              | Contact Full Name 2                   |                    |
| BE Main Street<br>Country<br>Beijum<br>Postcode<br>BE 12345<br>City<br>BE Bruxelies<br>Be runners<br>Be Bruxelies<br>Be runners<br>Be Bruxelies<br>Be runners<br>Be Bruxelies<br>Be Bruxelies<br>Be B                                                                                                    | BE Main Street BE Main Street   Country   Beigum   Postcode   BE 12345   City   BE Brunelles                                                                                                    | Street And Number                              |                                      |                              | Street And Number                     |                    |
| Country<br>Beiglum<br>Postcode<br>BE 12345<br>City<br>BE Bruxelles<br>Description about General Remarks<br>Description about General Remarks<br>Description about General Remarks<br>Description about General Remarks<br>a customs debt is incurred the amount of import duty shall be calculated in accordance with Article 86(3) of the Code *<br>Actions<br>Description about General Remarks<br>Description about General Remarks<br>Description about General Remarks<br>Description about General Remarks<br>Description about General Remarks<br>Description about General Remarks<br>Description about General Remarks<br>Description about General Remarks<br>Description about General Remarks<br>Description about General Remarks<br>Description about General Remarks<br>Description of Incurred<br>Description of Processed<br>Products<br>Description of Processed<br>Products<br>Description of Processed<br>Products<br>Description of Incurred<br>Description of Incurred<br>Description Inf Incurred<br>Description Inf Incurred<br>Description Inf Incurred<br>Description Inf Incurred<br>Description Inf Incurred<br>Description Inf Incurred<br>Description Inf Incurred<br>Description Inf Incurred<br>Description Inf Inf<br>Description Inf Incurred<br>Description Inf Inf<br>Description Inf Inf Inf<br>Description Inf Inf Inf<br>Description Inf Inf Inf Inf                                                                                                    | Country Belgium Postcode Belgium Postcode BE 12345 City BE Bruxelles City BE Bruxelles City City BE Bruxelles City City BE Bruxelles City City BE Bruxelles City City City City City City City City                                                                                                    | BE Main Street                                 |                                      |                              | BE Main Street                        |                    |
| Beiglum Postcode Et 12345 City EE 12345 City EE 12345 City EE 12345 City EE 12345 City EE Bruxelies  English  English                                                                                                    | Beigum Postcode BE 12345 City BE Bruxelles  eneral Remarks  Description about General Remarks  English  English                                                                                                    | Country                                        |                                      |                              | Country                               |                    |
| Postcode<br>BE 12345<br>City<br>BE Bruxelles<br>Postcode<br>BE 12345<br>City<br>BE Bruxelles<br>Postcode<br>BE 12345<br>City<br>BE Bruxelles<br>Postcode<br>BE 12345<br>City<br>BE Bruxelles<br>Postcode<br>BE 12345<br>City<br>BE Bruxelles<br>Postcode<br>BE 12345<br>City<br>BE Bruxelles<br>Postcode<br>BE 12345<br>City<br>BE Bruxelles<br>Postcode<br>BE 12345<br>City<br>BE Bruxelles<br>Postcode<br>BE 12345<br>City<br>BE Bruxelles<br>Postcode<br>BE 12345<br>City<br>BE Bruxelles<br>Postcode<br>BE 12345<br>City<br>BE Bruxelles<br>Postcode<br>BE 1235<br>Description about General Remarks<br>Postcode<br>Postcode<br>Po                                                                                               | Postcode<br>BE 12345<br>City<br>BE Bruxelles<br>eneral Remarks<br>Description about General Remarks<br>English<br>eneral Remarks<br>English<br>english<br>eneral Remarks<br>English<br>english<br>en | Belgium                                        |                                      |                              | Belgium                               |                    |
| BE 12345<br>City<br>BE Bruxelles<br>Beneral Remarks<br>Description about General Remarks<br>Description about General Remarks<br>Description about General Remarks<br>Description about General Remarks<br>Time Limit<br>122<br>Boods Covered by the INF<br>Description of Code<br>Commodity Code<br>Products Covered by the INF<br>Processed Products Covered by the INF<br>Commodity Code<br>Products Covered by the INF<br>Commodity Code<br>Products Covered by the INF<br>C                                                                                                    | BE 12345<br>City<br>BE Bruxelles<br>BE druxeles<br>BE constants<br>BE 12345<br>City<br>BE Bruxelles<br>BE Bruxelles<br>BE constants<br>BE 12345<br>City<br>BE Bruxelles<br>BE constants<br>BE 12345<br>City<br>BE Bruxelles<br>BE constants<br>BE 12345<br>City<br>BE Bruxelles<br>BE constants<br>BE 12345<br>City<br>BE Bruxelles<br>BE constants<br>BE 12345<br>City<br>BE Bruxelles<br>BE constants<br>BE 12345<br>City<br>BE Bruxelles<br>BE constants<br>BE 12345<br>City<br>BE Bruxelles<br>BE constants<br>Constant Constants<br>Constant Constant C                                                                                                    | Postcode                                       |                                      |                              | Postcode                              |                    |
| City<br>BE Bruxelles<br>Benural Remarks<br>Description about General Remarks                                                                                                    | City<br>BE Bruxelles<br>intereal Remarks<br>Description about General Remarks<br>Englisht<br>a customs debt is incurred the amount of import duty shall be calculated in accordance with Article 86(3) of the Code *<br>a customs debt is incurred the amount of import duty shall be calculated in accordance with Article 86(3) of the Code *<br>a customs debt is incurred the amount of import duty shall be calculated in accordance with Article 86(3) of the Code *<br>a customs debt is incurred the amount of import duty shall be calculated in accordance with Article 86(3) of the Code *<br>a customs debt is incurred the amount of import duty shall be calculated in accordance with Article 86(3) of the Code *<br>a customs debt is incurred the amount of import duty shall be calculated in accordance with Article 86(3) of the Code *<br>a customs debt is incurred the amount of import duty shall be calculated in accordance with Article 86(3) of the Code *<br>a customs debt is incurred the amount of import duty shall be calculated in accordance with Article 86(3) of the Code *<br>a customs debt is incurred the amount of import duty shall be calculated in accordance with Article 86(3) of the Code *<br>a customs debt is incurred the amount of import duty shall be calculated in accordance with Article 86(3) of the Code *<br>40020100 1235.542 Hectokilogram 31123.99 EUR<br>For Commodity Code Description of Processed Products Covered by the INF<br>Commodity Code Description of 1232 Hectokilogram 31111 EUR<br>Efficient Actions<br>400207000 Description of 1232 Hectokilogram 31111 EUR<br>Efficient Actions<br>For Actions<br>For A                                                                                                    | BE 12345                                       |                                      |                              | BE 12345                              |                    |
| Enclose Outcome   Sereral Remarks    English  English English  English  English  English  English  English  English  English  English  English  English  English  E                                                                                                    | Le La La La La La La La La La La La La La                                                                                                    | City<br>BE Bruxelles                           |                                      |                              | City<br>BE Bruxelles                  |                    |
| Beneral Remarks     Description about General Remarks     English     Commodity Code     Products     Commodity Code     Description of Processed     Products     Commodity Code     Description of Processed     Products     Commodity Code     Description of Processed     Products     Commodity Code     Description of Processed   Products   Processed Products Covered by the INF     Commodity Code   Products   Commodity Code   Products   Commodity Code   Products   Commodity Code   Products   Commodity Code   Products   Commodity Code   Products   Commodity Code   Products   Products   Commodity Code   Products   Products   Products   Products   Products   Products   Products   Products   Products   Products   Products   Products   Products   Products   Products   Products   Products   Products   Products   Products   Products   Products     Products Products Products                                                                                                    | ieneral Remarks Description about General Remarks  English  English  Englis                                                                                                    |                                                |                                      |                              | DE DIGXONGS                           |                    |
| Description about General Remarks                                                                                                    | Description about General Remarks                                                                                                    | eneral Remarks                                 | General Remarks                      |                              |                                       |                    |
| English classes<br>a customs debt is incurred the amount of import duty shall be calculated in accordance with Article 86(3) of the Code *<br>Arctice 86 (3) Orseited<br>inor Exportation Indication<br>122<br>Coords Covered by the INF<br>Use Equivalent Goods<br>Commodity Code<br>40029100<br>1235.542 Hectokilogram<br>1122<br>Commodity Code<br>Products<br>Covered by the INF<br>Processed Products Covered by the INF<br>Processed Products Covered by the INF<br>Commodity Code<br>Description of Processed<br>40027000<br>Description of<br>1232 Hectokilogram<br>1111 EUR<br>Edit Edition<br>Commodity Code<br>Commodity Code<br>Commodity Code<br>Commodity Code<br>Description of Processed<br>Commodity Code<br>Commodity Code<br>Commodity Code<br>Commodity Code<br>Commodity Code<br>Commodity Code<br>Commodity Code<br>Commodity Code<br>Covered by the INF<br>Commodity Code<br>Covered by the INF<br>Covered by the INF<br>Covered by the INF<br>Covered by                                                                                                    | English  English  Eng                                                                                                    |                                                |                                      |                              |                                       |                    |
| a customs debt is incurred the amount of import duty shall be calculated in accordance with Article 86(3) of the Code *                                                                                                    | a customs debt is incurred the amount of import duty shall be calculated in accordance with Article 86(3) of the Code *                                                                                                    | English 4 Language                             |                                      |                              |                                       |                    |
| Image: S ← nowing 1-1 of 1       Image: S ← nowing 1-1 of 1         Processed Products Covered by the INF●       Image: S ← nowing 1-1 of 1         Commodity Code       Description of Processed       Quantity of Processed       Value of Processed         Products Sovered by the INF●       Image: S ← nowing 1-1 of 1       Image: S ← nowing 1-1 of 1       Image: S ← nowing 1-1 of 1         Image: S ← nowing 1-1 of 1       Description of Processed       Quantity of Processed       Value of Processed         Image: S ← nowing 1-1 of 1       Description of Processed       Quantity of Processed       Value of Processed         Image: S ← nowing 1-1 of 1       Image: S ← nowing 1-1 of 1       Image: S ← nowing 1-1 of 1       Image: S ← nowing 1-1 of 1                                                                                                    | Image: S ← howing 1-1 of 1       Image: S ← howing 1-1 of 1         Image: S ← howing 1-1 of 1       Description of         Items per page: S ← howing 1-1 of 1       Description of         Items per page: S ← howing 1-1 of 1       Description of         Items per page: S ← howing 1-1 of 1       Description of         Items per page: S ← howing 1-1 of 1       Image: S ← howing 1-1 of 1                                                                                                    | a customs debt is incurred                     | the amount of import duty shall      | be calculated in a           | ccordance with Article 86(3) of the 0 | Code *             |
| Image: Source of the INF   Image: Source of the INF   Image: Sou                                                                                                    | ior Exportation Indication       122         Goods Covered by the INF       122         icods Covered by the INF       124         icods Covered by the INF       124         Use Equivalent Goods       Commodity Code       Quantity of Goods       Value of Goods       Actions         Image: 5 < hooking 1-1 of 1                                                                                                    | Article 86 (3) Chec                            | Kbox 6 Time                          | Limit                        |                                       |                    |
| Boods Covered by the INF●                                                                                                    | Goods Covered by the INF●                                                                                                    | rior Exportation Indication                    | 122                                  |                              |                                       |                    |
| Goods Covered by the INF●       Image: 5 • tool of 100 to 100 to 1                                                                                                    | ioods Covered by the INF€<br>Use Equivalent Goods Commodity Code Quantity of Goods Value of Goods Actions Actions<br>Actions Perpage: 5 ←<br>howing 1-1 of 1<br>Commodity Code Description of Processed Products Covered by the INF€<br>Commodity Code Description of 12332 Hectokilogram 311111 EUR Edit Button<br>40027000 Description of 12332 Hectokilogram 311111 EUR X Detect<br>Here are prage: 5 ←<br>Showing 1-1 of 1                                                                                                    | Goods Covered b                                | y the INF                            |                              |                                       | Add Good           |
| Use Equivalent Goods       Commodity Code       Quantity of Goods       Value of Goods       Pattern in the state of Goods       Pattern in the state of Goods                                                                                                    | Use Equivalent Goods       Commodity Code       Quantity of Goods       Value of Goods       Processed Products       Covered by the INF       Image: 1 of 1       Add Product <ul> <li>Commodity Code</li> <li>Description of Processed</li> <li>Products</li> <li>Description of</li> <li>1232 Hectokilogram</li> <li>31111 EUR</li> <li>Edit Button</li> <li>Edit Button</li> <li>Made Products</li> <li>Commodity Code</li> <li>Description of</li> <li>1232 Hectokilogram</li> <li>311111 EUR</li> <li>Edit Dutton</li> <li>K</li> <li>K</li> <lik< li=""> <li>K</li> <li>K</li>         &lt;</lik<></ul>                                                                                                    | Goods Covered by the INF                       | )                                    |                              |                                       | + /                |
| Image: 100     1235.542 Hectokilogram     31123.99 EUR     Edit     X     Delete       ems per page: 5     H     1     H     1     H     H     1     H     H     1     H     H     1     H     H     H     H     H     H     H     H     H     H     H                                                                                                    | ✓       40029100       1235.542 Hectokilogram       31123.99 EUR       ✓ Edit       X       Delete         ems per page: 5 • howing 1-1 of 1       K       ①       K       ①       +       Add Product         Processed Products Covered by the INF       F       Commodity Code       Description of Processed<br>Products       Quantity of Processed<br>Products       Value of Processed<br>Products       Commodity Code       Description of I       12332 Hectokilogram       311111 EUR       Edit       X       Delete         40027000       Description of       12332 Hectokilogram       311111 EUR       X       Delete         Items per page: 5 •<br>Showing 1-1 of 1       K       ①       X       Delete                                                                                                    | Use Equivalent Goods                           | Commodity Code                       | Quantity of Goo              | ds Value of Goods                     | Edit Button Dele   |
| ems per page: 5 • howing 1–1 of 1   Processed Products Covered by the INF①   Processed Products Covered by the INF①   Commodity Code   Pescription of Processed   Products   Value of Processed   Value of Processed   Value of Products   Value of Processed   Value of Processed                                                                                                    | ems per page: 5 • howing 1-1 of 1   Processed Products Covered by the INF • · · · · · · · · · · · · · · · · · ·                                                                                                    | ~                                              | 40029100                             | 1235.542 Hectok              | ilogram 31123.99 EUR                  | Celete             |
| Commodity Code     Description of Processed<br>Products     Quantity of Processed<br>Products     Value of Processed<br>Products     Value of Procesed<br>Produc                                                                                                    | Processed Products Covered by the INF     Add Product       Processed Products Covered by the INF <ul> <li>Add Products</li> <li>Actions</li> <li>Actions&lt;</li></ul>                                                                                                    | ems per page: 5                                |                                      |                              |                                       | H (1)              |
| Commodity Code     Description of Processed<br>Products     Quantity of Processed<br>Products     Value of Processed<br>Products     Value of Processed<br>Products     Dates<br>Commodity Code       40027000     Description of     12332 Hectokilogram     311111 EUR     ✓ Edit     X Delete       Items per page:     5 •<br>Showing 1-1 of 1     K < ① ▶                                                                                                    | Commodity Code     Description of Processed<br>Products     Quantity of Processed<br>Products     Value of Processed<br>Products     Edit Dution       40027000     Description of     12332 Hectokilogram     311111 EUR     ✓ Edit     K     Ø       Items per page:     5 ▼     Showing 1-1 of 1     K     ④     ▲     ▲     ▲     ▲     ▲     ▲     ▲     ▲     ▲     ▲     ▲     ▲     ▲     ▲     ▲     ▲     ▲     ▲     ▲     ▲     ▲     ▲     ▲     ▲     ▲     ▲     ▲     ▲     ▲     ▲     ▲     ▲     ▲     ▲     ▲     ▲     ▲     ▲     ▲     ▲     ▲     ▲     ▲     ▲     ▲     ▲     ▲     ▲     ▲     ▲     ▲     ▲     ▲     ▲     ▲     ▲     ▲     ▲     ▲     ▲     ▲     ▲     ▲     ▲     ▲     ▲     ▲     ▲     ▲     ▲     ▲     ▲     ▲     ▲     ▲     ▲     ▲     ▲     ▲     ▲     ▲     ▲     ▲     ▲     ▲     ▲     ▲     ▲     ▲     ▲     ▲     ▲     ▲     ▲     ▲     ▲     ▲     ▲     ▲     ▲     ▲     ▲     ▲     ▲                                                                                                    | Processed Produ                                | cts Covered by the I                 | INF                          |                                       | Add Product        |
| Commodity Code     Description of Processed<br>Products     Quantity of Processed<br>Products     Value of Processed<br>Products     Value of Processed<br>Products     Description<br>Products       40027000     Description of     12332 Hectokilogram     311111 EUR     Image: State Showing 1-1 of 1                                                                                                    | Commodity Code     Description of Processed<br>Products     Quantity of Processed<br>Products     Value of Processed<br>Products     Letter     Delete       40027000     Description of     12332 Hectokilogram     311111 EUR     ✓ Edit     X Delete       Items per page:     5        Showing 1–1 of 1     K      1                                                                                                    | Processed Products Cover                       | red by the INF                       |                              |                                       | + Ad               |
| 40027000         Description of         12332 Hectokilogram         31111 EUR         ➤ Edit         X         Detete           Items per page: 5 ▼         Showing 1-1 of 1         K         (1) ►                                                                                                    | 40027000         Description of         12332 Hectokilogram         311111 EUR         ✓ Edit         X         Delete           Items per page: 5 ▼         Showing 1–1 of 1         K         4         1         K                                                                                                    | Commodity Code                                 | Description of Processed<br>Products | Quantity of Proc<br>Products | essed Value of Processed<br>Products  | Edit Button Delete |
| Items per page: 5 • H 4 1 >                                                                                                    | Items per page: 5 ▼ K 4 1 ► Showing 1–1 of 1                                                                                                    |                                                | Description of                       | 12332 Hectokilo              | gram 311111 EUR                       | Edit Edit Delete   |
|                                                                                                    |                                                                                                    | 40027000                                       |                                      |                              |                                       |                    |

## Cancel

Click the Cancel button in order to remove the existing entry of Good from the INF. Click the Cancel button in order to cancel the amendment of the INF. A confirmation pop-up window is displayed.

#### Amend

2

Click on the Amend to proceed with the amendment of the INF. After selection of Amend, a pop up window will appear in order to type a justification for the amendment (Mandatory field).

| Amend Justification              | $\overline{\times}$ |
|----------------------------------|---------------------|
| Justification *                  | 512                 |
| please provide the justification |                     |
| English Amend                    |                     |

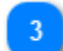

#### **General Remarks**

The general remarks area is editable and can be modified as part of the amendment process.

#### 4 Language

Select a Language from the dropdown menu which will reflect the language of the General Remarks field.

#### 5 Article 86 (3) Checkbox

Select the check-box in case the article is applicable.

#### 📄 🛛 Time Limit

In case the INF is of Authorisation Type IP EX/IM the check box is marked by default and a Time Limit can be defined by the requester.

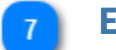

#### Edit Button

Click the Edit button in order to modify the existing entry of Good.

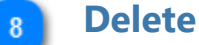

Click the Delete button in order to remove the existing entry of Good from the

INF.

9 Add Good

During the amendment is possible to select the Add action button in order to declare additional Good(s).

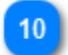

#### **Add Product**

During the amendment is possible to select the Add action in order to declare additional Product(s).

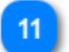

#### **Edit Button**

Click the Edit button in order to modify the existing entry of Processed Product.

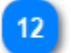

#### Delete

Click the Delete button in order to remove the existing entry in Product from the

INF.

# **4. INF Processing**

The Customs Officer manages and performs certain processing steps upon an INF. These actions can be performed from within the INF which has acquired an INF Number.

Depending on the Authorisation Type of an INF e.g. IP IM/EX the Application enables the User to trigger the appropriate Process.

In general, and based on the Authorization type, the application may render the following buttons for an INF respectively:

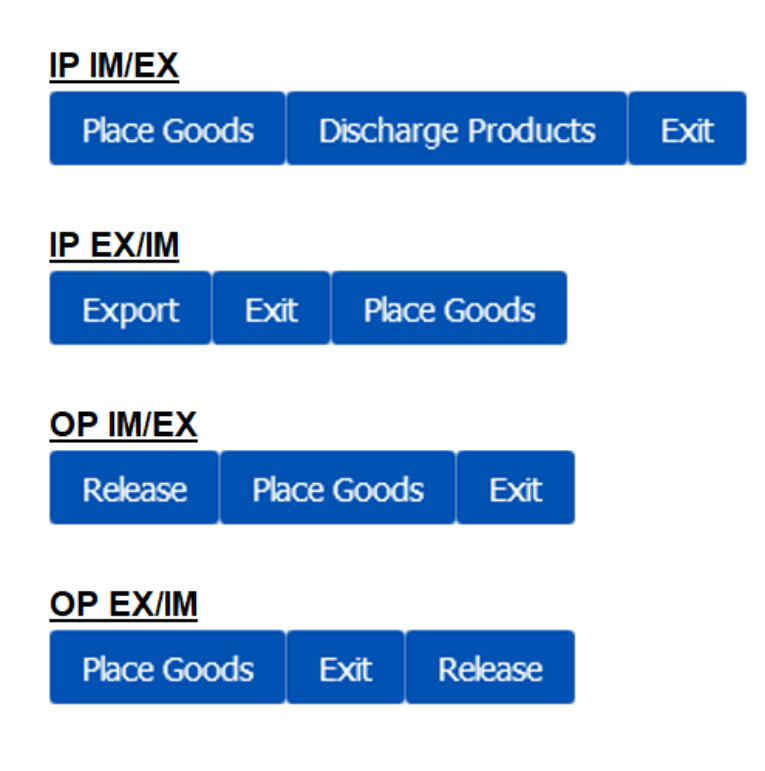

#### 4.1. Place Goods

When the User clicks on the "Place Goods" button of the <u>INF View - INF Info</u> page, the Application renders a window where the User is able to proceed with the Placement of Goods.

For instance, in case of INF of type: IP IM/EX the following page will be displayed:

|                             |                                                                                           |                        |                           |                         |                | Cancel Proceed    |
|-----------------------------|-------------------------------------------------------------------------------------------|------------------------|---------------------------|-------------------------|----------------|-------------------|
|                             | INF - IP IM/EX FRIPOFR12251-2017-XYZW42<br>Process INF at the Customs Office of Placement |                        |                           |                         |                | Carcel Proceed    |
|                             | Process INF at the Custom                                                                 | ns Office of Placement |                           |                         |                |                   |
|                             | Placing goods under IP IM/EX: Regi                                                        | ister non union Goods  |                           |                         |                |                   |
|                             | Particulars of the Customs Declaration                                                    |                        |                           |                         |                |                   |
| MRN 1                       | MEN.                                                                                      |                        |                           |                         |                |                   |
|                             | Derivative Tune*                                                                          |                        |                           |                         |                |                   |
| Declaration Type 2          | please register a Declaration Type                                                        |                        |                           |                         |                | •                 |
| Remetted December Cade      | Requested Procedure Code *                                                                |                        |                           |                         |                |                   |
|                             | preser register a nequesten procedure Code                                                |                        |                           |                         |                | •                 |
| Previous Procedure Code 💶 — | please register a Previous Procedure Code                                                 |                        |                           |                         |                |                   |
|                             |                                                                                           |                        |                           |                         |                |                   |
|                             | Non Union Item Goods Placed Under IP 📀                                                    |                        |                           |                         |                | Add + 7 Add Geede |
|                             | Customs Declaration Reference Number                                                      | Commodity Code         | Description Of Goods      | Quantity of Goods       | Value of Goods | Actions           |
|                             | No records found                                                                          |                        |                           |                         |                |                   |
| Placement Acceptance Date 5 | Customs Declaration Of Placement IP Acceptance Date                                       |                        | Last Date For Discharge 6 | Last Date For Discharge |                |                   |
|                             |                                                                                           |                        |                           |                         |                |                   |
|                             |                                                                                           |                        |                           |                         |                |                   |

Whereas, in case of IP EX/IM the following screen will be visible:

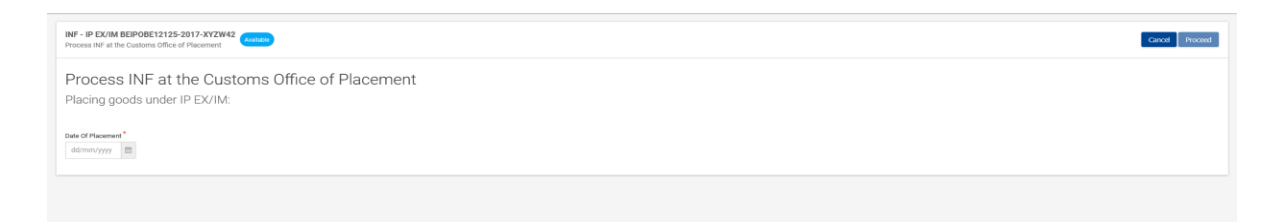

where the User may insert the date and select whether to proceed with INF processing:

| NM - P EXXM REIPRE1215-017-XXXH4<br>Process IF d the Catatras Office of Pascinet | Cancel Proceed |
|----------------------------------------------------------------------------------|----------------|
| Process INF at the Customs Office of Placement Placing goods under IP EVTIM:     |                |
| See 37 Hanness"<br>19/06/2018 (2)                                                |                |
| Deadline of Placement of Non-Union Goods has expired.                            |                |
| Proceed With Hill Proceeding? 🛞 Yes 🕓 No                                         |                |
|                                                                                  |                |

and then proceed with filling in the relevant form:

| INF - IP EX/IM BEIPOBE12125-2017-XYZW42<br>Process INF at the Customs Office of Placement |                     |                      |                   |                | Cancel Proceed |
|-------------------------------------------------------------------------------------------|---------------------|----------------------|-------------------|----------------|----------------|
| Process INF at the Customs<br>Placing goods under IP EX/IM:                               | Office of Placement |                      |                   |                |                |
| Date Of Pfacement<br>19/06/2018                                                           |                     |                      |                   |                |                |
| Particulars of the Customs Declaration                                                    |                     |                      |                   |                |                |
| MRN*                                                                                      |                     |                      |                   |                |                |
| please register an Movement Reference Number                                              |                     |                      |                   |                |                |
| Declaration Type                                                                          |                     |                      |                   |                |                |
| please register a Declaration Type                                                        |                     |                      |                   |                |                |
| Requested Procedure Code                                                                  |                     |                      |                   |                |                |
| please register a Requested Procedure Code                                                |                     |                      |                   |                |                |
| Previous Procedure Code                                                                   |                     |                      |                   |                |                |
| please register a Previous Procedure Code                                                 |                     |                      |                   |                | •              |
|                                                                                           |                     |                      |                   |                |                |
| Non Union Item Goods Placed Under IP                                                      |                     |                      |                   |                | Add +          |
| Customs Declaration Reference Number                                                      | Commodity Code      | Description Of Goods | Quantity of Goods | Value of Goods | Actions        |
| No records found                                                                          |                     |                      |                   |                |                |
|                                                                                           |                     |                      |                   |                |                |
|                                                                                           |                     |                      |                   |                |                |
|                                                                                           |                     |                      |                   |                |                |

Finally, in case OP EX/IM the following page will be rendered:

#### INF - OP EX/IM ITOPOV1T-IT12601-2017-XYZ42

Process INF at the Customs Office of Placement Available

| Cancel | Proceed |
|--------|---------|

Cancel Proceed

#### Process INF at the Customs Office of Placement

Placing goods under OP EX/IM: Register Union Goods

| Particulars of the Custor                                               | ns Declaration                        |                      |                        |                |         |
|-------------------------------------------------------------------------|---------------------------------------|----------------------|------------------------|----------------|---------|
| MRN *                                                                   |                                       |                      |                        |                | [10]    |
| please register an Move                                                 | ment Reference Number                 |                      |                        |                | 10      |
| Declaration Type *                                                      |                                       |                      |                        |                |         |
| please register a Declara                                               | ation Type                            |                      |                        |                |         |
| Requested Procedure Co                                                  | ode *                                 |                      |                        |                |         |
| please register a Reques                                                | sted Procedure Code                   |                      |                        |                |         |
| Previous Procedure Cod                                                  | le *                                  |                      |                        |                |         |
| please register a Previou                                               | is Procedure Code                     |                      |                        |                |         |
| Process INF at<br>Placing goods under<br>Date Of Placement *<br>dd/mm/y | the Customs C<br>OP EX/IM: Register ( | Office of Placeme    | Last Date Of Re-Import | ation *        |         |
| Union item Goods placed                                                 | under OP                              |                      |                        |                | + Add   |
| Customs Declaration<br>Reference Number                                 | Commodity Code                        | Description Of Goods | Quantity of Goods      | Value of Goods | Actions |
| No records found                                                        |                                       |                      |                        |                |         |
|                                                                         |                                       |                      |                        |                |         |

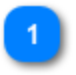

#### MRN

Insert the Movement Reference Number (Mandatory field).

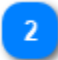

#### **Declaration Type**

Insert or select from the dropdown menu the value of the Declaration Type (Mandatory field). The field provides auto-complete functionality.

Declaration Type \*

| Community goods                                                                                                    |
|----------------------------------------------------------------------------------------------------|
| Export (to EFTA)                                                                                                    |
| Export (except to EFTA)                                                                                                    |
| For trade with countries and territories situated outside of the customs territory of the Union other than the EFTA countries |

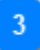

#### **Requested Procedure Code**

Insert or select from the dropdown menu the value of Requested Procedure Code (Mandatory field). The field provides auto-complete functionality.

Requested Procedure Code \*

| 00 No Previous Procedure                                                                                                    |
|----------------------------------------------------------------------------------------------------|
| 01 Release For Free Circulation of Goods Simultaneous with Trade                                                                   |
| 07 Release of goods for free circulation simultaneously placed under a warehousing procedure other than a customs warehousing proc |
| 10 Permanent Export                                                                                                    |
| 11 Export of processed products obtained from equivalent goods under inward processing before placing non-Union goods under inwar  |

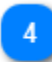

#### **Previous Procedure Code**

Insert or select from the dropdown menu the value of Previous Procedure Code (Mandatory field). The field provides auto-complete functionality.

Previous Procedure Code \*

| 00 No Previous Procedure                                                                                                    |
|----------------------------------------------------------------------------------------------------|
| 01 Release For Free Circulation of Goods Simultaneous with Trade                                                                   |
| 07 Release of goods for free circulation simultaneously placed under a warehousing procedure other than a customs warehousing proc |
| 10 Permanent Export                                                                                                    |
| 11 Export of processed products obtained from equivalent goods under inward processing before placing non-Union goods under inwar  |
|                                                                                                    |

## 5 Placement Acceptance Date

Insert the Customs Declaration of Placement IP Acceptance Date.

#### 6 Last Date For Discharge Insert the Last Date For Discharge.

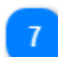

#### Add Goods

Click on the button to add Non Union Item Goods Placed Under IP.

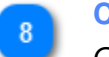

#### Cancel

Click on the button to Cancel the Placement process.

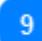

#### Proceed

Click on the button to Proceed with the Placement.

## 4.1.1. Non Union Item Goods Placed Under IP

When user clicks on the Add Good button of the Place Good screen, the following Modal opens where he/she can import a Non UnionGood:

| Commodity Code 1                                                        | Non Union Item Goods Placed Under IP                                                           |                                                    | ×                             |
|-------------------------------------------------------------------------|------------------------------------------------------------------------------------------------|----------------------------------------------------|-------------------------------|
|                                                                         | Commodity Code *                                                                               |                                                    |                               |
| Description of Goods 2                                                  | please provide a commodity code                                                                |                                                    |                               |
| -                                                                       | Description of Goods *                                                                         |                                                    | 512                           |
| Language 3                                                              | please provide a description                                                                   |                                                    |                               |
|                                                                         | English                                                                                        |                                                    |                               |
| Quantity of Goods                                                       | Quantity of Goods *                                                                            | Measurement Unit *                                 | 6 Measurement Unit            |
|                                                                         | 100,000.00                                                                                     | Select unit                                        | ÷                             |
| Value of Goods 5                                                        | Value of Goods *                                                                               | Currency *                                         | 7 Currency                    |
|                                                                         | 100,000.00                                                                                     | Euro                                               | ÷                             |
|                                                                         | Equivalent Goods                                                                               | Equivalent                                         | 8 Equivalent Goods Indication |
| Combined Nomenclature 9                                                 | Combined Nomenclature *                                                                        |                                                    | 8                             |
| Commercial Quality and Technical Characteristics of Equivalent Goods 10 | Commercial Quality and Technical Characteristics                                               | of Equivalent Goods *                              |                               |
|                                                                         | please provide a description                                                                   |                                                    | 512                           |
| Language 11                                                             | English                                                                                        |                                                    |                               |
|                                                                         | Identification of Goods *                                                                      |                                                    |                               |
| •                                                                       | Select an option                                                                               |                                                    | •                             |
| Antidumping 13                                                          | Non-Union Goods are subject to Antidumping, cour<br>resulting from a suspension of concessions | ntervailing, safeguard duty or any additional duty |                               |
|                                                                         |                                                                                                | Cancel 14 Cancel Sa                                | ave 15 Save                   |

## Commodity Code

Insert the Good(s) Commodity Code (Mandatory field).

#### **Description of Goods**

Insert the Description of Goods (Mandatory field).

#### Language

Select the Language of the Description of Goods from the drop-down menu (Mandatory field).

# Quantity of Goods Insert the Quantity of Goods (numerical value - Mandatory field). Value of Goods Insert the Value of Goods (Numerical value - Mandatory field).

## 6 Measurement Unit

Select from the drop-down menu the Measurement Unit of the provided

Quantity of Goods (Mandatory field).

#### **Currency**

Select from the drop-down menu the Currency for the provided Value of Goods.

#### Equivalent Goods Indication

Switch button for display/hide the "Equivalent Goods" section of the Modal.

#### Combined Nomenclature

Insert the Combined Nomenclature Code. The field is displayed when the equivalent goods indication is checked (Mandatory field).

## Commercial Quality and Technical Characteristics of Equivalent Goods

Insert the description of "Commercial Quality and Technical Characteristics" of the Equivalent Goods. The field is displayed when Equivalent Goods Indication is checked

(Mandatory field).

#### Language

Select the Language of the Commercial Quality and Technical Characteristics description. The drop-down is displayed when Equivalent Goods Indication is checked (Mandatory field).

## 12 Identification of Goods

Select the Identification of Goods from the provided values of the drop-down menu. The drop-down is displayed when Equivalent Goods Indication is checked

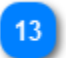

10

11

#### Antidumping

(Mandatory field).

Check or uncheck the field to mark whether the Equivalent Good is subject to Antidumping. The checkbox is displayed when Equivalent Goods Indication is enabled.

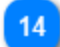

#### Cancel

Click on the button to cancel the previously inserted Good.

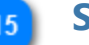

#### Save

Click on the button to save the inserted Good.

# **4.2. Discharged Products**

When the User clicks on the "Discharge Product" button of the <u>INF View - INF Info</u> UI page, the following page opens where the Customs Officer may insert the Declaration of Discharge Acceptance date:

#### Step 1:

| NF - IP IMIX BEPOVZT-BE 2201-2317-XYZW42 Conclurge Podicits under P IMICX                                 | Cancel 2 Cancel Proceed |
|----------------------------------------------------------------------------------------------------|-------------------------|
| Process INF at the Customs office of Discharge Discharge Products under IP IM/EX                          | Pinceed                 |
| Declaration of Dankarge Acceptance Gas <sup>4</sup> ddmm/yyyy  D Declaration af Discharge Acceptance Date |                         |

Following, provide a decision about the Processing of the INF by selecting either "Yes" or "No" via the radio button (see image below):

#### Step 2:

| INF - IP IMEE FREINFEILIZSI - 2017-X72RIQ<br>Dardwage Products under IP MICE: Deadline of dardwage of products has Explored.        | Cancel Proceed |
|----------------------------------------------------------------------------------------------------|----------------|
| Declamation of Discharge Autophysica Box <sup>2</sup><br>15/04/2018                                                                 |                |
| Process INF at the Customs office of Discharge<br>Discharge Products under IP IM/EX: Deadline of discharge of products has Expired. |                |
| Proceed with the Proceedings* 🔿 Yegs 🔗 No                                                                                           |                |
|                                                                                                    |                |

In case of positive decision, the User should fill in the following form and define at least one <u>Processed Products Expected To be Obtained Under IP</u>.

In case the User needs to define "<u>Goods in Unaltered Stage</u>" or "<u>Intermediate Products</u>" he/she should select the corresponding check box as seen in the form below.

If the User wishes to end the lifecycle of the MRN in the Customs Office of Discharge he/she should select the check box "End Processing at Discharge". If this check box is checked, then the MRN will never arrive to the Customs Office of Exit, meaning it will not be possible to perform an Exit process for this MRN.

Afterwards, the User should select to either "**Proceed**" or "**Cancel**" for the Discharge process.

#### Step 3:

| Process INF at the Customs office of Discharge: Deadline of discharge of products has Expired.         Discharge Products under IP IM/EX         Process INF at the Customs office of Discharge: Deadline of discharge of products has Expired.         2006/2024         Customs Declaration Reference Number*         Image: Deadline of Discharge         Processed Products Expected To Be Obtained Under IPO         Customs Declaration         Customs Declaration         Customs Declaration         Customs Declaration         Customs Declaration         Process INF at the Customs office of Discharge         Discharge Products under IP IM/EX         Goods In Unaltered Stage Indication         Intermediate Products Indication | INF - IP IM/EX FRIPOV1F-FR1225<br>Discharge Products under IP IM/I                                                                                            | 1-2017-XYZW42<br>EX <mark>Available</mark>                                         |                         |                      |                         | Cancel Proceed |
|----------------------------------------------------------------------------------------------------|----------------------------------------------------------------------------------------------------|------------------------------------------------------------------------------------|-------------------------|----------------------|-------------------------|----------------|
| Processed Products Expected To Be Obtained Under IP <ul> <li>Add</li> <li>Customs Declaration<br/>Reference Number</li> <li>Commodity Code</li> <li>Description of Products</li> <li>Quantity of Products</li> <li>Value of Products</li> <li>Actions</li> </ul> No records found    Process INF at the Customs office of Discharge Discharge Products under IP IM/EX        Goods In Unaltered Stage Indication        Intermediate Products Indication                                                                                                    | Process INF at the<br>Discharge Products under<br>Process INF at the Customs of<br>20/06/2024<br>Customs Declaration Reference<br>End processing at Discharge | e Customs office of<br>er IP IM/EX<br>fice of Discharge: Deadline of<br>e Number * | of Discharge: Dead      | line of discharge o  | f products has Expired. |                |
| Customs Declaration<br>Reference Number       Commodity Code       Description of Products       Quantity of Products       Value of Products       Actions         No records found                                                                                                    | Processed Products Expecte                                                                                                    | ed To Be Obtained Under IP                                                         |                         |                      |                         | + Add          |
| Process INF at the Customs office of Discharge Discharge Products under IP IM/EX Goods In Unaltered Stage Indication Intermediate Products Indication Intermediate Products Indication                                                                                                    | Customs Declaration<br>Reference Number<br>No records found                                                                                                   | Commodity Code                                                                     | Description of Products | Quantity of Products | Value of Products       | Actions        |
|                                                                                                    | Process INF at the<br>Discharge Products unde<br>Goods In Unaltered Stage Indic<br>Intermediate Products Indication                                           | e Customs office o<br>er IP IM/EX<br>aation                                        | of Discharge            |                      |                         |                |

#### **Declaration of Discharge Acceptance Date**

Select via the date picker the actual date of discharge.

#### 2 Cancel

Select "Cancel" in order to abort the Discharge process.

#### **3** Proceed

Select the "Proceed" action button in order to proceed and complete the Discharge process.

# **4.2.1. Processed Products Expected To Be Obtained Under IP**

When the User clicks on the Add action button on the grid of Processed Products Expected To Be Obtained Under IP the following window opens up where he/she can import a Product:

|                |             | Processed Products Expected     | To Be Obtained Under IP        |                                       |
|----------------|-------------|---------------------------------|--------------------------------|---------------------------------------|
| Commod         | lity Code 1 | Commodity Code *                |                                |                                       |
|                | -           | blease provide a commodity code |                                |                                       |
| Description of | Products 2  | Description of Products *       |                                | 512                                   |
|                |             | please provide a description    |                                |                                       |
|                | Language 3  | English                         |                                | 6 Measurement Unit                    |
| Quantity of    |             | Quantity of Products *          | Measurement Unit*              | ~                                     |
| Quantity 0     |             |                                 | Select unit                    | ~                                     |
| Value of       | Products 5  | Value of Products *             | Currency *                     |                                       |
|                |             |                                 | Euro                           | ~                                     |
|                |             |                                 |                                | Cancel                                |
|                |             |                                 |                                |                                       |
| 1              | Com         | modity Code                     |                                |                                       |
|                | Insert      | the Product(s) Commoc           | dity Code (Mandatory field).   |                                       |
| 2              | Desc        | ription of Products             |                                |                                       |
|                | Type I      | here a description for th       | e specific product (Mandato    | ory field).                           |
|                | Lang        | inade                           |                                | <b>,</b>                              |
| J              | Select      | from a drop-down list a         | a language for the description | on text (Optional)                    |
|                | Quar        | ntity of Products               |                                |                                       |
| 4              | Incort      | the Quantity of the Prov        | duct (numerical value - Mar    | datory field)                         |
|                | Volu        | a of Droducto                   |                                | idatory field).                       |
| 5              | valu        |                                 |                                | · · · · · · · · · · · · · · · · · · · |
|                | insert      | the value of the Produc         | t (Numerical Value - Manda     | itory field).                         |
| 6              | Meas        | surement Unit                   |                                |                                       |
| _              | Select      | : from the drop-down m          | enu the Measurement Unit       | of the provided                       |
|                | Quant       | tity of Product(s) (Manda       | atory field).                  |                                       |
| 7              | Curre       | ency                            |                                |                                       |
|                | Select      | : from the drop-down m          | enu the currency for the pro   | ovided Value of                       |
|                | Produ       | ct(s). Euro is the default      | value as provided by the ap    | plication.                            |

## 4.2.2. Goods in Unaltered Stage

In the case where the User is at the Discharge process of an INF and select as seen in the image below the check box "Goods in Unaltered Stage Indication" then, an additional grid becomes visible to the User.

As seen in the image below:

| NF - IP IM/EX FRIPOV1F-FR122<br>Discharge Products under IP IM                             | 51-2017-XYZW42<br>/EX (Available)                                    |                         |                      |                     | Cancel Proceed                |
|--------------------------------------------------------------------------------------------|----------------------------------------------------------------------|-------------------------|----------------------|---------------------|-------------------------------|
| Process INF at the<br>Discharge Products und<br>Process INF at the Customs o<br>20/06/2024 | ne Customs office<br>ler IP IM/EX<br>ffice of Discharge: Deadline of | of Discharge: Dead      | line of discharge    | of products has Ex  | bired.                        |
| End processing at Discharge                                                                | ce number *                                                          | -18                     |                      |                     |                               |
| Processed Products Expect                                                                  | ted To Be Obtained Under IP                                          | 0                       |                      |                     | + Add                         |
| Customs Declaration<br>Reference Number                                                    | Commodity Code                                                       | Description of Products | Quantity of Products | Value of Products   | Actions                       |
| No records found                                                                           |                                                                      |                         |                      |                     |                               |
| Process INF at the<br>Discharge Products und<br>Goods In Unaltered Stage Indi              | ne Customs office<br>ler IP IM/EX<br>ication                         | of Discharge            |                      |                     |                               |
| Intermediate Products Indicat                                                              | Goods in Unaltered Stage Indication                                  | n                       |                      |                     | Add Goods in Unaltered Stage  |
| Goods in Unaltered Stage                                                                   |                                                                      |                         |                      |                     | + Add                         |
| Equivalent Goods<br>Indication                                                             | Commodity Code                                                       | Description Of Goods    | Quantity of Goods    | Edit Good           | Is in Unaltered Stage Actions |
| ~                                                                                          | 40029100                                                             | DescriptionOfGoods      | 1000 Kilogram        | 2000 EUR            | Edit X Delete                 |
|                                                                                            |                                                                      |                         |                      | Delete Goods in Una | Itered Stage 3                |
|                                                                                            |                                                                      |                         |                      |                     | Cancel Proceed                |
|                                                                                            |                                                                      |                         |                      |                     | 5 6                           |

#### **Goods in Unaltered Stage Indication**

During the Discharge process select the check box in case you wish to declare that there are Goods in Unaltered Stage. Upon selection, a new grid named "Goods in Unaltered Stage" becomes visible.

#### 2 Edit Goods in Unaltered Stage

Select "Edit" in order to edit the existing entry of Goods.

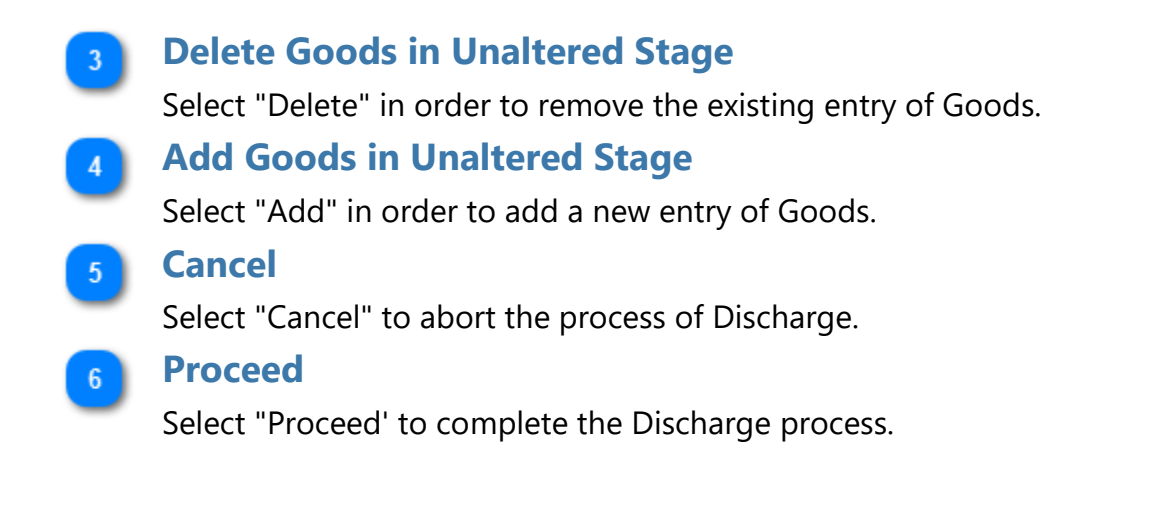

## **4.2.3. Intermediate Products**

In the case where the User is at the Discharge process of an INF and select as seen in the image below the check box "Intermediate Products Indication" then, an additional grid becomes visible to the User.

As seen in the image below:

| IF - IP IM/EX FRIPOV1F-FR122<br>ischarge Products under IP IM                | 51-2017-XYZW42<br>/EX (Available)                                       |                         |                      |                    | Cancel Proceed            |
|------------------------------------------------------------------------------|-------------------------------------------------------------------------|-------------------------|----------------------|--------------------|---------------------------|
| Process INF at the<br>Discharge Products und<br>Process INF at the Customs o | ne Customs office of<br>ler IP IM/EX<br>ffice of Discharge: Deadline of | of Discharge: Dead      | line of discharge    | of products has Ex | pired.                    |
| 20/06/2024                                                                   | -                                                                       |                         |                      |                    |                           |
| Customs Declaration Reference                                                | ce Number *                                                             | 8                       |                      |                    |                           |
| End processing at Discharge                                                  |                                                                         |                         |                      |                    |                           |
| Processed Products Expect                                                    | ted To Be Obtained Under IP                                             |                         |                      |                    | + Add                     |
| Customs Declaration<br>Reference Number                                      | Commodity Code                                                          | Description of Products | Quantity of Products | Value of Products  | Actions                   |
| No records found                                                             |                                                                         |                         |                      |                    |                           |
| Goods In Unaltered Stage Indi                                                | ication<br>ion<br>e Products Indication                                 |                         |                      |                    | Add Intermediate Products |
| Intermediate Products                                                        |                                                                         |                         |                      |                    | + Add                     |
| Customs Declaration Refe<br>Number                                           | Commodity Code                                                          | Description of          | Products Quan        | tity of Products   | Actions                   |
| No records found                                                             |                                                                         |                         |                      |                    |                           |
| Intermediate Proc<br>Register Confirmation th                                | ducts are Included<br>nat Process can Continue                          | in Customs Declar       | ation of Dischar     | ge                 |                           |
| Process can continue * 🔿 Yes 💿 No                                            |                                                                         |                         |                      |                    |                           |
|                                                                              | Pr                                                                      | ocess can continue 3    |                      |                    | Cancel Proceed            |
|                                                                              |                                                                         |                         |                      |                    |                           |

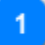

#### **Intermediate Products Indication**

During the Discharge process select the check box in case you wish to declare that there are Intermediate Products. Upon selection, a new grid named "Intermediate Products" becomes visible.

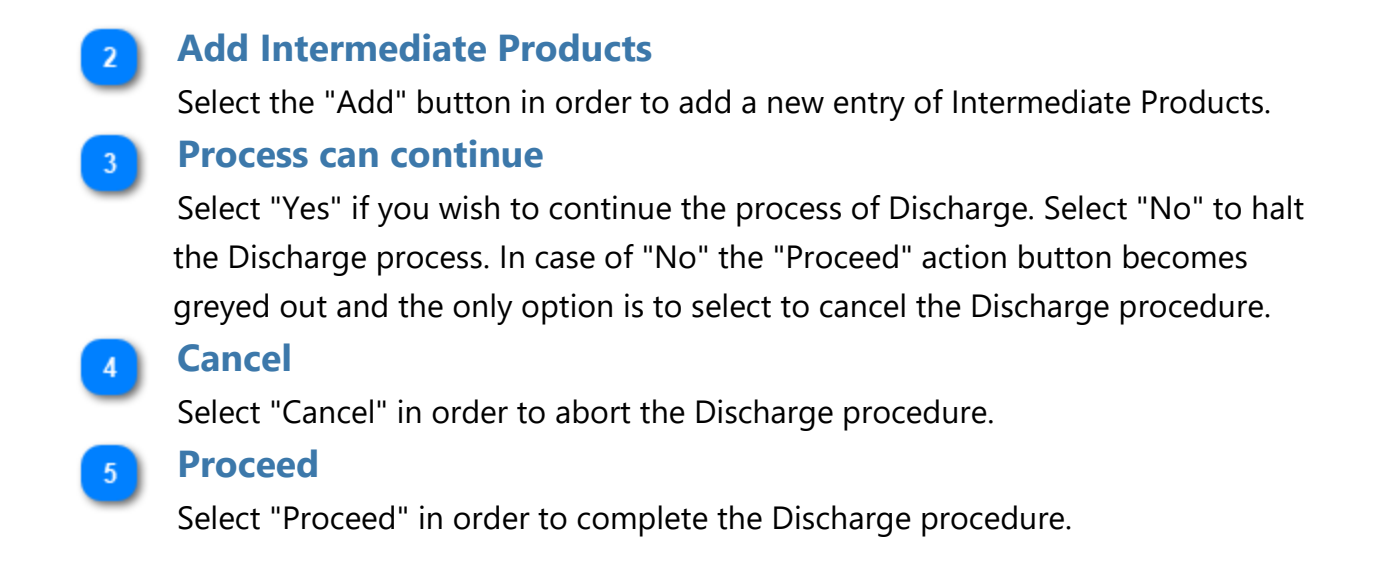

## 4.3. Export

When the user clicks on "Export" button of the <u>INF View - INF Info</u> UI page, the following window opens where he/she can proceed with the Export process:

| INF - IP EX/IM BEIPOV1T-BE12001-2017<br>Process INF at the Customs office of ex                                                                                                    | -XYZW42<br>kport (Available) |                         |                      | Cancel                               | 1 Cancel Proceed                  |
|----------------------------------------------------------------------------------------------------|------------------------------|-------------------------|----------------------|--------------------------------------|-----------------------------------|
| Proceed 2 Proceed 2 Proceed 3 Proceed 3 Procee |                              |                         |                      |                                      | Proceed 2                         |
| Processed Products Subject To Prior                                                                                                    | Exportation ()               |                         | MRN (Cu              | istoms Declaration Reference Number) | MRN 18<br>ex. 9876AB8890123 + Add |
| Customs Declaration Reference<br>Number                                                                                                    | Commodity Code               | Description of Products | Quantity of Products | Value of Products                    | Actions                           |
| No records found                                                                                                    | der IP 🕖                     |                         |                      | Add Item Goods which Can             | Be Placed Under IP 6 + Add        |
| Equivalent Goods Indication                                                                                                    | Commodity Code               | Description Of Goods    | Quantity of Goods    | Value of Goods                       | Actions                           |
| Last date of placement of non-Union goods which are replaced by equivalent goods under inward processing * ddmm/yy                                                                                                    |                              |                         |                      |                                      |                                   |
|                                                                                                    |                              |                         |                      |                                      | Cancel Proceed                    |

#### Cancel

Click to cancel the entire export process.

# Proceed

Click to proceed with the export process.

# 3 Export Declaration Under IP EX/IM was accepted

Select via the date picker the export declaration date (Mandatory field).

#### MRN (Customs Declaration Reference Number)

Insert here the movement number for the specific Export process (Mandatory field).

**5** Add Processed Products Subject to Prior Exportation

Select to insert a processed product which is subject to prior exportation.

6 Add Item Goods which Can Be Placed Under IP

Select to insert goods to be placed under inward processing.

## Last Date of Placement for Non-Union Goods which are replaced by equivalent goods under inward processing.

Select via the date picker the last date of placement (Mandatory field).

## 4.3.1. Processed Products Subject To Prior Exportation

When the User clicks on the Add button on the grid of Processed Products Subject to Prior Exportation the following window opens up where he/she can import a Product:

|                           | Processed Products Subject To Prior E | xportation             | $\otimes$          |
|---------------------------|---------------------------------------|------------------------|--------------------|
| Product Commodity Code    | Commodity Code *                      |                        |                    |
| -                         | please provide a commodity code       |                        |                    |
| Description of Products 2 | Description of Products *             |                        | 512                |
|                           | please provide a description          |                        |                    |
| Language 3                | English                               |                        |                    |
|                           | Quantity of Products *                | Measurement Unit *     |                    |
| Quality of Products       | 100,000.00                            |                        | G Measurement Unit |
|                           | Value of Products *                   | Currency               |                    |
| Value of Products 5       | 100,000.00                            | Euro                   | Currency           |
|                           |                                       | Cancel Cancel          | Save 9 Save        |
| Product                   | t Commodity Code                      |                        |                    |
| Insert the                | e Product(s) Commodity Co             | de (Mandatory field).  |                    |
| 2 Descrip                 | tion of Products                      |                        |                    |
| Type here                 | e a description for the spec          | ific product (Mandator | y field).          |

#### 3 Language

Select from a drop down list a language for the description text (Optional).

#### **Quality of Products**

Insert the Quantity of the Product (numerical value - Mandatory field).

#### 5 Value of Products

Insert the Value of the Product (Numerical value - Mandatory field).

#### 6 Measurement Unit

Select from the dropdown menu the Measurement Unit of the provided Quality of Product(s) (Mandatory field).

#### Currency

Select from the drop down menu the currency for the provided Value of Product(s). Euro is the default value as provided by the application.

#### 8 Cancel

Click on the button to cancel the inserted Product.

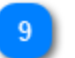

## Save

Click on the button to save the inserted Product.

## 4.3.2. Items Which Can Be Placed Under IP

When the User clicks on the **Add** button on the grid of Item Goods Which Can Be Placed Under IP the following window opens up where he/she can import a Good.

|                                                                         | Item Goods Which Can Be Placed Under IP          |                       | $\overline{\mathbf{x}}$ |                               |
|-------------------------------------------------------------------------|--------------------------------------------------|-----------------------|-------------------------|-------------------------------|
|                                                                         | Commodity Code *                                 |                       |                         |                               |
| Goods Commodity Code 🚺 –                                                | please provide a commodity code                  |                       |                         |                               |
| Description of Goods                                                    | Description of Goods * 512                       |                       |                         |                               |
|                                                                         | please provide a description                     |                       |                         |                               |
| Language 3                                                              | English                                          |                       |                         |                               |
|                                                                         | Quantity of Goods *                              | Measurement Unit *    |                         |                               |
| Quantity of Goods                                                       | 100,000.00                                       | Select unit           | +                       | 6 Measurement Unit            |
|                                                                         | Value of Goods *                                 | Currency *            |                         | 7 Currency                    |
|                                                                         | 100,000.00                                       | Euro                  | ÷                       |                               |
|                                                                         |                                                  |                       | Equivalant              | 8 Equivalent Goods Indication |
|                                                                         | Equivalent Goods                                 | 0                     | Goods                   |                               |
|                                                                         |                                                  |                       |                         |                               |
| Combined Nomenclature                                                   | Combined Nomenclature 9 Combined Nomenclature *  |                       |                         |                               |
|                                                                         | Commercial Quality and Technical Characteristics | of Equivalent Goods * |                         |                               |
| Commercial Quality and Technical Characteristics of Equivalent Goods 10 | please provide a description 512                 |                       |                         |                               |
|                                                                         |                                                  |                       |                         |                               |
|                                                                         |                                                  |                       |                         |                               |
|                                                                         |                                                  |                       |                         |                               |
|                                                                         | English                                          |                       |                         |                               |
|                                                                         | Identification of Goods *                        |                       |                         |                               |
| Identification of Goods 12                                              | - Select an option                               |                       | \$                      |                               |
|                                                                         | Non-Union Goods are subject to Antidumping, cour |                       |                         |                               |
| Antidumping 13                                                          | resulting from a suspension of concessions       |                       |                         |                               |
|                                                                         |                                                  |                       |                         |                               |
|                                                                         |                                                  |                       |                         |                               |
|                                                                         |                                                  | Cancel 14 Ca          | ncel Save               | -15 Save                      |
|                                                                         |                                                  |                       |                         | -                             |

## Goods Commodity Code

Insert the Good(s) Commodity Code (Mandatory field).

#### **2** Description of Goods

Insert the Good(s) Commodity Code (Mandatory field).

#### 3 Language

Select from a drop down list a language for the description text (Optional).

**4** Quantity of Goods

Insert the Quantity of Goods (numerical value - Mandatory field).

#### **5** Value of Goods

Insert the Value of Goods (Numerical value - Mandatory field).

#### 6 Measurement Unit

Select from the drop-down menu the Measurement Unit of the provided Quantity of Goods (Mandatory field).

#### Currency

Select from the drop-down menu the Currency for the provided Value of Goods.

#### **Equivalent Goods Indication**

Switch button for display/hide the "Equivalent Goods" section of the Modal.

#### **Combined Nomenclature** 9

Insert the Combined Nomenclature Code. The field is displayed when the equivalent goods indication is checked (Mandatory field).

#### **Commercial Quality and Technical Characteristics of Equivalent** 10 Goods

Insert the description of "Commercial Quality and Technical Characteristics" of the Equivalent Goods. The field is displayed when Equivalent Goods Indication is checked

(Mandatory field).

#### Language

Select the Language of the Commercial Quality and Technical Characteristics description. The drop-down is displayed when Equivalent Goods Indication is checked (Mandatory field).

#### **Identification of Goods** 12

Select the Identification of Goods from the provided values of the drop-down menu. The drop-down is displayed when Equivalent Goods Indication is checked (Mandatory field).

# 13

#### Antidumping

Check or uncheck the field to mark whether the Equivalent Good is subject to Antidumping. The checkbox is displayed when Equivalent Goods Indication is enabled.

#### Cancel 14

Select cancel to cancel the process.

#### Save

Select save to complete and store the entry.

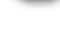

11

# 4.4. Register Exit Result

When the User clicks on the "Exit" button of the INF View - INF Info UI page, the following window opens up where the Customs Officer can proceed with the Exit process:

|                                    | INF - IP EXIM BEIPOV2T-BE12001-2017.XVZW42 Process INF at the Customs office of Exit (weatable) Process INF at the Customs office of Exit (weatable) |
|------------------------------------|----------------------------------------------------------------------------------------------------|
| Declaration Reference Number (MRN) | Please Register the Exit Result                                                                                                    |
| Control Result Code 2              | e Control Result Code *                                                                                                    |
| Exit Date 3                        | please select a control result code  FW Trake *                                                                                                    |
| Exit Stopped Date                  | dommiyy                                                                                                    |
| State Of Seals 5                   | ddimityy 💼                                                                                                    |
|                                    | skare U oeas UK /<br>please select State Of Seats                                                                                                    |
|                                    | Cancel Presed                                                                                                    |
|                                    | Cancel Button                                                                                                    |

### **Declaration Reference Number (MRN)** 1 The Movement Reference Number is a drop-down field where the user selects from all the available MRN numbers which are to be exited. One value can be selected per exit result. **Control Result Code** 2 Select the Control Result Code from the dropdown menu. **Exit Date**

Using the date picker select the actual exit date for the specific MRN number.

4

**Exit Stopped Date** 

Using the date picker select the date of exit stopped. The date is optional.

**State Of Seals** 5

Select the State of Seals from the dropdown menu.

## **Cancel Button**

By selecting the cancel function button the entire process is cancelled.

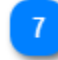

## 7 Proceed Button

By selecting the proceed function button the registration of the exit result will complete and be recorded within the INF.

#### 4.5.4. Release

When the User clicks on the **Release** action button of the <u>INF View - INF Info</u> UI page, the application renders a page where the User will be able to initiate the Release process.

In the case of an INF with Authorisation Type OP EX/IM the first step is for the User to select the actual date of Re-Importation for the Products as seen in the image below.

#### Step One:

| INF - OP DC/INI BEOPOVI Pyrysphps Processed Products from Customs Declaration for Release for Free Circulation for INF Common | Cancel Proceed |
|----------------------------------------------------------------------------------------------------|----------------|
| Please Register Processed Products from Customs Declaration for Release for Free Circulation for INF                          |                |
| Date of the importantian of thousans Products"                                                                                |                |

Upon selection of the "**Proceed**" action button the application proceeds to the next UI page where the User imports some necessary information for the Release process as seen in the image below.

#### Step Two:

| Proceed Products from Castore Decivation for Ree Circulation for Re                                              | toceed |
|----------------------------------------------------------------------------------------------------|--------|
| Please Register Processed Products from Customs Declaration for Release for Free Circulation for INF             |        |
| Date Of Reimportation of Processed Products Take Jun 14 2020 00 00050 0047740200 (Earlier European Randord Time) |        |
| Particulars of the Customs Declaration                                                                           |        |
| sen'<br>please registr as Alsoneret Reference Number<br>Beinett Spelt                                            | -9     |
| Resetted Procedure Colo <sup>®</sup>                                                                             | 21     |
| prese register a Requested Procedure Loop Preses Provider Loop                                                   |        |
| please register a Presiona Prozodure Code                                                                        | •      |
| Processed Products Which can be Re-Imported under OP                                                             | •      |
| Costman Declaration Relevance Nameber Costmanding Codes Description Of Goods Valuer of Exercise                  |        |
| No records fixed                                                                                                 |        |

Here, the User should import the following mandatory fields (with red asterisk):

• MRN: The Customs Declaration Reference Number of the Release procedure

• Declaration Type: Here the User is able to select from a drop-down menu a value

• **Requested Procedure Code:** Here the User is able to select from a drop-down menu a value as seen in the image below:

| Requested Procedure Code *                                                                                                    |
|----------------------------------------------------------------------------------------------------|
| please register a Requested Procedure Code                                                                                                    |
| 00 No Previous Procedure                                                                                                    |
| 01 Release For Free Circulation of Goods Simultaneous with Trade                                                                                                    |
| 07 Release of goods for free circulation simultaneously placed under a warehousing procedure other than a customs warehousing procedure where neither VAT nor, when applicable, excise duties have been paid. |
| 10 Permanent Export                                                                                                    |
| 11 Export of processed products obtained from equivalent goods under inward processing before placing non-Union goods under inward processing.                                                                |

• **Previous Procedure Code:** Here the User is able to select from a drop-down menu a value as seen in the image below:

 Previous Procedure Code \*

 please register a Previous Procedure Code

 00 No Previous Procedure

 01 Release For Free Circulation of Goods Simultaneous with Trade

 07 Release of goods for free circulation simultaneously placed under a warehousing procedure other than a customs warehousing procedure where neither VAT nor, when applicable, excise duties have been paid.

 10 Permanent Export

 11 Export of processed products obtained from equivalent goods under inward processing before placing non-Union goods under inward processing.

Afterwards, the User should select the action button "**Add**" on the right side of the UI page which belongs to the grid "<u>Processed Products Which Can be Re-Imported Under</u> <u>OP</u>" in order to add Product(s). Following the addition of Products the User should select to either "Cancel" or "Proceed" with the Release process.

35

# 4.5.1 Processed Products Which Can be Re-Imported Under OP

The User can import the Processed Products after selection of action button "Add" in <u>Release</u> process.

|                           | Processed Products Which can be Re-Imported under OP |                    |      |  |
|---------------------------|------------------------------------------------------|--------------------|------|--|
| Commodity Code 1          | Commodity Code *                                     |                    |      |  |
|                           | please provide a commodity code                      |                    |      |  |
| Description of Products 2 | Description of Products *                            |                    | 512  |  |
|                           | please provide a description                         |                    |      |  |
|                           | English                                              | 5 Measurement Unit |      |  |
| Quantity of Products      | Quantity of Products *                               | Measurement Unit * | 10   |  |
| Value of Products         |                                                      | 6 Currency         | ~    |  |
|                           | Value of Products *                                  | Currency*          |      |  |
|                           |                                                      |                    |      |  |
|                           |                                                      | Cancel             | Save |  |
|                           |                                                      | Cancel Sa          | Ve   |  |

# **Commodity Code** Insert here the CN Code for the product. **Description of Products** Type here any description of the specific product. **Quantity of Products** Insert here the quantity for the specific product. **Value of Products** 4 Insert here the value of the quantity of products. **Measurement Unit** Select from a list of available values the proper unit. Currency 6 Select from a list of available values the proper currency. The default value is Euro. <TODO>: Insert footer (e.g. Copyright)
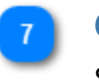

#### Cancel

Select cancel to abort the procedure.

# 8 Save

Select save in order to save the entry of product.

# 5. Dashboards

After successful login or click on the relevant link of <u>Menu</u>, the User is landed to the Dashboard screen.

| hboard           |                                |                                       |                       |                                                       |                        |                 |                                  |                        |                                                   |                                       |                       |                                       |
|------------------|--------------------------------|---------------------------------------|-----------------------|-------------------------------------------------------|------------------------|-----------------|----------------------------------|------------------------|---------------------------------------------------|---------------------------------------|-----------------------|---------------------------------------|
| Latest Tasks     | Latest Tas                     | ks list                               | Export Data           | 2                                                     | Export Data            | Late            | st Notifica                      | tions                  | Latest Notifications List                         |                                       | Export Data           | Export Data                           |
| Creation<br>Date | Submission Reference<br>Number | Authorisation /<br>Declaration Number | Authorisation<br>Type | Task Type                                             | Task<br>Done           | Cre<br>Dat      | ation<br>te                      | Request<br>Type        | INF Number or SRN                                 | Authorisation /<br>Declaration Number | Authorisation<br>Type | Notification Type                     |
| 15/11/2022       | 22BE00000000002                | BEIPOV1T-BE12001-<br>2017-XYZW43      | IP IM/EX              | Register Information About<br>Goods Which Were Placed | t Not<br>Done          | 15/             | 11/2022                          | INF                    | IP EX/IM001BEIPOV1T-<br>BE12001-2017-XYZW42       | BEIPOV1T-BE12001-<br>2017-XYZW42      | IP EX/IM              | INF Creation<br>Response Notification |
| 15/11/2022       | 228E000000000001               | BEIPOV2T-BE12001-                     | IP EX/IM              | Waiting For INF Particulars                           | s Not                  | 15/             | 11/2022                          | Request<br>(section A) | 22BE00000000001                                   | BEIPOV2T-BE12001-<br>2017-XYZW42      | IP EX/IM              | Submission<br>Reference Number        |
|                  | 2017-XY2W42 For INF Creation   |                                       |                       | 15/11/2022 Ri                                         | Request<br>(section A) | 22BE00000000001 | BEIPOV2T-BE12001-<br>2017-XYZW42 | IP EX/IM               | Request Of INF<br>Particulars For INF<br>Creation |                                       |                       |                                       |
|                  |                                |                                       |                       |                                                       |                        | 15/             | 11/2022                          | Request<br>(section B) | 22BE00000000002                                   | BEIPOV1T-BE12001-<br>2017-XYZW43      | IP IM/EX              | INF Request Receipt<br>Notification   |
|                  |                                |                                       |                       |                                                       |                        | 15/             | 11/2022                          | Request<br>(section A) | 22BE00000000003                                   | FRIPOV1F-FR12251-<br>2017-XYZW42      | IP IM/EX              | Submission<br>Reference Number        |
| Recently proce   | essed INF()                    | 5 Recently Proces                     | sed INF list          |                                                       |                        |                 |                                  |                        |                                                   | E                                     | Export Data 6         | Export Date                           |
| Authorisation    | n / Declaration Number         | Authoris                              | ation Type            | Creation Date                                         | HoA EORI               | HoAI            | Name                             |                        | INF Number                                        |                                       |                       | Processing Date                       |
| BEIPOV1T-BE      | E12001-2017-XYZW42             | IP EX/IM                              |                       | 15/11/2022                                            | BE05142012001          | Conta           | ect Full Na                      | me 2                   | IP EX/IM001BEIPOV1T-BE12                          | 001-2017-XYZW42                       |                       | 15/11/2022                            |

## Latest Tasks list

List of the Tasks generated for the logged in Customs Office. The User should click on any "Task" of the Table in order to navigate to the specific <u>Task's View</u>

screen.

#### **Export Data**

Exports the list of the Latest Tasks in CSV format.

#### Latest Notifications List

List of the Notifications generated for the logged in Office. The user should click

on any "Notification" in the Table in order to navigate to the specific Notification's View

screen.

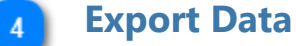

Exports the list of the Latest Notifications in CSV format.

#### Recently Processed INF list

List of the INFs processed by logged in Customs Office. The User should click on any INF of the Table in order to navigate to the specific <u>INF's View</u> screen.

#### **6** Export Data

Exports the list of Recently Processed INFs in CSV format.

# 5.1. My INFs

The User clicks on the <u>My INFs</u> link from the <u>Menu</u>, the Application displays an Overview of the INFs inserted by the logged in Customs Office (in tabular format with paging/sorting capabilities as presented below).

For each INF the screen provides the following properties:

- Authorisation Number
- Authorisation Type
- Creation Date
- HoA EORI
- HoA Name
- INF Number
- Status
- Processing Date

The User may click on an INF (table row) in order to navigate to the specific <u>INF View</u> page.

|                      |                      |                                                                                                    |                                                                                                    |                                                                                                    | Exp                                                                                                    | ort Data Button 3                                                                                                    |
|----------------------|----------------------|----------------------------------------------------------------------------------------------------|----------------------------------------------------------------------------------------------------|----------------------------------------------------------------------------------------------------|----------------------------------------------------------------------------------------------------|----------------------------------------------------------------------------------------------------|
|                      |                      | Sorting                                                                                                    |                                                                                                    |                                                                                                    | Re                                                                                                    | load 2 Reload Export Data                                                                                                    |
| Authorisation Type 🗘 | Creation Date *      | HoA EORI ‡                                                                                                    | HoA Name 🗘                                                                                                    | INF Number \$                                                                                                    | Status ≑                                                                                                    | Processing Date 🗢                                                                                                    |
| IP EX/IM             | 15/11/2022           | BE05142012001                                                                                                    | Contact Full Name 2                                                                                                    | IP EX/IM001BEIPOV1T-<br>BE12001-2017-XYZW42                                                                                                    | Processed                                                                                                    | 15/11/2022                                                                                                    |
| IP EX/IM             | 15/11/2022           | BE05142012001                                                                                                    | Q8Z                                                                                                    | IP EX/IM002BEIPOV1T-<br>BE12001-2017-XYZW42                                                                                                    | Available                                                                                                    | Not processed yet!                                                                                                    |
| IP EX/IM             | 15/11/2022           | BE05142012001                                                                                                    | Q8Z                                                                                                    | IP EX/IM003BEIPOV1T-<br>BE12001-2017-XYZW42                                                                                                    | Available                                                                                                    | Not processed yet!                                                                                                    |
|                      | Authorisation Type + | Authorisation Type +         Creation Date +           IP EXIIM         15/11/2022           IP EXIIM         15/11/2022           IP EXIIM         15/11/2022 | Authorisation Type ©         Creation Date ^         HoA EORI ©           IP EX/IM         15/11/2022         BE05142012001           IP EX/IM         15/11/2022         BE05142012001           IP EX/IM         15/11/2022         BE05142012001 | Authorisation Type *         Creation Date *         HoA EORI *         HoA Name *           IP EX/IM         15/11/2022         BE05142012001         Contact Full Name 2           IP EX/IM         15/11/2022         BE05142012001         Q8Z           IP EX/IM         15/11/2022         BE05142012001         Q8Z | Authorisation Type ©         Creation Date         HoA EORI ©         HoA Name ©         INF Number ©           IP EX/IM         15/11/2022         BE05142012001         Contact Full Name 2         IP EX/IM001BEIPOV1T-<br>BE12001-2017-XY2W42           IP EX/IM         15/11/2022         BE05142012001         Q8Z         IP EX/IM003BEIPOV1T-<br>BE12001-2017-XY2W42           IP EX/IM         15/11/2022         BE05142012001         Q8Z         IP EX/IM003BEIPOV1T-<br>BE12001-2017-XY2W42 | Expenditor           Authorisation Type ©         Creation Date ^         HoA EORI ©         INF Number ©         Status ©           PE X/IM         15/11/2022         BE05142012001         Contact Full Name 2         IPE X/IM001BEIPOVIT-<br>BE12001-2017.XYZW42         Processed           IP EX/IM         15/11/2022         BE05142012001         Q8Z         IPE X/IM003BEIPOVIT-<br>BE12001-2017.XYZW42         Available |

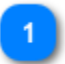

### Sorting

Click on the button for of each row column to sort the search results.

#### Reload

Click on reload button in order to refresh the search results.

#### Export Data Button

Click on the export data button in order to export in a CSV file the search results which will be automatically saved into your workstation. The exported file will include the first 100 results.

# 5.2. Search for INF

The User clicks on the <u>Search For INF</u> link from the <u>Menu</u>, the Application renders an overview of all INFs (in tabular format with paging/sorting capabilities as presented below).

The User may click on an INF (table row) in order to navigate to the specific <u>INF View</u> page.

| Case Sensitive checkbox            |                                     |                 |               |                        |                                             |                      |                             |
|------------------------------------|-------------------------------------|-----------------|---------------|------------------------|---------------------------------------------|----------------------|-----------------------------|
| INFs                               | claration Number Authorisation Type | 9               | Sorting       |                        |                                             | Reloa                | d Export Data Reset Filters |
| Case sensitive search              |                                     | 4 Creation Date | 5             |                        | Re                                          | set Filters Button 6 |                             |
| Authorisation / Declaration Number | Authorisation Type 🗘                | Creation Date   | HoA EORI \$   | HoA Name ≑             | INF Number ≑                                | Status ≑             | Processing Date ≑           |
|                                    | ~                                   | <b>m</b>        |               |                        |                                             | ~                    |                             |
| DEOPOV1F-DE12751-<br>2017-XYZW42   | OP EX/IM                            | 17/11/2022      | DE05142012751 | Contact Full Name 2    | OP EX/IM001DEOPOV1F-<br>DE12751-2017-XYZW42 | Available            | Not processed yet!          |
| BEIPOV2T-BE12001-2017-<br>XYZW42   | IP EX/IM                            | 17/11/2022      | BE05142012001 | Contact Full Name 2    | IP EX/IM001BEIPOV2T-<br>BE12001-2017-XYZW42 | Available            | Not processed yet!          |
| DEOPOV1F-DE12751-<br>2017-XYZW42   | OP EX/IM                            | 17/11/2022      | DE05142012751 | Contact Full Name 2    | OP EX/IM002DEOPOV1F-<br>DE12751-2017-XYZW42 | Available            | Not processed yet!          |
| DEOPOV1F-DE12751-<br>2017-XYZW42   | OP EX/IM                            | 17/11/2022      | DE05142012751 | Contact Full Name 2    | OP EX/IM003DEOPOV1F-<br>DE12751-2017-XYZW42 | Available            | Not processed yet!          |
| DEOPOV2F-DE12751-<br>2017-XYZW42   | OP EX/IM                            | 17/11/2022      | DE05142012751 | INFSP-ST-DS-052-TC-040 | OP EX/IM001DEOPOV2F-<br>DE12751-2017-XYZW42 | Available            | Not processed yet!          |
|                                    |                                     |                 |               |                        |                                             |                      |                             |

The User can perform a Search based on specific filter criteria by inserting the relevant value in the text field under the specific INF property (column) and by checking the "Case sensitive search" checkbox.

As shown in the screenshot, the possible search filter criteria are:

- Authorisation/Declaration Number
- Authorisation Type
- Creation Date
- HoA EORI
- HoA Name
- INF Number
- Status
- Processing Date

For instance the User may insert "OP EX/IM001DEOPOV2F-DE12751-2017-XYZW42" in "INF Number" column and the Application should return the INF that matches the passed criterion (please see screen below):

| INFs                                  |                                                     |                 |               |                        |                                             |           | Reload | Export Data     | Reset Filters |
|---------------------------------------|-----------------------------------------------------|-----------------|---------------|------------------------|---------------------------------------------|-----------|--------|-----------------|---------------|
| Case sensitive search                 |                                                     |                 |               |                        |                                             |           |        |                 |               |
| Authorisation /<br>Declaration Number | Authorisation Type $\ensuremath{\hat{\Rightarrow}}$ | Creation Date * | HoA EORI 🗘    | HoA Name ≑             | INF Number ≑                                | Status ≑  | F      | Processing Dat  | te 🗢          |
|                                       | ~                                                   |                 |               |                        | OP EX/IM001DEOPO                            |           | ×      |                 |               |
| DEOPOV2F-DE12751-<br>2017-XYZW42      | OP EX/IM                                            | 17/11/2022      | DE05142012751 | INFSP-ST-DS-052-TC-040 | OP EX/IM001DEOPOV2F-<br>DE12751-2017-XYZW42 | Available | N      | Not processed y | ett           |

# Case Sensitive checkbox

Upon clicking, the case sensitive search is activated.

#### Authorisation/Declaration Number

A text field is available to type in the authorisation or declaration number which you are searching for.

**3** Authorisation Type

The drop-down menu provides the authorisation types which are available in the INF-SP system in order to filter by a selection the results.

## **4** Creation Date

The date picker allows to select a specific date and filter the search results by this

date.

5

### Sorting

The "up" and "down" arrows allow to sort the search results by ascending or descending order.

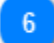

#### **Reset Filters Button**

Allows to reset any search criteria already selected within the UI page.

# **5.3. My INF Requests**

The User clicks on the <u>My INF Request</u> link from the <u>Menu</u>, the Application renders an overview of the INF Requests created by the logged in Customs Office (in tabular format with paging/sorting capabilities as presented below).

The User may click on an INF Request (table row) in order to navigate to the specific INF Request page.

| My INF Requests 37       |              |                                |                                  |                      |               | Reload              | I Export Data Reset Filters |
|--------------------------|--------------|--------------------------------|----------------------------------|----------------------|---------------|---------------------|-----------------------------|
| Case sensitive search    |              |                                |                                  |                      |               |                     |                             |
| Date/Time of Reception * | Request Type | Submission Reference<br>Number | Authorisation / ¢                | Authorization Type ≑ | HoA EORI ≑    | HoA Name 🗘          | INF Request Status 🗘        |
|                          |              |                                |                                  | ~                    |               |                     | ~                           |
| 17/11/2022               | INF Request  | 22BE00000000000                | BEIPOV2T-BE12001-2017-<br>XYZW42 | IP EX/IM             | BE05142012001 | Contact Full Name 2 | Accepted                    |
| 17/11/2022               | INF Request  | 22BE00000000001                | BEIPOV2T-BE12001-2017-<br>XYZW42 | IP EX/IM             | BE05142012001 | Q8Z                 | Accepted                    |
| 17/11/2022               | INF Request  | 22BE00000000002                | BEIPOV2T-BE12001-2017-<br>XYZW42 | IP EX/IM             | BE05142012001 | Q8Z                 | Accepted                    |
| 17/11/2022               | INF Request  | 22BE00000000003                | BEIPOV1T-BE12001-2017-<br>XYZW42 | IP EX/IM             | BE05142012001 | Q8Z                 | Accepted                    |
| 17/11/2022               | INF Request  | 22BE00000000004                | BEIPOV1T-BE12001-2017-<br>XYZW42 | IP EX/IM             | BE05142012001 | Q8Z                 | Accepted                    |
|                          |              |                                | K (1) 2                          | 3 4 5 🕨 🕅            |               |                     |                             |
| Items per page 5 💌       |              |                                |                                  |                      |               |                     | Showing 1 - 5 of 37 items   |

The User can perform a Search based on specific filter criteria by inserting the relevant value in the text field under the specific INF Request property (column) and by checking the "Case sensitive search" checkbox.

As shown in the screenshot, the possible search filter criteria are:

- Date/Time of Reception
- Submission Reference Number
- Authorisation/Declaration Number
- Authorisation Type
- HoA EORI
- HoA Name
- INF Request Status

For instance the User may insert "22BE00000000001" in "Submission Reference Number" column and the Application should return the INF Request that matches the passed criterion (please see screen below):

| My INF Requests                     |              |                                |                        |                                       |               | Re         | eload Export Data Reset Filters |
|-------------------------------------|--------------|--------------------------------|------------------------|---------------------------------------|---------------|------------|---------------------------------|
| Case sensitive search               |              |                                |                        |                                       |               |            |                                 |
| Date/Time of Reception <sup>+</sup> | Request Type | Submission Reference<br>Number | Authorisation / ÷      | Authorization Type $\ \ \updownarrow$ | HoA EORI ≑    | HoA Name 🗘 | INF Request Status ≑            |
|                                     |              | 22BE00000000001                |                        | ~                                     |               |            | · ·                             |
| 17/11/2022                          | INF Request  | 22BE00000000001                | BEIPOV2T-BE12001-2017- | IP EX/IM                              | BE05142012001 | Q8Z        | Accepted                        |

# 5.4. My Tasks

The User clicks on the <u>My Tasks</u> link from the <u>Menu</u>, the Application renders an overview of the Tasks for the logged in Customs Office (in tabular format with paging/sorting capabilities as presented below).

The User may click on a Task (table row) in order to navigate to the specific <u>View Tasks</u> page.

| My Tasks(18)          |                                                                |                                                                       |                             |                                              | Reload Export Data Reset Filters |
|-----------------------|----------------------------------------------------------------|-----------------------------------------------------------------------|-----------------------------|----------------------------------------------|----------------------------------|
| Case sensitive search |                                                                |                                                                       |                             |                                              |                                  |
| Creation Date *       | Submission Reference Number $\mbox{$\stackrel{\diamond$}{=}$}$ | Authorisation / Declaration Number $\mbox{$\stackrel{\diamond$}{=}$}$ | Authorisation Type $\equiv$ | Task Type ≑                                  | Task Done ≑                      |
|                       |                                                                |                                                                       | ~                           | Select a task type                           | × ×                              |
| 17/11/2022            | 22BE00000000040                                                | BEIPOV1T-BE12125-2017-XYZW42                                          | IP EX/IM                    | Waiting For INF Particulars For INF Creation | Not Done                         |
| 17/11/2022            | 22BE00000000041                                                | BEIPOV1T-BE12125-2017-XYZW42                                          | IP EX/IM                    | Waiting For INF Particulars For INF Creation | Not Done                         |
| 17/11/2022            | 22BE00000000042                                                | BEIPOV1T-BE12125-2017-XYZW42                                          | IP EX/IM                    | Waiting For INF Particulars For INF Creation | Not Done                         |
| 17/11/2022            | 22BE00000000043                                                | BEIPOV1T-BE12125-2017-XYZW42                                          | IP EX/IM                    | Waiting For INF Particulars For INF Creation | Not Done                         |
| 17/11/2022            | 22BE00000000044                                                | BEIPOV1T-BE12125-2017-XYZW42                                          | IP EX/IM                    | Waiting For INF Particulars For INF Creation | Not Done                         |
|                       |                                                                |                                                                       |                             |                                              |                                  |
|                       |                                                                | н                                                                     | 1 2 3 4                     | н                                            |                                  |
| Items per page 5 🔻    |                                                                |                                                                       |                             |                                              | Showing 1 - 5 of 18 items        |

The User can perform a Search based on specific filter criteria by inserting the relevant value in the text field under the specific Task property (column) and by checking the "Case sensitive search" checkbox.

As shown in the screenshot, the possible search filter criteria are:

- Creation Date
- Submission Reference Number
- Authorisation / Declaration Number
- Authorisation Type
- Task Type
- Task Done

For instance, the User may insert "22BE000000000000" in "Submission Reference Number" column and the Application should return the Task that refer to the inserted SRN (please see screen below):

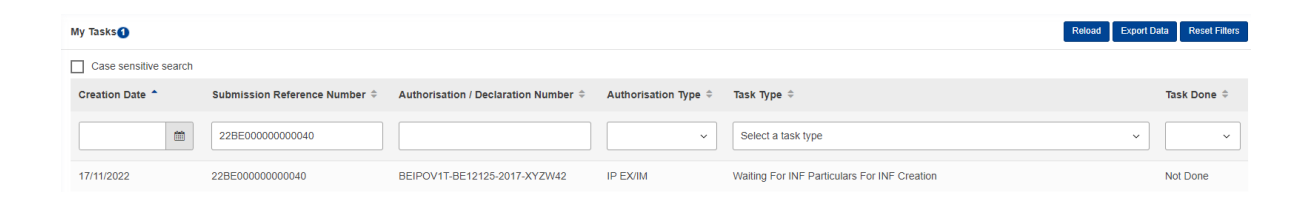

# **5.5. My Notifications**

The User clicks on the <u>My Notifications</u> link from the <u>Menu</u>, the Application renders an overview of the Notifications for the logged in Customs Office (in tabular format with paging/sorting capabilities as presented below).

The User may click on a Notification (table row) in order to navigate to the specific <u>View</u> <u>Notifications</u> page.

| My Notifications (89) |                     |                                             |                                                  |                    | Reload Export Data Reset Filters               |
|-----------------------|---------------------|---------------------------------------------|--------------------------------------------------|--------------------|------------------------------------------------|
| Case sensitive search |                     |                                             |                                                  |                    |                                                |
| Creation Date *       | Request Type        | INF Number or SRN $\ensuremath{\hat{\div}}$ | Authorisation / Declaration $\Rightarrow$ Number | Authorisation Type | Notification Type 🗘                            |
|                       |                     |                                             |                                                  |                    | Select a notification type ~                   |
| 15/11/2022            | INF                 | IP EX/IM001BEIPOV1T-BE12001-<br>2017-XYZW42 | BEIPOV1T-BE12001-2017-XYZW42                     | IP EX/IM           | INF Creation Response Notification             |
| 15/11/2022            | Request (section A) | 22BE00000000001                             | BEIPOV2T-BE12001-2017-XYZW42                     | IP EX/IM           | Submission Reference Number                    |
| 15/11/2022            | Request (section A) | 22BE00000000001                             | BEIPOV2T-BE12001-2017-XYZW42                     | IP EX/IM           | Request Of INF Particulars For INF<br>Creation |
| 15/11/2022            | Request (section B) | 22BE00000000002                             | BEIPOV1T-BE12001-2017-XYZW43                     | IP IM/EX           | INF Request Receipt Notification               |
| 15/11/2022            | Request (section A) | 22BE00000000003                             | FRIPOV1F-FR12251-2017-XYZW42                     | IP IM/EX           | Submission Reference Number                    |

The User can perform a Search based on specific filter criteria by inserting the relevant value in the text field under the specific Notification property (column) and by checking the "Case sensitive search" checkbox.

As shown in the screenshot, the possible search filter criteria are:

- Creation Date
- INF Number or SRN
- Authorisation Number
- Notification Type

For instance, the User may insert "22BE00000000000" in "INF Number or SRN" column and the Application should return the list of Notifications that refer to the inserted SRN (please see screen below):

| My Notifications(2)   |                     |                                             |                                                  |                    | Reload Export Data Reset Filters   |
|-----------------------|---------------------|---------------------------------------------|--------------------------------------------------|--------------------|------------------------------------|
| Case sensitive search |                     |                                             |                                                  |                    |                                    |
| Creation Date *       | Request Type        | INF Number or SRN $\ensuremath{\hat{\div}}$ | Authorisation / Declaration $\Rightarrow$ Number | Authorisation Type | Notification Type ≑                |
|                       |                     | 22BE00000000000                             |                                                  |                    | Select a notification type         |
| 17/11/2022            | Request (section A) | 22BE00000000000                             | BEIPOV2T-BE12001-2017-XYZW42                     | IP EX/IM           | Submission Reference Number        |
| 17/11/2022            | INF                 | IP EX/IM001BEIPOV2T-BE12001-<br>2017-XYZW42 | BEIPOV2T-BE12001-2017-XYZW42                     | IP EX/IM           | INF Creation Response Notification |

# 5.6. INF Consummation

The User clicks on the <u>INF Consummation</u> link from the <u>Menu</u>, the Application opens the page. The User is able to search a specific INF Number and view the results regarding the consummation of the Goods Covered by the INF and of the Processed Products Covered by the INF and below.

The user may click on a specific row in order to view more details for a specific Commodity Code. The <u>INF Consummation Details</u> pop-up window will be displayed.

| INF Consummation                        | 020                         |                 | Search 2           | Search Clear       |
|-----------------------------------------|-----------------------------|-----------------|--------------------|--------------------|
| INF Number                              | 1 INF Number                |                 | _                  |                    |
| IP IM/EX001FRIPOV1F-FR12                | 251-2017-XYZW42             | (               | 10                 | Clear              |
| Goods Consummation                      |                             |                 | •                  |                    |
| Commodity Code                          | 2 Quantity of Goods         | 6 Declared      | 7 Available        |                    |
| commonly code                           | quantity of 60003           | Declared        | Available          |                    |
| 40029100                                | 2 1000 items                | 0               | 2                  |                    |
| 40029100                                | 23523.2 Kilogram            | 42.2            | 23481              |                    |
|                                         |                             |                 |                    |                    |
| Items per page: 5 ▼<br>Showing 1–2 of 2 |                             |                 | н                  | 4 (1) » H          |
| Products Consummation                   |                             |                 |                    |                    |
| 8 Commodity Code                        | 9 Quantity of Products      | 10 Declared     | 11 Available       |                    |
| Commodity Code                          | Quantity of Products        | Declared        | Available          |                    |
| 40028000                                | 1000 Kilogram               | 22              | 978                |                    |
| Items per page: 5 ▼<br>Showing 1–1 of 1 |                             |                 | н                  | 4 (1) k H          |
| INF Number                              |                             |                 |                    |                    |
| A text field is av                      | vailable to type in the INI | F Number you    | are searching. The | <mark>whole</mark> |
| mber must be ins                        | <mark>serted.</mark>        |                 |                    |                    |
| <mark>Search</mark>                     |                             |                 |                    |                    |
| Click on this but                       | ton to perform the searcl   | <mark>h.</mark> |                    |                    |
|                                         |                             |                 |                    |                    |

Clear

|    | By clicking on this button, the search field and all the results will be cleared out                                                                                                    |
|----|----------------------------------------------------------------------------------------------------|
|    | Some adity Code                                                                                                    |
| 4  | Commonity Code                                                                                                    |
|    | The Commodity Code of the Goods Covered by the INF. If the Commodity Code                                                                                                    |
|    | is displayed in red colour it means that it has been invalidated in the TARIC                                                                                                    |
|    | system.                                                                                                    |
| 5  | Quantity of Goods                                                                                                    |
| -  | The Quantity with its Measurement Unit of the Goods Covered by the INF.                                                                                                    |
| 6  | Declared                                                                                                    |
| _  | This number is the sum of the quantities that are declared in all the Placement                                                                                                    |
|    | process operations.                                                                                                    |
| 7  | Available                                                                                                    |
|    | This number is the quantity that remains available to be processed. It derives                                                                                                    |
|    | from the subtraction of the declared quantity from the initial. The User is able to                                                                                                    |
|    | move the pointer over this number in order to see it as a percentage.                                                                                                    |
| 8  | Commodity Code                                                                                                    |
| -  | The Commodity Code of the Processed Products Covered by the INF. If the                                                                                                    |
|    | Commodity Code is displayed in red colour it means that it has been invalidated                                                                                                    |
|    | in the TARIC system.                                                                                                    |
| 9  | Quantity of Products                                                                                                    |
|    | The Quantity with its Measurement Unit of the Processed Products Covered by                                                                                                    |
|    | the INF.                                                                                                    |
| 10 | Declared Control of Control of Co |
| -  | This number is the sum of the quantities that are declared in either all the Export                                                                                                    |
|    | or Discharge or Release process operations depending on the type of the INF.                                                                                                    |
| 11 | Available                                                                                                    |
|    | This number is the quantity that remains available to be processed. It derives                                                                                                    |
|    | from the subtraction of the declared quantity from the initial. The User is able to                                                                                                    |
|    | move the pointer over this number in order to see it as a percentage.                                                                                                    |

# 5.6.1. INF Consummation Details

When the User is in the <u>INF Consummation</u> page and clicks on a specific row of the Goods Consummation table, the following pop-up window on the left is presented. When the User is in the <u>INF Consummation</u> page and clicks on a specific row of the Products Consummation table, the following pop-up window on the right is presented. Alternatively, the User may be in the <u>INF View - INF Consummation</u> tab and click on a specific row of the tables.

| Consummation Details In     | Consummation Details Information                         |          |  |  |  |  |  |  |
|-----------------------------|----------------------------------------------------------|----------|--|--|--|--|--|--|
| Consummation Details Inform | Consummation Details Information 4                       |          |  |  |  |  |  |  |
| 1 MRN                       | 1 MRN 2 Equivalent Good Combined Nomenclature 3 Declared |          |  |  |  |  |  |  |
| MRN                         | Equivalent Good Combined<br>Nomenclature                 | Declared |  |  |  |  |  |  |
| 10000000000000001           |                                                          | 0.2      |  |  |  |  |  |  |
| PLA123456789012345          | 40029100                                                 | 1        |  |  |  |  |  |  |
| MRN993377118844001          | 40029100                                                 | 1        |  |  |  |  |  |  |
| MRN268193716301937          | 40029100                                                 | 40       |  |  |  |  |  |  |
|                             |                                                          |          |  |  |  |  |  |  |
|                             |                                                          |          |  |  |  |  |  |  |
|                             |                                                          |          |  |  |  |  |  |  |
|                             |                                                          |          |  |  |  |  |  |  |
| ·                           |                                                          |          |  |  |  |  |  |  |

| onsummation Details Inform       | ation                                | ×            |
|----------------------------------|--------------------------------------|--------------|
| Consummation Details Information | 3                                    |              |
| MRN                              | Declared                             |              |
| 11111111111111111                | 1                                    |              |
| 432234234234234234               | 1                                    |              |
| DIS123456789012345               | 20                                   |              |
|                                  |                                      |              |
|                                  |                                      |              |
| MRN                              |                                      |              |
| The Movement Reference           | e Number of the declaration.         |              |
| Equivalent Good Co               | mbined Nomenclature                  |              |
|                                  |                                      |              |
| If the declared Good con         | tained Equivalent Good, its Combined | Nomenclature |

**Declared** This number is the quantity that is declared in each process operation.

# 5.7. Authorisation Consummation

The User clicks on the <u>Authorisation Consummation</u> link from the <u>Menu</u>, the Application opens the page. The User is able to search a specific Authorisation Number and view the results regarding the consummation of its Commodity Codes (in tabular format with paging capability as presented below). Two tables are available, one for the goods and one for the products.

The user may click on a specific row to view more details for a specific Commodity Code. The <u>Authorisation Consummation Details</u> pop-up window will be displayed.

| RIPOV1F-FR12251-2017-XYZW42             |                                             | 6                                       | Clear                            |
|-----------------------------------------|---------------------------------------------|-----------------------------------------|----------------------------------|
| Goods Consummation                      |                                             |                                         |                                  |
| Authorisation Commodity Code            | Authorisation Quantity                      | Authorisation used quantity in Requests | Authorisation Available Quantity |
| 4002910000                              | 1000 Kilogram                               | 1000                                    | 0                                |
| 4002910000                              | 0 Number of pairs                           | 30240                                   | -30240                           |
| 4002910010                              | 0 Hectokilogram                             | 102                                     | -102                             |
| howing 11–15 of 16                      |                                             |                                         |                                  |
| 40027000                                | ∪ oquare merre                              | 000                                     | -009                             |
| 40027000                                | 0 Cubic meter                               | 22                                      | -22                              |
| 40028000                                | 0 Carats (one metric carat = 2 x<br>10-4kg) | 20400                                   | -20400                           |
| 40028000                                | 0 Hectolitre                                | 21                                      | -21                              |
| 40028000                                | 1000 Kilogram                               | 2602                                    | -1602                            |
| ems per page: 5 ▼<br>showing 6–10 of 15 |                                             |                                         | <b>K 4</b> 1 (2) 3 <b>b</b>      |
|                                         |                                             |                                         |                                  |

Click on this button to perform the search.

Clear

Search

By clicking on this button, the search field and all the results will be cleared out.

- Authorisation Commodity Code The Commodity Codes that have been declared in any INF Request that is in status "Accepted" and uses the specific Authorisation.
- 5 Authorisation Quantity The quantity of the Commodity Code as declared centrally, in CRS, for the Authorisation. If the Authorisation does not exist in CRS, because it is a national Authorisation, or if it is a Declaration number, then the Amount is 0.
- 6 Authorisation used quantity in Requests The sum of the quantities that are declared in all the INF Requests that are in status "Accepted" and use the specific Authorisation.
- Authorisation Available Quantity The quantity that remains available when the declared in the INF Requests is subtracted from the one, registered centrally, in CRS. The User is able to move the pointer over this number in order to see it as a percentage.

# 5.7.1. Authorisation Consummation Details

When the User is in the <u>Authorisation Consummation</u> page and clicks on a specific row of the Goods Consummation or the Products Consummation table, the following popup window is presented.

Alternatively, the User may be in the <u>INF View - Authorisation Consummation</u> tab and click on a specific row of the tables.

In case the selected Commodity Code has been declared in a process operation, the details will be displayed in the pop-up window. Otherwise, the window will be empty.

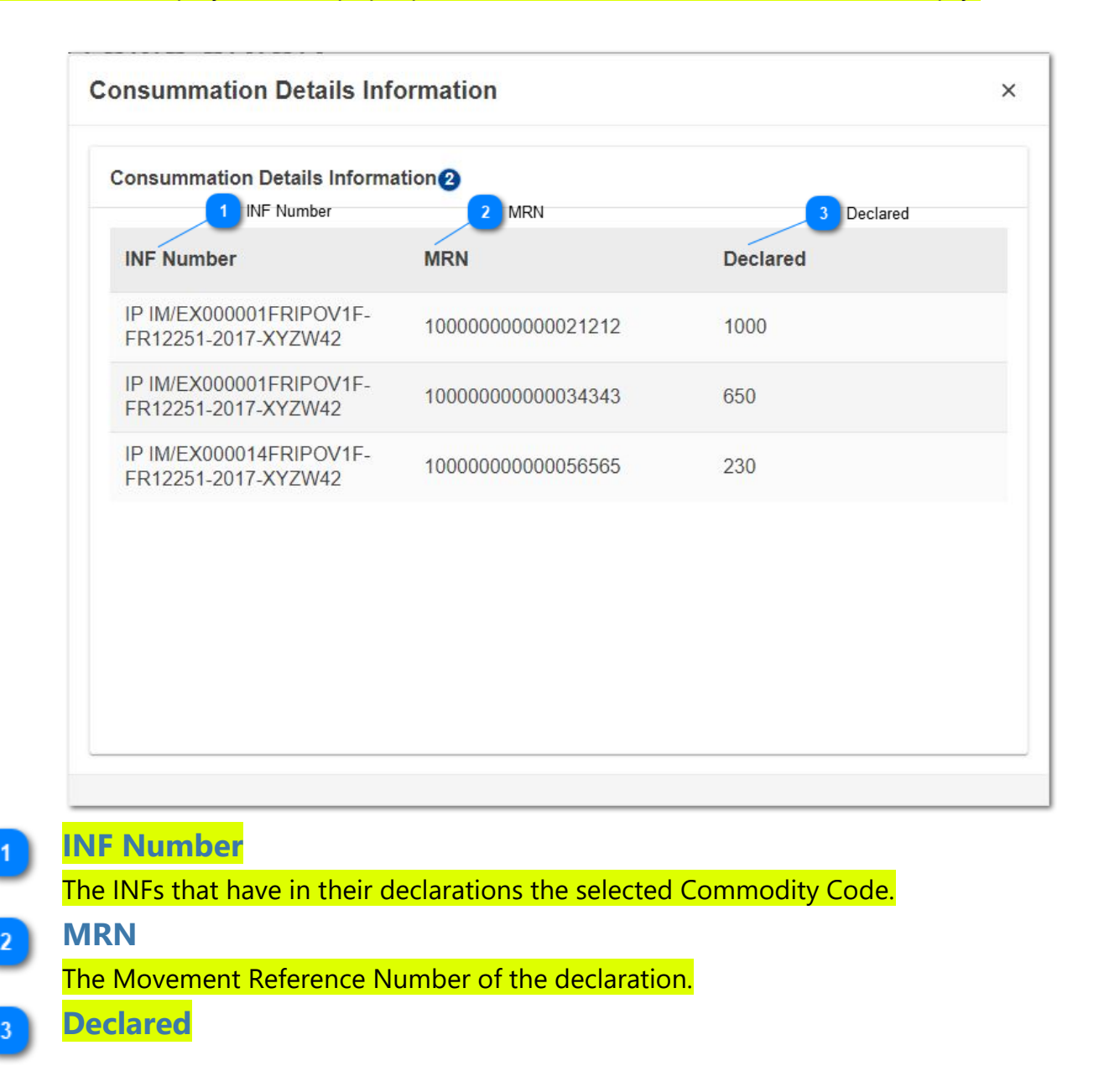

The quantity that is declared in each MRN per INF.

# 5.8. INF Search and Reporting

The User clicks on the <u>INF Search and Reporting</u> link from the <u>Menu</u>, the Application displays the search criteria. The table to present the results is also displayed (with paging/sorting capabilities as presented below).

The system provides the following information for the results:

- Procedure Type
- Authorisation Number
- HoA EORI
- INF Number
- INF Status
- Supervising Customs Office
- Processing Date
- Customs Office of Processing
- Process Type
- MRN (displayed only when the Search type is either "MRNs" or "MRNs and
- Commodities")
- Commodity Code (displayed only when the Search type is "MRNs and Commodities")
- Quantity (displayed only when the Search type is "MRNs and Commodities")
- Measurement Unit (displayed only when the Search type is "MRNs and Commodities")

| rocedure Type          | Procedure Type                        |               | INF Number                                  | WF Number       |                                     |               | Supervis | ing Customs Office                    | Supenising Cu      | atoms Office        | Memb  | er State Issuer      | 11 Member State Iss | er              |     |
|------------------------|---------------------------------------|---------------|---------------------------------------------|-----------------|-------------------------------------|---------------|----------|---------------------------------------|--------------------|---------------------|-------|----------------------|---------------------|-----------------|-----|
| lutward Process        | ing EX/IM                             |               | v .                                         |                 |                                     | 48            | eg.: ATO | 00000                                 |                    |                     |       |                      |                     |                 |     |
| thorisation Nu         | mber Authorisation                    | Number        | Commodity Code                              | Commodity Code  |                                     |               | Customs  | Office of Processin                   | g Oustoms C        | ffice of Processing | Proce | ssing Date From      | 12 Processin        | g Date From     |     |
|                        |                                       |               | 34                                          |                 |                                     | 14            | eg.: ATO | 00000                                 |                    |                     | dd/m  | im/yyyy              |                     |                 |     |
| N 🕘                    | MRN                                   |               | HoA EORI                                    | HoA EORI        |                                     |               | Member   | State of Processing                   | 9 Member S         | tate of Processing  | Proce | ssing Date Until     | 13 Processing       | Date Until      |     |
|                        |                                       |               | 18                                          |                 |                                     | 37            |          |                                       |                    | ~                   | dd/m  | m/yyyy               |                     |                 |     |
| sults 😗                | Results                               |               |                                             |                 |                                     |               | Process  | Type 😶 Process T                      | lype               |                     | Searc | h Type 🛛 🕜 Sau       | arch Type           |                 |     |
| 12                     |                                       |               |                                             |                 |                                     |               |          |                                       |                    | ~                   | MRN   | Is and Commodities   |                     |                 |     |
|                        |                                       |               | Conting                                     |                 |                                     |               |          |                                       |                    |                     |       |                      |                     |                 |     |
| rocedure <sub>↓↑</sub> | Authorisation <sub>↓↑</sub><br>Number | HoA EORI      | INF Number 🔸                                | INF<br>Status 나 | Supervising<br>Customs ↓↑<br>Office | Proce<br>Date | ssing 🕁  | Customs<br>Office of ↓↑<br>Processing | Process ↓↑<br>Type | MRN 41              |       | Commodity ⊔↑<br>Code | Quantity J1         | Measure<br>Unit | men |
| P EX/IM                | DEOPOV1F-<br>DE12751-2017-<br>XYZW42  | DE05142012751 | OP EX/IM025DEOPOV1F-<br>DE12751-2017-XYZW42 | Processed       | DE100000                            | 16/11/        | 2023     | AT100200                              | PLACEMENT          | 22AT0010001C98      | 30A37 | 40029100             | 100.2               | Kilogram        |     |
| P EX/IM                | DEOPOV1F-<br>DE12751-2017-<br>XYZW42  | DE05142012751 | OP EX/IM022DEOPOV1F-<br>DE12751-2017-XYZW42 | Available       | DE100000                            | 16/11/        | 2023     | AT100200                              | PLACEMENT          | 22AT001000139E      | 0C1C1 | 40029100             | 100.2               | Kilogram        |     |
| P EX/IM                | FREXOV1Fads                           | FR05142012251 | OP<br>EX/IM021FREXOV1Fads                   | Available       | FR100000                            | 13/12/        | 2023     | FR100000                              | PLACEMENT          | 19AT0010001BF8      | 32C98 | 40029100             | 100.2               | Kilogram        |     |
| P EX/IM                | FREXOV1Fads                           | FR05142012251 | OP<br>EX/IM021FREXOV1Fads                   | Available       | FR100000                            | 13/12/        | 2023     | FR100000                              | RELEASE            | 19AT00100015AE      | 37D43 | 40029100             | 800                 | Kilogram        |     |
| P EX/IM                | FREXOV1Fads                           | FR05142012251 | OP<br>EX/IM020FREXOV1Fads                   | Available       | FR100000                            | 13/12/        | 2023     | FR100000                              | PLACEMENT          | 19AT00100017E2      | 1FB9  | 40029100             | 100.2               | Kilogram        |     |
| is per page: 5 🔻       |                                       |               |                                             |                 |                                     |               |          |                                       |                    |                     |       |                      |                     | н 4             |     |

You may select a specific Procedure Type from the drop-down menu. Procedure Type Inward Processing EX/IM Inward Processing IM/EX Outward Processing EX/IM **Outward Processing IM/EX** Authorisation Number A text field is available to search for a specific Authorisation Number. **MRN** A text field is available to search for a specific Movement Reference Number. The field is enabled for search only when the selected Search Type is either "MRNs" or "MRNs and Commodities". **INF Number** A text field is available to search for a specific INF Number. **Commodity Code** A text field is available to search for a specific Commodity Code. The field is enabled for search only when the selected Search Type is "MRNs and Commodities". **HoA EORI** 6 A text field is available to search for a specific Holder of Authorisation identification number. Supervising Customs Office The Application provides an auto-complete functionality (i.e. a drop-down list with possible values is appeared) while the user is typing (after the 3rd character). It is the Customs Office that has the role of SCO for the INF. Customs Office of Processing 8 The Application provides an auto-complete functionality (i.e. a drop-down list with possible values is appeared) while the user is typing (after the 3rd character). It is the Customs Office that performed the process operation. Member State of Processing 9 You may select a specific Member State of Processing from the drop-down menu. It is the Member State of the process operation. That is the first two letters of the Customs Office that performed the process operation. Process Type 10

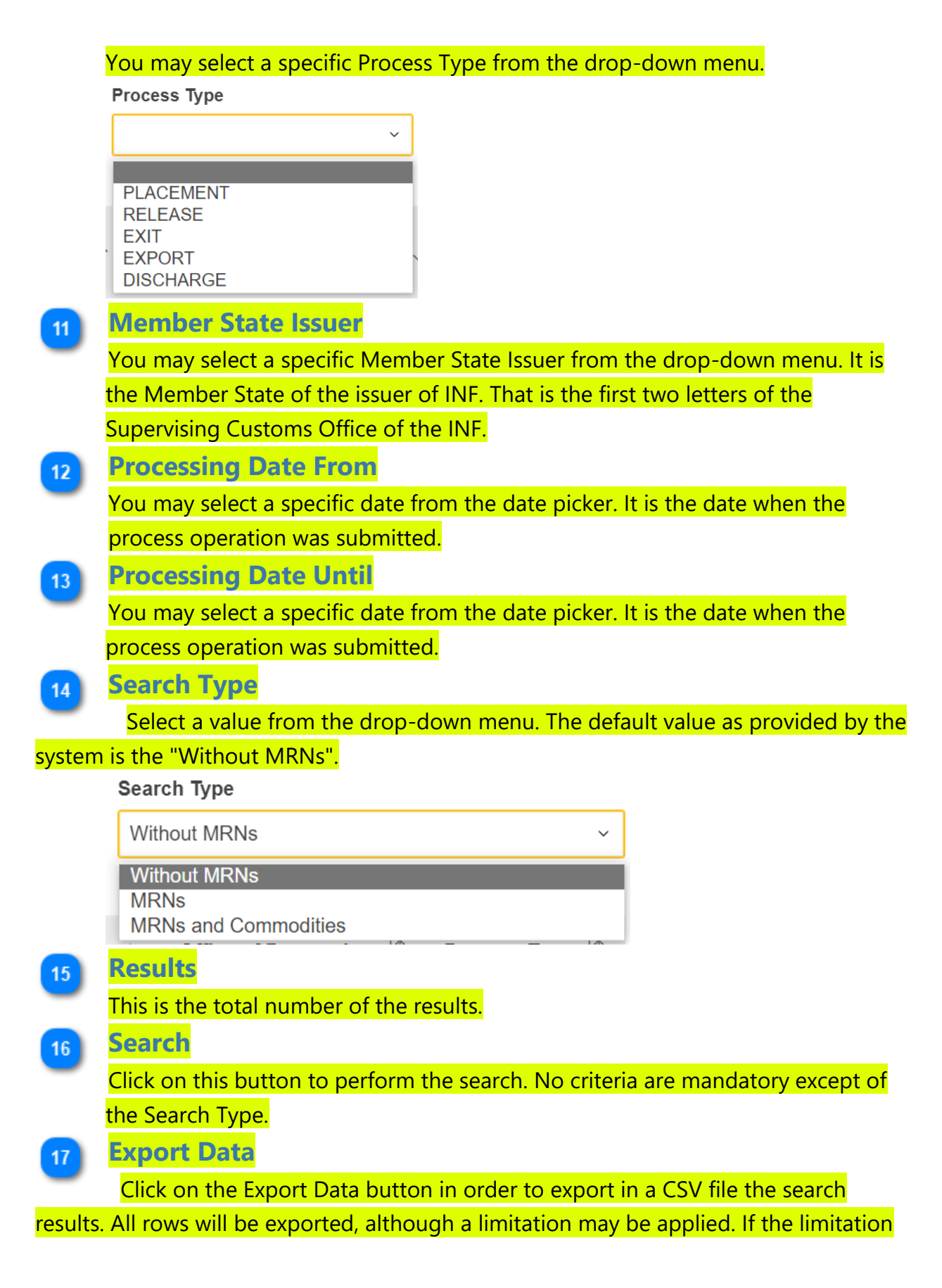

is exceeded, a warning will be displayed. There is no need for the User to perform a search first. The User may fill in any preferred criteria and click the export data button to export the results of these criteria.

## 18 Clear By clicking on this button, the search criteria and the results will be cleared out.

Sorting The "up" and "down" arrows allow to sort the search results by ascending or

descending order.

# 6. Insert INF Request (Section A)

The user should click on the Insert INF Request (Section A) link from the Menu in order to insert an "INF Request (Section A)" by filling in the form below:

| Image: series                                                                                                    |                                                                                                    |                                                                                                    |                                                                                                    |                                                                                                    | Submit Concol                                                                                                    |
|----------------------------------------------------------------------------------------------------|----------------------------------------------------------------------------------------------------|----------------------------------------------------------------------------------------------------|----------------------------------------------------------------------------------------------------|----------------------------------------------------------------------------------------------------|----------------------------------------------------------------------------------------------------|
| <br><br>                                                                                                    | 1 Form Languag                                                                                                    | ge                                                                                                    |                                                                                                    |                                                                                                    | Submit Cancer                                                                                                    |
| <pre>buildings:</pre>                                                                                                    | Family Sector                                                                                                    |                                                                                                    |                                                                                                    |                                                                                                    |                                                                                                    |
| per ende Californi Olice <sup>®</sup> © segneting Californi Olice <sup>®</sup> © segneting Californi Olice <sup>®</sup> © s | Form Language English                                                                                                    | •                                                                                                    |                                                                                                    |                                                                                                    |                                                                                                    |
| percent of the second of the second of the s                                                                                                    |                                                                                                    |                                                                                                    |                                                                                                    | 7 Submission Date                                                                                                    |                                                                                                    |
| Another interest of the second of the second of the sec                                                                                                    | apervising Customs Office2 s                                                                                                    | Supervising Customs Office                                                                                                    |                                                                                                    | 16/11/2022                                                                                                    |                                                                                                    |
| Anderset hundred - Decision hundre - Decision hundre - Decision                                                                                                    | 10000                                                                                                    | 3 Authorisation Num                                                                                                    | iber OR Declaration Number                                                                             | 8 Authorisation Type                                                                                                    |                                                                                                    |
| and and and and and and and and and and                                                                                                    | Authorisation Number      Declaration N                                                                                                    | Authorisation/Declaration Num                                                                                                    | nber                                                                                                   | Authorisation Type                                                                                                    |                                                                                                    |
| All control de la hanne 2<br>ander Adress ((chi) (bio de Adress ((chi)) (bio de Adress ((chi)) (bio de Adress ((chi                                                                                                    | BEIPOV2T-BE12001-2017-XYZW42                                                                                                    | -                                                                                                    | 6                                                                                                    | initial of recessing Exern                                                                                                    | •                                                                                                    |
| <pre>media decision (point) media (point) media (point) me</pre>                                                                                                    |                                                                                                    | 5 Holder Identification (EODI)                                                                                                    |                                                                                                    | 9 Representative Iden                                                                                                    | tification (EORI)                                                                                                    |
| And the second and the second and th                                                                                                    | BE05142012001                                                                                                    | Todar dentilication (EOR)                                                                                                    | 4                                                                                                    | Representative identification (EORI)                                                                                                    | 1                                                                                                    |
| Near Address ((000)                                                                                                    | 000142012001                                                                                                    |                                                                                                    |                                                                                                    | cy., Autoootootoo                                                                                                    |                                                                                                    |
| Note: * Construction of the state of the state of the                                                                                                    | Holder Address (EORI)6 Hol                                                                                                    | Ider Address (EORI) Data Group                                                                                                    |                                                                                                    | Representative Address (EORI) 10 Representative A                                                                                                    | Address                                                                                                    |
| control if a lance 2       and b look         control if a lance 4       and b look         control if a lance 4       and b look                                                                                                    | Name *                                                                                                    |                                                                                                    | 51                                                                                                    | Name                                                                                                    | 70                                                                                                    |
| Seed And Namber*<br>Bet And Namber*<br>Bet And Namber<br>Bet And Namber<br>Bet And Nam                                                                                                    | Contact Full Name 2                                                                                                    |                                                                                                    | 51                                                                                                    | eg.: John Derek                                                                                                    | 70                                                                                                    |
| EE dans bleed                                                                                                    | Street And Number *                                                                                                    |                                                                                                    | (22)                                                                                                   | Street And Number                                                                                                    |                                                                                                    |
| Contry *                                                                                                    | BE Main Street                                                                                                    |                                                                                                    | 56                                                                                                    | eg.: Kings Street                                                                                                    | 70                                                                                                    |
| legionin<br>legionin<br>legionin                                                                                                    | Country *                                                                                                    |                                                                                                    |                                                                                                    | Country                                                                                                    |                                                                                                    |
| Percente<br>De records<br>De records<br>De reco                                                                                                    | Belgium                                                                                                    |                                                                                                    | ×                                                                                                    | eg.: Greece                                                                                                    |                                                                                                    |
| Image: Control of the NUT   Image: Control of the NUT   Image: Cont                                                                                                    | Postcode *                                                                                                    |                                                                                                    |                                                                                                    | Destrode                                                                                                    |                                                                                                    |
| Cont Cont   BE Broadles                                                                                                    | BE 12345                                                                                                    |                                                                                                    |                                                                                                    | ea. AB 88554                                                                                                    | 9                                                                                                    |
| Be develoes      (g: Learnburg (g: Learnburg (g: L                                                                                                    | City *                                                                                                    |                                                                                                    |                                                                                                    | City                                                                                                    |                                                                                                    |
| General Remarks<br>B In general remarks description<br>a custom delt is incurred the amount of import duty shall be calculated in accordance with Article 86(3) of the Code<br>a custom delt is incurred the amount of import duty shall be calculated in accordance with Article 86(3) of the Code<br>a custom delt is incurred the amount of import duty shall be calculated in accordance with Article 86(3) of the Code<br>a custom delt is incurred the amount of import duty shall be calculated in accordance with Article 86(3) of the Code<br>a custom delt is incurred the amount of import duty shall be calculated in accordance with Article 86(3) of the Code<br>a custom delt is incurred the amount of import duty shall be calculated in accordance with Article 86(3) of the Code<br>a custom delt is incurred the amount of import duty shall be calculated in accordance with Article 86(3) of the Code<br>a custom delt is incurred the amount of import duty shall be calculated in accordance with Article 86(3) of the Code<br>a custom delt is incurred the amount of import duty shall be calculated in accordance with Article 86(3) of the Code<br>a custom delt is incurred the amount of import duty shall be calculated in accordance with Article 80(1)<br>a custom delt is incurred the amount of import duty shall be calculated in accordance with Article 80(1)<br>a custom delt is incurred the amount of import duty shall be calculated in accordance with Article 80(1)<br>a custom delt is incurred the amount of import duty shall be calculated in accordance with Article 80(1)<br>a custom delt is incurred the amount of import duty shall be calculated in accordance with article 80(1)<br>a custom delt is incurred the amount of import duty shall be calculated in accordance with article 80(1)<br>a custom delt is incurred the article 80(1)<br>a custom delt is incurred the article 80(1)<br>a custom delt is incurred the article 80(1)<br>a custom delt is incurred the article 80(1)<br>a custom delt is incurred the article 80(1)<br>a custom delt is incurred the article 80(1)<br>a custom delt is incurred t                                                                                                    | BE Bruxelles                                                                                                    |                                                                                                    | 23                                                                                                    | eg.: Luxemburg                                                                                                    | 35                                                                                                    |
| If is general remains description<br>a custom det is nouned the anount of moort duty shall be calculated in accordance with Article B(c) of the Code<br>a custom det is nouned the anount of moort duty shall be calculated in accordance with Article B(c) of the Code<br>a custom det is nouned the anount of moort duty shall be calculated in accordance with Article B(c) of the Code<br>a custom det is nouned the anount of moort duty shall be calculated in accordance with Article B(c) of the Code<br>a custom det is nouned the anount of moort duty shall be calculated in accordance with Article B(c) of the Code<br>a custom det is nouned the anount of moort duty shall be calculated in accordance with Article B(c) of the Code<br>a custom det is nouned the anount of moort duty shall be calculated in accordance with Article B(c) of the Code<br>a custom det is nouned to the NF<br>a custom det is nouned to the NF<br>a custom det is noune                                                                                                    | General Remarks General General                                                                                                    | al Remarks                                                                                                    | C13                                                                                                    |                                                                                                    |                                                                                                    |
| Ime Experiation Indication     Ime Experiation Indication     Indication     Ime Experiation Indication     Ime Experiation Indic                                                                                                    |                                                                                                    |                                                                                                    |                                                                                                    |                                                                                                    |                                                                                                    |
| La Lowiniad tempate Button 10 Free events Lowiniad tempate Button 10 Free events Button 10 Free events Lowiniad tempate Button 10 Free events Button 10 Free events Lowiniad tempate Button 10 Free events Lowiniad tempate Button 10 Free events Button 10 Free events Lowiniad tempate Button 10 Free events Lowiniad tempate Products L                                                                                                    | f a customs debt is incurred the amount of impor-                                                                                                    | t duty shall be calculated in accordance with Art<br>x                                                                                                    | ticle 86(3) of the Code                                                                                |                                                                                                    |                                                                                                    |
| Use Equivalent Goods Commodity Code Cuantity of Goods Value of Goods Actions No records found Items per page 5  Consequences of Products Covered by the INF Consequences of Products Covered by the INF  Commodity Code Description of Processed Products Covered by the INF Covered by the INF Covered by the INF Commodity Code Covered by the INF Covered by the INF Covered by the                                                                                                    | f a customs debt is incurred the amount of impor                                                                                                    | rt duty shall be calculated in accordance with Art<br>x.<br>Time Limit                                                                                                    | Time Limit                                                                                             | Developed Text                                                                                                    | Add Goods Button                                                                                                    |
| No records found       Items per page 5 *     Developed Template Button 21     Add Processed Products Button 20       Processed Products Covered by the INF 0     19     Processed Products Covered by the INF 0     19       Commodity Code     Description of Processed Products     Quantity of Processed Products     Value of Processed Products     Actions                                                                                                    | ra customs debt is incurred the amount of impor<br>12 Article 86 (3) Checkbo:<br>Whor Exportation Indication<br>Goods Covered by the IN<br>Goods Covered by the INF                                                                                                    | rt duty shall be calculated in accordance with Art<br>x<br>12<br>VF<br>-11 Goods Covered by the INF                                                                                              | ticle 86(3) of the Code<br>Time Limit                                                                  | Download Tem<br>Upload CSV File Button<br>Goods Quantities Button                                                                                                    | Add Goods Button<br>6<br>+ Useoc<br>corpe Download Templale + Add                                                                                                    |
| Items per page 5                                                                                                    | ra customs debt is incurred the amount of impor<br>12 Article B6 (3) Checkbor<br>Writer Exportation Indication<br>Goods Covered by the IN<br>Goods Covered by the INF O<br>Use Equivalent Goods                                                                                                    | nt duty shall be calculated in accordance with Art<br>x Time Limit 12 VF 12 Goods Covered by the INF Commodity Code                                                                              | ticle 86(3) of the Code<br>Time Limit<br>Quantity of Goods                                             | Download Tem<br>Upload CSV File Button<br>Goods Quantities Button<br>Goods Quantities<br>Value of Goods                                                                                                    | Add Goods Button<br>4<br>4<br>4<br>4<br>4<br>4<br>4<br>4<br>4<br>4<br>4<br>4<br>4                                                                                                    |
| Download Template Button     21     Add Processed Products Button       Processed Products Covered by the INF     Upload CSV File Button     20       Processed Products Covered by the INF     19     Processed Products Covered by the INF     + Add       Commodity Code     Description of Processed Products     Quantity of Processed Products     Value of Processed Products     Actions                                                                                                    | a customs debt is incurred the amount of impor<br>12 Article 86 (3) Checkbor<br>for Exportation Indication<br>Goods Covered by the INF<br>Goods Covered by the INF<br>Use Equivalent Goods<br>No records found                                                                                                    | nt duty shall be calculated in accordance with Art<br>x Time Limit 12 VF 13 Goods Covered by the INF Commodity Code                                                                              | ticle 86(3) of the Code<br>Time Limit<br>1<br>Quantity of Goods                                        | Download Tem<br>Upload CSV File Button<br>Goods Quantities Button<br>Coods Quantities<br>Value of Goods                                                                                                    | Add Goods Button<br>Add Goods Button<br>Add Goods Button<br>B<br>Coore<br>Coore<br>Add Goods Button<br>Coore<br>Add Goods Button<br>Coore<br>Add Goods Button<br>Coore<br>Add Goods Button<br>Coore<br>Add Goods Button<br>Coore<br>Add Goods Button<br>Coore<br>Add Coore<br>Coore<br>Coore<br>Add Coore<br>Coore<br>Coor |
| Processed Products Covered by the INF                                                                                                    | a customs debt is incurred the amount of impor<br>2 Article 86 (3) Checkbor<br>arror Exportation Indication<br>Coods Covered by the INF<br>Use Equivalent Goods<br>No records found<br>Hems per page 5                                                                                                    | nt duty shall be calculated in accordance with Art<br>x Time Limit 12 VF 12 Goods Covered by the INF Commodity Code                                                                              | ticle 86(3) of the Code<br>Time Limit<br>Quantity of Goods                                             | Download Terr<br>Upload CSV File Button<br>Goods Quantities Button<br>Value of Goods                                                                                                    | Add Goods Button<br>Add Goods Button<br>Add Goods Button<br>Conservation<br>Add Goods Button<br>Conservation<br>Add Goods Button<br>Add Goods Button<br>Add<br>Add Goods Button<br>Add Goods Button<br>Add Add Goods Add Add Add Add Add Add Add Add Add A                                                                                                    |
| Commodity Code     Description of Processed Products     Quantity of Processed Products     Value of Processed Products     Actions       No records found     It is in themp or page 5 *     It is in the property in the processed Products     Cancel 21     Showing terms                                                                                                    | a customs debt is incurred the amount of impor<br>2 Article 86 (3) Checkbor<br>inor Exportation Indication<br>Goods Covered by the INF<br>Goods Covered by the INF<br>Use Equivalent Goods<br>No records found<br>Hems per page 5 •<br>Processed Products Cov                                                                                                    | rt duty shall be calculated in accordance with Art<br>x Time Limit 12 VF 13 Goods Covered by the INF Commodity Code rered by the INF                                                             | ticle 86(3) of the Code Time Limit Quantity of Goods R 4                                               | Download Tem<br>Upload CSV File Button<br>Goods Quantities Button<br>Value of Goods<br>Value of Goods                                                                                                    | Add Goods Button<br>Add Goods Button<br>10<br>10<br>10<br>10<br>10<br>10<br>10<br>10<br>10<br>10                                                                                                    |
| No records found                                                                                                    | a customs debt is incurred the amount of impor<br>22 Article 86 (3) Checkbor<br>ior Exportation Indication<br>Goods Covered by the INF<br>Goods Covered by the INF<br>Use Equivalent Goods<br>No records found<br>Items per page 5 T<br>Processed Products Covered by the INF<br>O                                                                                         | rt duty shall be calculated in accordance with Art<br>x Time Limit 12 VF Code Commodity Code (ered by the INF 0 Processed Products Co                                                            | ticle 86(3) of the Code Time Limit T Quantity of Goods R A A A A A A A A A A A A A A A A A A           | Download Terr<br>Upload CSV File Button<br>Goods Quantities Button<br>Value of Goods<br>Value of Goods<br>Value of Goods<br>Upload CSV File Button<br>20                                                                    | Add Goods Button<br>4 Usload<br>+ Usload<br>Actions<br>Button 21<br>Add Goods Button<br>10<br>10<br>10<br>4 Add<br>Actions<br>Showing Items<br>Button 21<br>Add Processed Products Butt<br>22<br>4 Add<br>Pownload Template<br>4 Add<br>Actions                                                                                                    |
| Items per page 5 ▼<br>Cancel 24                                                                                                    | a customs debt is incurred the amount of impor<br>2 Article 86 (3) Checkbor<br>inor Exportation Indication<br>Goods Covered by the INF<br>Goods Covered by the INF<br>Use Equivalent Goods<br>No records found<br>Items per page 5 •<br>Processed Products Covered by the INF ()<br>Commodity Code                                                                         | rt duty shall be calculated in accordance with Art<br>x Time Linit 12 VF 10 Goods Covered by the INF Commodity Code recred by the INF 10 Processed Products Co Description of Processed Products | Iticle 86(3) of the Code Time Limit  Guantity of Goods  H  wered by the INF  Guantity of Processed     | Download Term<br>Goods Quantities Button 1<br>Coods Quantities Button 1<br>Value of Goods<br>Upload CSV File Button 20<br>Upload CSV File Button 20<br>d Products Value of Processed Products                               | Add Goods Button<br>Add Goods Button<br>4<br>4<br>4<br>4<br>4<br>4<br>4<br>4<br>4<br>4<br>4<br>4<br>4                                                                                                    |
| teme per page 5 ♥<br>Cancel 24                                                                                                    | a customs debt is incurred the amount of impor<br>2 Anticle 86 (3) Checkbor<br>arrow Exportation Indication<br>Coods Covered by the INF<br>Coods Covered by the INF<br>Coods Covered by the INF<br>Codes Covered by the INF<br>Commodity Code<br>No records found                                                                                                    | rt duty shall be calculated in accordance with Art<br>x Time Limit 12 VF 13 Goods Covered by the INF Commodity Code Vereed by the INF 19 Processed Products Co Description of Processed Products | Iticle 86(3) of the Code Time Limit  Guantity of Goods H  wered by the INF  Quantity of Processed      | Download Tem<br>Goods Quantities Button 1<br>Coods Quantities Button 1<br>Value of Goods<br>Value of Goods<br>Upload CSV File Button 2<br>Qued CSV File Button 2<br>Upload CSV File Button 2<br>Value of Processed Products | Add Goods Button<br>4 do Goods Button<br>6 to read the second second                                                                                                    |
| Cancel 24                                                                                                    | a customs debt is incurred the amount of impor<br>12 Anicle 86 (3) Checkbor<br>itor Exportation Indication<br>Goods Covered by the INF<br>Goods Covered by the INF<br>Use Equivalent Goods<br>No records found<br>Items per page 5<br>Processed Products Covered by the INF<br>Commodity Code<br>No records found                                                          | rt duty shall be calculated in accordance with Art<br>x Time Limit 12 VF 10 Goods Covered by the INF Commodity Code Cereed by the INF Description of Processed Products Co                       | ticle 86(3) of the Code Time Limit Quantity of Goods R rered by the INF Quantity of Processed          | Download Tem<br>Upload CSV File Button<br>Goods Quantities Button<br>Value of Goods<br>Value of Goods<br>Upload CSV File Button<br>20<br>d Products<br>Value of Processed Products                                          | Add Goods Button<br>Add Goods Button<br>4<br>4<br>4<br>4<br>4<br>4<br>4<br>4<br>4<br>4<br>4<br>4<br>4                                                                                                    |
|                                                                                                    | a customs debt is incurred the amount of impor<br>12 Anicle 66 (3) Checkbor<br>itor Exportation indication<br>Goods Covered by the INF<br>Goods Covered by the INF<br>Use Equivalent Goods<br>No records found<br>Items per page 5<br>Processed Products Cover<br>Processed Products Cover<br>Mo records found<br>No records found<br>No records found<br>No records found | nt duty shall be calculated in accordance with Art<br>x Time Limit 12 NF 10 Goods Covered by the INF Commodity Code /cered by the INF Description of Processed Products Co                       | Icicle 86(3) of the Code Time Limit Time Limit Quantity of Goods R A A A A A A A A A A A A A A A A A A | Download Terr<br>Goods Quantities Button 1<br>Value of Goods<br>Value of Goods<br>Download Template<br>Download Template<br>Upload CSV File Button 2<br>d Products<br>Value of Processed Products                           | Add Goods Button<br>4<br>4<br>4<br>4<br>4<br>4<br>4<br>4<br>4<br>4<br>4<br>4<br>4                                                                                                    |

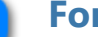

# Form Language

Select from the drop-down menu a language which will apply as the language of

61

the INF Request form.

#### Supervising Customs Office

The current Customs Office that initiates the INF Creation Request. (Read-only

field).

6

2

## Authorisation Number OR Declaration Number

Select via the radio button if the number to be imported underneath will be an Authorisation Number or a Declaration Number.

### Authorisation/Declaration Number

Type the number as selected in the radio button field above.

# 5 Holder Identification (EORI)

Upon insertion of the Authorisation Number the system based on this number will pre-fill the Holder information. In the case where the Authorisation Number is not found in the external system of CDMS CRS you should fill in the EORI information

manually.

## Holder Address (EORI) Data Group

Upon insertion of the Authorisation Number the system based on this number will pre-fill the Holder information. In the case where the Authorisation Number is not found in the external system of CDMS CRS you should fill in the information manually.

Submission Date

Select from the date picker the actual submission date of the INF Request.

```
Submission Date *
 16/11/2022
              iii 
  11/2022 -
                          <
                              >
  Su Mo Tu We Th
                         Fr
                              Sa
  NOV
            1
                2
                     3
                              5
  6
           8
                9
                    10
                         11
                              12
          15
                    17
                             19
  13
      14
              ( 16
                         18
  20
      21 22 23 24 25 26
  27
      28
          29
               30
```

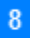

#### **Authorisation Type**

Upon insertion of the Authorisation Number the system will either pre-fill the

value or provide the respective values to be selected from the user. In the latter case, select a value from the drop-down menu.

# 9

## **Representative Identification (EORI)**

Upon insertion of the Authorisation Number the system based on this number will pre-fill the Representative information. In the case where the Authorisation Number is not found in the external system of CDMS CRS you should fill in the EORI information manually.

#### **10** Representative Address

Upon insertion of the Authorisation Number the system based on this number will pre-fill the Representative information. In the case where the Authorisation Number is not found in the external system of CDMS CRS you should fill in the EORI information manually.

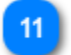

#### **General Remarks**

A free text field. (Optional).

#### 12 Article 86 (3) Checkbox

Select the check-box in case the article is applicable.

#### **13** Time Limit

In case the INF is of Authorisation Type IP EX/IM the check box is marked by default and a Time Limit can be defined by the requester.

### Goods Covered by the INF

Table that displays the list of the created INF Goods.

After the creation of an INF Good (by clicking on "Add" button and fill in the <u>Add</u> <u>Good Item Covered By INF</u> modal), the newly created good will be displayed in this section:

| Goods Covered by the INF 1 |                |                                          |                | Goods Quantities + Upload Cov File Download Template + Add |
|----------------------------|----------------|------------------------------------------|----------------|------------------------------------------------------------|
| Use Equivalent Goods       | Commodity Code | Quantity of Goods                        | Value of Goods | Actions                                                    |
| ×                          | 4002910010     | 9 Carats (one metric carat = 2 x 10-4kg) | 999999 EUR     | 🗙 Edit 🗙 Delete                                            |
|                            |                | н ∢ (1) № н                              |                |                                                            |
| Items per page 5 💌         |                |                                          |                | Showing 1 - 1 of 1 items                                   |

The user will be able to "Edit" or "Delete" the declared INF Good.

### 15 Goods Quantities Button

Select the button to view a report with all the available Commodity Codes and

their respective remainder quantities for the Authorisation Number imported in the

form.

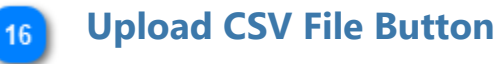

Select the action button in order to upload a csv file which is stored in your local

workstation. The csv file should be the template of goods in order to be accepted by the

system.

17

#### Download Template Button

Select the action button in order to download the template of multiple upload of goods. The excel file will be saved in your local workstation.

#### Add Goods Button

Select the action button for adding a single Good. Upon selection a pop-up window of "<u>Add Goods Covered by the INF</u>" is presented.

### Processed Products Covered by the INF

Table that displays the list of the created INF Products.

After the creation of an INF Product (by clicking on "Add" button and fill in the <u>Add Processed Product Covered by INF</u> modal), the newly created product will be displayed in this section:

| Processed Products Covered by the I | INF 1                             |                                          |                             | + Upload Template + Add  |
|-------------------------------------|-----------------------------------|------------------------------------------|-----------------------------|--------------------------|
| Commodity Code                      | Description of Processed Products | Quantity of Processed Products           | Value of Processed Products | Actions                  |
| 40029100                            | Description of Products           | 9 Carats (one metric carat = 2 x 10-4kg) | 9999 EUR                    | Celete                   |
|                                     |                                   | H ( ) > H                                |                             |                          |
| Items per page 5 🔻                  |                                   |                                          |                             | Showing 1 - 1 of 1 items |

The user will be able to "Edit" or "Delete" the declared INF Product.

# 20 Upload CSV File Button

Select the action button in order to upload a csv file which is stored in your local workstation. The csv file should be the template of processed products in order to be accepted by the system.

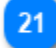

### **Download Template Button**

Select the action button in order to download the template of multiple upload of processed products. The excel file will be saved in your local workstation.

### 22 Add Processed Products Button

Select the action button for adding a single processed product. Upon selection a pop-up window of "Add Processed Products Covered by the INF" is presented.

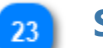

#### **Submit Button**

Select submit in order to proceed with the INF Request.

#### 24 Cancel

Select cancel in order to cancel the entire form entries.

# 6.1. Add Goods Covered By INF

When the user clicks on the Add button within the <u>Insert INF Request (Section A)</u> screen, the following pop-up window opens up where they can specify and declare Goods:

|                                                             | Add Good Covered by the INF                                                                   |                                                    | $\overline{\times}$ |
|-------------------------------------------------------------|-----------------------------------------------------------------------------------------------|----------------------------------------------------|---------------------|
|                                                             | Commodity Code * 1 Commodity C                                                                | ode                                                |                     |
|                                                             | please provide a commodity code                                                               |                                                    |                     |
|                                                             | Description of Goods *2 Description of                                                        | Goods                                              | 512                 |
|                                                             | please provide a description                                                                  |                                                    | 512                 |
| Quantity of Goods 3                                         | Quantity of Goods *                                                                           | Measurement Unit 🚬 5 Measurement Unit              |                     |
|                                                             | 100,000.00                                                                                    | Select unit                                        | ¢                   |
| Value of Goods 4                                            | Value of Goods *                                                                              | Currency * 6 Currency                              |                     |
| _                                                           | 100,000.00                                                                                    | Euro                                               | ¢                   |
| Particulars for Application of Commercial Policy Measures 7 | Particulars for Application of Commercial Policy Meas                                         | sures                                              | 512                 |
| -                                                           | please provide a particular                                                                   |                                                    |                     |
| Combined Nomenclature 9                                     | Equivalent Goods Equiv                                                                        | valent Goods Indicator 8 Equivalent<br>Goods       |                     |
| -                                                           | eg.: 01001100                                                                                 |                                                    | 8                   |
| Commercial Quality and Technical Characteristics 10         | Commercial Quality and Technical Characteristics                                              | of Equivalent Goods *                              | 512                 |
|                                                             | please provide a description                                                                  |                                                    |                     |
| Identification of Goods 11                                  | Identification of Goods *                                                                     |                                                    |                     |
|                                                             | Select an option                                                                              |                                                    | \$                  |
| Antidumping 12                                              | Non-Union Goods are subject to Antidumping, cou<br>resulting from a suspension of concessions | ntervailing, safeguard duty or any additional duty |                     |
|                                                             |                                                                                               | Save button 14                                     |                     |
|                                                             |                                                                                               | Cancel button 13 Cancel S                          | ave                 |

# Commodity Code

Insert the Good Commodity Code (Mandatory field). The Application provides an auto-complete functionality (i.e. a dropdown list with possible values is appeared) while the user is typing (after the 1st digit).

## 2 Description of Goods

Insert the Description of Goods (Mandatory field). The Application provides an auto-complete functionality (i.e. a dropdown list with possible values is appeared) while the user is typing (after the 3rd character).

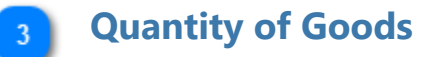

Insert the Quantity of Goods (numerical value - Mandatory field).

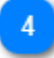

#### Value of Goods

Insert the Value of Goods (Numerical value - Mandatory field).

#### Measurement Unit

Select from the drop-down menu the Measurement Unit of the provided Quantity Goods (Mandatory field).

#### 6 Currency

Select from the drop-down menu a currency. Euro is the default value as provided by the system Value of Goods.

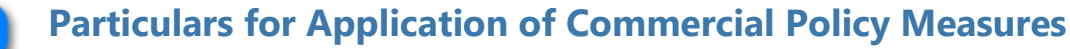

Provide the Particulars for Application of Commercial Policy Measures in the multiple lines of text field.

#### 8 Equivalent Goods Indicator

Switch button for display/hide the "Equivalent Goods" section within the pop-up window.

## Gombined Nomenclature

Insert the Combined Nomenclature Code. The field is displayed when the equivalent goods indication is checked (Mandatory field).

**10** Commercial Quality and Technical Characteristics

Insert the description of "Commercial Quality and Technical Characteristics" of

the Equivalent Goods. The field is displayed when Equivalent Goods Indication is enabled (Mandatory field).

### **11** Identification of Goods

Select the Identification of Goods from the provided values of the Drop-down

menu. The Drop-down is displayed when Equivalent Goods Indication is enabled (Mandatory field).

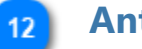

#### Antidumping

Check/uncheck the field to mark whether the Equivalent Good is subject to Antidumping. The checkbox is displayed when Equivalent Goods Indication is enabled.

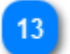

#### Cancel button

Click on the button to cancel the entire entry.

#### **4** Save button

Click on the button to save the inserted INF Good. The declared INF Good will be

displayed in Insert INF Request (Section A) screen under section INF Goods.

# 6.2. Add Processed Product Covered by INF

When user clicks on the Add INF Product button of the <u>Insert INF Request (Section A)</u> screen, the following Modal opens where he can create an INF Product:

|                                                             | Add Processed Product Covered by the                 | ) INF                                 | ×   |
|-------------------------------------------------------------|------------------------------------------------------|---------------------------------------|-----|
|                                                             | Commodity Code *1 Commodity Co                       | ode                                   |     |
|                                                             | please provide a commodity code                      |                                       |     |
| Description of Products 2                                   | Description of Products *                            |                                       | 512 |
| -                                                           | please provide a description                         |                                       |     |
| Quantity of Products 3                                      | Quantity of Products *                               | Measurement Unit * 5 Measurement Unit |     |
|                                                             | 100,000.00                                           | Select unit                           | ¢   |
| Value of Products                                           | Value of Products *                                  | Currency 6 Currency                   |     |
|                                                             | 100,000.00                                           | Euro                                  | \$  |
| Particulars for Application of Commercial Policy Measures 7 | Particulars for Application of Commercial Policy Mea | sures                                 | 512 |
| -                                                           | please provide a particular                          |                                       |     |
|                                                             |                                                      | Save button 9                         |     |
|                                                             |                                                      |                                       |     |
|                                                             |                                                      | Cancel button 8 Cancel Sa             | ve  |

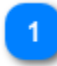

# **Commodity Code**

Insert here the Commodity Code (Mandatory field). The Application provides an auto-complete functionality (i.e. a dropdown list with possible values is appeared) while the user is typing (after the 1st digit).

## 2 Description of Products

Insert here the description of Products (Mandatory field).

**Quantity of Products** 

Insert here the Quantity of Products (numerical value - Mandatory field).

### Value of Products

Insert here the Value of Products (Numerical value - Mandatory field).

### 5 Measurement Unit

Select from the dropdown menu the Measurement Unit of the provided Quantity Products (Mandatory field).

### 6 Currency

Select from the dropdown menu the Currency for the provided Value of Products (other Currency). Euro is the default value as provided by the system.

# 7

## **Particulars for Application of Commercial Policy Measures**

Add here the Particulars for Application of Commercial Policy Measures in the multiple lines of text field.

## 8 Cancel button

Click on the button to cancel the entry.

#### **9** Save button

Click on the button to save the inserted INF Product. The created INF Product will be displayed within the Insert <u>INF Request (Section A)</u> screen under section INF Products.

# 6.3. Remaining Goods Quantities as per the Authorisation

When the User is about to define Goods for the INF Request they are able to select the action button "Goods Quantities" which is seen in the <u>Insert INF Request (Section A)</u>.

After clicking on the button the application renders a pop-up window which illustrates in a report format all the remaining quantities per each Commodity Code for this Authorisation.

The pop-up window can be seen below:

| Commodity Code | Remaining Goods quantities as pe | r the authorisation 2 Remaining Quantity |
|----------------|----------------------------------|------------------------------------------|
|                | Commodity Code                   | Remaining Quantity                       |
|                | 400280                           | 1000 Number of items                     |
|                | 400291                           | 3000 Number of items                     |
|                | 400270                           | 1000 Number of items                     |
|                | 400291                           | -7582509.65 Kilogram                     |
|                | 400280                           | 1000 Kilogram                            |
|                | 01042011                         | 1043011 Kilogram                         |
|                | 400270                           | 1000 Kilogram                            |
|                | 4002910010                       | 1945 Kilogram                            |
|                | 27073090                         | 1000 Kilogram                            |
|                | 40029111                         | 1000 Kilogram                            |
|                | 400251                           | 1000 Kilogram                            |
|                | 4002910010                       | 1000 Number of items                     |
|                |                                  | Close 3 Close                            |

## Commodity Code

The CN Code as retrieved by the external system CRS for this Authorisation Number.

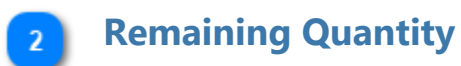

For each specific Commodity Code the remaining quantity which is left and can be declared within the INF Request is visible here along with its measurement unit.

### Close

3

Select the action button to close down the pop-up window.

# 6.4. Multiple Upload of Goods

When at the <u>Insert INF Request (Section A)</u> page, the User is able to select the action button "Download Template" from the Goods Covered by the INF grid.

Upon selection, an excel file template is downloaded to the User's workstation. The template contains certain static columns and sheets which assist the User to perform a multiple upload of Goods into the INF Request.

The excel file template can be seen below:

|          | iommodity Code                                                 | Description of Goods          | Quantity o                          | of Goods                           | Value of                          | Geods Particul                            | ars for Application of Commercial Policy Measures                     |                                                 | Equira                                                                             | eent Goods                                                                                                    |                                                                            |
|----------|----------------------------------------------------------------|-------------------------------|-------------------------------------|------------------------------------|-----------------------------------|-------------------------------------------|-----------------------------------------------------------------------|-------------------------------------------------|------------------------------------------------------------------------------------|----------------------------------------------------------------------------------------------------|----------------------------------------------------------------------------|
| 44       |                                                                | c                             | D                                   | E   F                              | G                                 | н т                                       |                                                                       | к                                               | ι ι                                                                                | I N I                                                                                                    | N 0                                                                        |
|          |                                                                |                               |                                     |                                    |                                   | $\langle \rangle$                         | \                                                                     |                                                 | E                                                                                  | quivalent Goods<br>< O >                                                                                                    |                                                                            |
| ,        | Commodity Code<br>< M >                                        | Description Of Goods<br>< M > | Quar                                | ntity of Goods<br>< M >            | Val                               | ue of Goods<br>≺M≻                        | Particulars for Application of Commercial Policy<br>Measures<br>< 0 > | Combined<br>Nomenclature<br><m></m>             | Commercial Quality and Technical Characteristics of<br>Equivalent Goods<br><m></m> | Non Union Goods are subject to Anti-<br>Dumping countervailing safeguard duty or<br>any additional duty resulting from a<br>suspension of concessions<br>< M >             | identification of Goods<br>< M >                                           |
| Or num   | er Commodity Code<br>ber < M ><br>[an_14], minimum 8<br>digits | Text<br>< M ><br>[an612]      | Goods Quantity<br>< M ><br>[n.16,6] | Measure Unit<br>< M ><br>[CL Unit] | Amount Value<br>< M ><br>[n.16.2] | Amount Currenty<br>< M ><br>[OL Currency] | Test<br>< N ><br>[an512]                                              | Combined<br>Nomenclature Code<br>< M ><br>[an#] | Text<br><m><br/>[an812]</m>                                                        | Non Union Goods are subject to Anti-Dumping<br>countervaling safeguard duty or any<br>additional duty resulting from a suspension of<br>concessions<br>« M »<br>[Yes / No] | identification of Goods Code<br>< M ><br>[CL identification of Goods Code] |
| 8        |                                                                |                               |                                     |                                    |                                   |                                           |                                                                       |                                                 |                                                                                    |                                                                                                    |                                                                            |
| 6        |                                                                |                               |                                     |                                    |                                   |                                           |                                                                       |                                                 |                                                                                    |                                                                                                    |                                                                            |
|          |                                                                |                               |                                     |                                    |                                   |                                           |                                                                       |                                                 |                                                                                    |                                                                                                    |                                                                            |
| 90<br>11 |                                                                |                               |                                     |                                    |                                   |                                           |                                                                       |                                                 |                                                                                    |                                                                                                    |                                                                            |

**Important Note:** The excel file template contains four different sheets. The first sheet contains important information on how to properly fill it in. The second sheet contains the actual template as seen above, the third sheet contains the function button which will allow to convert the excel template to a CSV file which is the acceptable format by the application to upload into INF-SP application. Last, the fourth sheet contains all the reference data which are utilised by the template and it can be ignored by the User.

## Commodity Code

Type here the commodity code for each good to be imported in the request form. **Note:** columns which are accompanied by the letter < M> indicate that they are mandatory to fill in.

### **2** Description of Goods

Type here the description for each Good per row.

### **3** Quantity of Goods

Type the quantity at the column "Goods Quantity" and select from the column "Measure Unit" from a list of available values.

**4** Value of Goods

Type here the value for each Good declared.

#### **5** Particulars for Application of Commercial Policy Measures

Type here any particulars per each Good. **Note:** columns which are accompanied by the letter < O > indicate that they are optional to fill in.

# **6** Equivalent Goods

In case of Equivalent Goods per each Good declared fill in the three columns. The Equivalent Goods are optional to fill in.
# **6.5. Multiple Upload of Products**

When at the <u>Insert INF Request (Section A)</u> page, the User is able to select the action button "Download Template" from the Processed Products Covered by the INF grid.

Upon selection, an excel file template is downloaded to the User's workstation. The template contains certain static columns and sheets which assist the User to perform a multiple upload of Products into the INF Request.

The excel file template can be seen below:

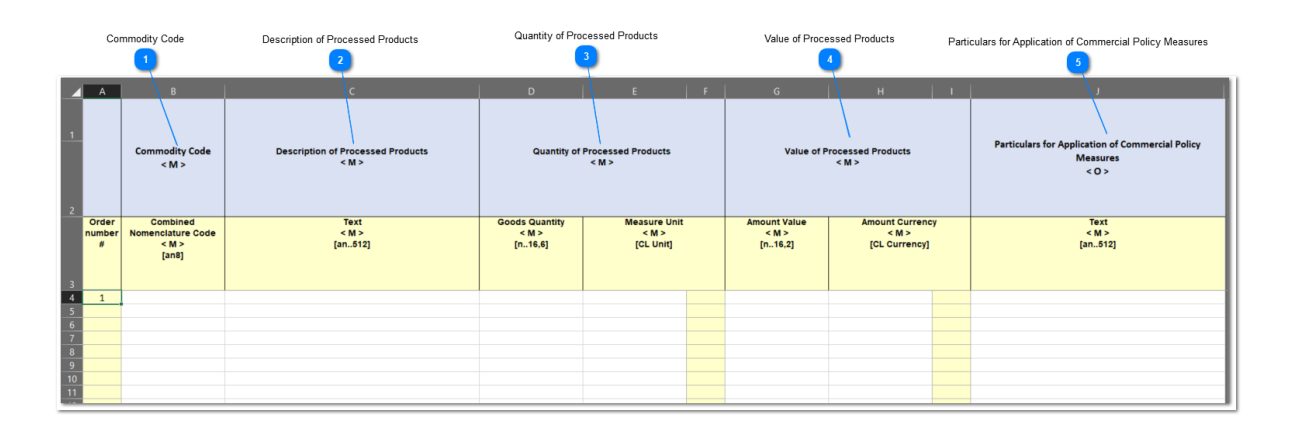

**Important Note:** The excel file template contains four different sheets. The first sheet contains important information on how to properly fill it in. The second sheet contains the actual template as seen above, the third sheet contains the function button which will allow to convert the excel template to a CSV file which is the acceptable format by the application to upload into INF-SP application. Last, the fourth sheet contains all the reference data which are utilised by the template and it can be ignored by the User.

# **Commodity Code**

Type here the commodity code for each Product to be imported in the request form. **Note:** columns which are accompanied by the letter < M> indicate that they are mandatory to fill in.

# **Description of Processed Products**

Type here the description for each Product per row.

# **3** Quantity of Processed Products

Type the quantity at the column "Goods Quantity" and select from the column

"Measure Unit" from a list of available values.

### **4** Value of Processed Products

Type here the value for each Product declared and select from the column "Currency" from a list of available values.

**5 Particulars for Application of Commercial Policy Measures** Type here any particulars per each Product. **Note:** columns which are accompanied by the letter < O > indicate that they are optional to fill in.

# 7. Insert Request INF (Section B)

The user should click on the <u>Insert INF Request (Section B)</u> link from the <u>Menu</u> in order to insert an "Request INF (Section B)" by filling in the form below:

| INF Creation Request (Section B)                          | 9001900                     |                                 |                            |                                           | Submit Cancel          |
|-----------------------------------------------------------|-----------------------------|---------------------------------|----------------------------|-------------------------------------------|------------------------|
| Form Language * English                                   | \$                          |                                 | 5 INF 5                    | Submission date                           |                        |
| Type of request * 2 Type of Re                            | equest                      |                                 | Submission Date *          |                                           |                        |
| Inward Processing                                         |                             | ٠                               | 16/11/2022                 | 6 Responsible Customs Office              |                        |
| Supervising Customs Office *                              | 3 Supervising Custom Office |                                 | Responsible Customs Office |                                           |                        |
| Supervising Customs Office                                |                             |                                 | BE100000                   |                                           |                        |
| Authorisation Number *4                                   | Authorisation Number        |                                 | Authorisation Type         | 7 Authorisation Type                      |                        |
| ex. GROP000000000000000000000000000000000000              | 000                         | 34                              | IP IM/EX                   | -                                         |                        |
| Goods or Products * 9 Goods Item For Which INF Is Request | ed •                        | Movement Reference Number (MRN) | 10 Movement Reference Nur  | nber (MRN)<br>19<br>Goods Quantities Butt | on 11 12               |
| Goods Item For Which INF Is Reque                         | ested 🕐                     |                                 |                            |                                           | Goods Quantities + Add |
| Customs Declaration Reference<br>Number                   | Commodity Code              | Description Of Goods            | Quantity of Goods          | Value of Goods                            | Actions                |
| No records found                                          |                             |                                 |                            |                                           |                        |
| Hems per page 5 💌                                         |                             | 14 4                            | н                          |                                           | Showing items          |
|                                                           |                             |                                 |                            | Submit button                             | Submit Cancel          |

# 1

### Form Language

Select from the drop-down menu a language which will apply as the language of the INF Request form.

# **2** Type of Request

Please select from the dropdown menu the Type of Request (Mandatory field).

### 3 Supervising Custom Office

Please insert the Supervising Custom Office (Mandatory field).

The Application provides an auto-complete functionality (i.e. a dropdown list with possible values is appeared) while the user is typing (after the 3rd character)

# Authorisation Number

Please insert the Authorisation Number (Mandatory field).

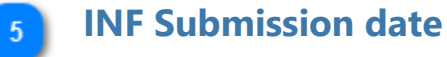

Please select the INF submission date (Mandatory field).

# **6** Responsible Customs Office

Read-only field that displays the Responsible Customs Office.

# 7 Authorisation Type

Read-only field that displays the Authorisation Type.

### 8 General Remarks Description

Please insert the Description of General Remarks.

#### **Goods or Products**

Please select from the drop-down whether a Goods or Product will be created.

# Movement Reference Number (MRN)

Please insert the Movement Reference Number (Mandatory field).

### **Goods Quantities Button**

Select the button to view a report with all the available Commodity Codes and

their respective remainder quantities for the Authorisation Number imported in the

form.

### 12 Add button

Click on the button in order to create an INF Good or Product.

The INF Goods modal is described in section: <u>Good Item For Which INF is</u> <u>Requested</u>.

The INF Products modal is described in section: <u>Processed Product For Which is</u> <u>Requested</u>.

# 13 Submit button

Please click on the Submit button in order to save the INF Request (Section B).

# 14

#### **Cancel button**

Please click on the Cancel button in order to cancel the previously inserted INF Request (Section B) data.

# 7.1. Add Goods Item for Which INF is Requested

When user clicks on the "Add INF Product" button of the <u>Insert Request INF (Section B)</u> screen, the following Modal opens where he can create an INF Product:

|                      | Goods Item For Which INF Is Requested | Goods Item For Which INF Is Requested |                    |  |  |  |  |  |
|----------------------|---------------------------------------|---------------------------------------|--------------------|--|--|--|--|--|
| Commodity Code       | Commodity Code *                      |                                       |                    |  |  |  |  |  |
| Description of Goods | Description of Goods *                |                                       | 512                |  |  |  |  |  |
| Quantity of Goods    | 3 Quantity of Goods *                 | Measurement Unit *                    | 4 Measurement Unit |  |  |  |  |  |
| Value of Goods       | 5                                     | Select unit Currency * 6 Currer       | ¢                  |  |  |  |  |  |
|                      | 100,000.00                            | Euro                                  | ¢                  |  |  |  |  |  |
|                      |                                       | Cancel 7                              | Cancel Save        |  |  |  |  |  |

# Commodity Code

Insert here the Commodity Code (Mandatory field). The Application provides an auto-complete functionality (a dropdown list with possible values is appears) while the user is typing (after the 1st digit).

### 2 Description of Goods

Insert here the Description of Goods (Mandatory field).

# **3** Quantity of Goods

Insert here the Quantity of Goods (numerical value - Mandatory field).

### 4 Measurement Unit

Select from the drop-down menu the Measurement Unit for the provided Quantity of Goods (Mandatory field).

# 5 Value of Goods

Insert here the Value of Goods, (Numerical value - Mandatory field).

### 6 Currency

Select a currency value from the drop-down menu list of values. Euro is the default value as provided by the application and it is editable.

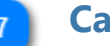

Click on the button to cancel the previously inserted Products data.

### 8 Save

Click on the button to save the INF Product.

# 7.2. Add Processed Products for Which INF is Required

When user clicks on the "Add INF Product" button of the <u>Insert Request INF (Section B)</u> screen, the following Modal opens where he can create an INF Product:

|                           | Processed Products For Which INF Is F | Requested          | ×    |                     |
|---------------------------|---------------------------------------|--------------------|------|---------------------|
| Commodity Code            | Commodity Code *                      |                    | 8    |                     |
| Description of Products 2 | eg.: 01001100                         |                    |      |                     |
| - <                       | Description of Products *             |                    | 512  |                     |
| Quantity of Products 3    | Quantity of Products *                | Measurement Unit * |      | -4 Measurement Unit |
|                           | 100,000.00                            | Select unit        | ¢    | -                   |
|                           | Value of Products * 100,000.00        | Currency           | ÷    | 6 Currency          |
|                           |                                       | Cancel 7 Cancel S  | Save | 8 Save              |

# **Commodity Code**

Insert here the Commodity Code (Mandatory field). The Application provides an auto-complete functionality (a dropdown list with possible values is appears) while the

user is typing (after the 1st digit).

# 2 Description of Products

Insert here the Description of Products (Mandatory field).

### **3** Quantity of Products

Insert here the Quantity of Products (numerical value - Mandatory field).

#### Measurement Unit

Select from the drop-down menu the Measurement Unit for the provided Quantity of Goods (Mandatory field).

# **5** Value of Products

Insert here the Value of Products, (Numerical value - Mandatory field).

### 6 Currency

Select a currency value from the drop-down menu list of values. Euro is the default value as provided by the application and it is editable.

#### Cancel

Click on the button to cancel the previously inserted Products data.

#### 8 Save

Click on the button to save the INF Product.

# 7.3. Remaining Goods Quantities as per the Authorisation

When the User is about to define Goods for the INF Request they are able to select the action button "Goods Quantities" which is seen in the <u>Insert Request INF (Section B)</u>.

After clicking on the button the application renders a pop-up window which illustrates in a report format all the remaining quantities per each Commodity Code for this Authorisation.

The pop-up window can be seen below:

| Commodity Code | Remaining Goods quantities as pe | r the authorisation 2 Remaining Quantity |
|----------------|----------------------------------|------------------------------------------|
|                | Commodity Code                   | Remaining Quantity                       |
|                | 400280                           | 1000 Number of items                     |
|                | 400291                           | 3000 Number of items                     |
|                | 400270                           | 1000 Number of items                     |
|                | 400291                           | -7582509.65 Kilogram                     |
|                | 400280                           | 1000 Kilogram                            |
|                | 01042011                         | 1043011 Kilogram                         |
|                | 400270                           | 1000 Kilogram                            |
|                | 4002910010                       | 1945 Kilogram                            |
|                | 27073090                         | 1000 Kilogram                            |
|                | 40029111                         | 1000 Kilogram                            |
|                | 400251                           | 1000 Kilogram                            |
|                | 4002910010                       | 1000 Number of items                     |
|                |                                  | Close 3 Close                            |

# Commodity Code

The CN Code as retrieved by the external system CRS for this Authorisation Number.

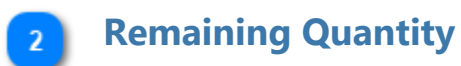

For each specific Commodity Code the remaining quantity which is left and can be declared within the INF Request is visible here along with its measurement unit.

# Close

3

Select the action button to close down the pop-up window.

# 8. Insert INF

The user should click on the <u>Insert INF</u> link from the <u>Navigation Menu</u> in order to insert an "INF" by filling in the form below:

| INF Torm Language English                                                       | usge                                  |                     |                                        | Submit Cancel                                 |
|---------------------------------------------------------------------------------|---------------------------------------|---------------------|----------------------------------------|-----------------------------------------------|
| Supervising Customs Office *2                                                   | Supervising Customs Office            |                     | Submission Date * 11 Submission Date   |                                               |
|                                                                                 |                                       | 8                   |                                        |                                               |
| Supervising Customs Onice                                                       | Authorization/Declaration Number      | Padia Buttan        |                                        |                                               |
| Authorisation Number O Declaration Numb     Authorisation / Declaration Number* | er 4 Authorisation/Declaration Number | er                  | Authorisation Type * Authorisation     | on type                                       |
| eg.: GRIP000000000000000000000000000000000000                                   |                                       | 34                  |                                        | × .                                           |
|                                                                                 |                                       |                     |                                        | 3 Representative Identification (EORI)        |
| Holder Identification (EORI)                                                    | ntification (EORI)                    | 17                  | Representative identification (EORI)   | 17                                            |
| eg.: ABC000000000                                                               |                                       |                     | eg.: ABC0000000000                     |                                               |
| Holder Address (EORI)                                                           |                                       |                     | Representative Address (EORI)          |                                               |
| Name * 6 Holder's Name                                                          |                                       | 70                  | Name 14 Representative's Name          | (70)                                          |
| eg.: John Derek                                                                 |                                       | 70                  | eg.: John Derek                        | 70                                            |
| Street And Number * 7 Street and N                                              | lumber                                | 70                  | Street And Number 15 Representative's  | Street and Number                             |
| eg.: Kings Street 886st                                                         |                                       |                     | eg.: Kings Street                      |                                               |
| Country *8 Holder's Country                                                     |                                       |                     | Country 16 Representative's Country    |                                               |
| eg.: Greece                                                                     |                                       |                     | eg.: Greece                            |                                               |
| Postcode * 9 Holder's Postcode                                                  |                                       | 9                   | Postcode17 Representative's Postcode   | 9                                             |
| eg.: 85495                                                                      |                                       |                     | eg.: AB 88554                          |                                               |
| City noters City                                                                |                                       | 35                  | City 18 Representative's City          | 35                                            |
| og. commung                                                                     |                                       |                     | og. Latomburg                          |                                               |
| fill in general remarks description                                             | narks                                 |                     |                                        |                                               |
| Prior Exportation Indication 20 Prior Exportation Indication                    |                                       |                     | Upload CSV File Button 24              | Download Template Button 25                   |
| Goods Covered by the INF                                                        |                                       |                     | Goods Quantities Button 23             | Add Button 26                                 |
| Goods Covered by the INF                                                        | 21 Goods Covered by the INF           |                     | Goods Quantit                          | ies + Upload csv File Download Template + Add |
| Use Equivalent Goods                                                            | Commodity Code                        | Quantity of Goods   | Value of Goods                         | Actions                                       |
| No records found                                                                |                                       |                     |                                        |                                               |
| Items per page: 5 💌                                                             |                                       |                     |                                        | н « > н                                       |
| Processed Products Covered                                                      | by the INE                            |                     | Lipload CSV File Button                | Add Button 29                                 |
| Processed Products Covered by the NEC                                           | 22 Processed Products Covere          | d by the INF        | Spour Set 1.18 Duton                   | + Unload cov File Download Terminite + Add    |
| Frocessed Froducts Covered by the INF                                           | -                                     |                     |                                        | i opioad csv nie bownioad templaie 4 Add      |
| Commodity Code                                                                  | Description of Processed Products     | Quantity of Process | ed Products Value of Processed Product | s Actions                                     |
| No records found                                                                |                                       |                     |                                        |                                               |
| Items per page: 5 🕶                                                             |                                       |                     |                                        | Cancel Button 31 H 🔹 🕨 🕅                      |
|                                                                                 |                                       |                     |                                        | Submit Button 30 Submit Cancel                |

# Form Language

1

Select from the drop-down menu a language which will apply as the language of the INF form.

2 Supervising Customs Office

Please insert the Supervising Customs Office (Mandatory field). The Application provides an auto-complete functionality (i.e. a dropdown list with possible values is appeared) while the user is typing (after the 3rd character).

### Authorisation/Declaration Number Radio Button

Select via the radio button if the number to import below is an authorisation or a declaration number.

### Authorisation/Declaration Number

Type here the number depending on the selection of the radio button.

### **5** Holder Identification (EORI)

Upon insertion of the Authorisation Number the system based on this number will pre-fill the Holder information. In the case where the Authorisation Number is not found in the external system of CDMS CRS you should fill in the EORI information

manually.

6 Holder's Name

In case of manual import, Insert here the Holder's name (Mandatory field).

7 Street and Number

In case of manual import, insert here the Street and Number of the Holder (Mandatory field).

### 8 Holder's Country

In case of manual import, insert here the Holder's country. (Mandatory field).

9 Holder's Postcode

In case of manual import, insert here the Holder's postcode (Mandatory field).

#### 10 Holder's City

In case of manual import, insert here the Holder's City (Mandatory field).

# 11 Submission Date

Select from the date picker the actual submission date of the INF.

# 12 Authorisation Type

Upon insertion of the Authorisation Number the system will either pre-fill the value or provide the respective values to be selected from the user. In the latter case,

13

### Representaive Identification (EORI)

select a value from the drop-down menu.

Upon insertion of the Authorisation Number the application based on this

number will pre-fill the Representative Information in case they exist in CRS external

system. If not found then, the user should fill in the

**Representative's Name** 14 In case of manual import, insert here the Representative's name. **Representative's Street and Number** 15 In case of manual import, insert here the Representative's street and number. **Representative's Country** 16 In case of manual import, select from the drop-down menu the Representative's country. **Representative's Postcode** 17 In case of manual import, insert here the Representative's postcode. **Representative's City** 18 In case of manual import, insert here the Representative's city. **General Remarks** 19 Fill in the description about General Remarks (Mandatory Optional field). **Prior Exportation Indication** 20 The value of the field (ticked/unticked) depends on the Authorisation Type of the

INF and the value as taken from the external CDMS CRS system. When the check-box is ticked the dependent field Time Limit becomes visible aswell to the user.

21 Goods Covered by the INF

Table that displays the list of the created INF Goods.

After the creation of an INF Good (by clicking on "Add" button and fill in the <u>Add</u> <u>Good Item Covered by INF</u> modal), the newly created good will be displayed in this section:

| Use Equivalent Goods | Commodity Code | Quantity of Goods                        | Value of Goods | Actions         |
|----------------------|----------------|------------------------------------------|----------------|-----------------|
| ×                    | 4002910010     | 6 Carats (one metric carat = 2 x 10-4kg) | 6666 EUR       | 🗙 Edit 🗙 Delete |
|                      |                |                                          |                |                 |

The entry can be modified by "Edit" or "Delete" the created INF Good.

# 22 Processed Products Covered by the INF

Table that displays the list of the created INF Products. After the creation of an INF Product (by clicking on Add INF Product button and fill in the <u>Add Processed Product Covered by INF</u> modal), the newly created product will be displayed in this section: 
 Commodity Code
 Description of Processed Products
 Quantity of Processed Products
 Value of Processed Products
 Actions

 40029100
 Description of Products
 8 Cubic meter
 444 EUR
 Edit
 X Deleter

The entry can be modifed by "Edit" or "Delete" the created INF Product.

### 23 Goods Quantities Button

Select the button to view a report with all the available Commodity Codes and their respective remainder quantities for the Authorisation Number imported in the form.

### 24 Upload CSV File Button

Select the action button in order to upload a csv file which is stored in your local workstation. The csv file should be the template of goods in order to be accepted by the

system.

#### 25 Download Template Button

Select the action button in order to download the template of multiple upload of goods. The excel file will be saved in your local workstation.

#### 26 Add Button

Select the action button for adding a single Good. Upon selection a pop-up window of "Add Goods Covered by the INF" is presented.

### 27 Upload CSV File Button

Select the action button in order to upload a csv file which is stored in your local workstation. The csv file should be the template of goods products in order to be accepted by the system.

28

#### Download Template Button

Select the action button in order to download the template of multiple upload of products. The excel file will be saved in your local workstation.

#### 29 Add Button

Select the action button for adding a single Product. Upon selection a pop-up window of "<u>Add Processed Product Covered by the INF</u>" is presented.

#### 30 Submit Button

Click on the button to submit the inserted INF. The Application saves the INF and renders the <u>View INF</u> screen.

#### 31 Cancel Button

Click on the button to cancel the previously inserted INF data.

# 8.1. Add Goods Covered By INF

When the user clicks on the Add button within the <u>Insert INF</u> screen, the following popup window opens up where they can specify and declare Goods:

|                                                           | Add Good Covered by the INF                                                     |                       |                                                   | ×        |
|-----------------------------------------------------------|---------------------------------------------------------------------------------|-----------------------|---------------------------------------------------|----------|
|                                                           |                                                                                 | commodity Co          | ode                                               | <u> </u> |
|                                                           | please provide a commodity code                                                 |                       |                                                   |          |
|                                                           |                                                                                 |                       | 0                                                 |          |
|                                                           | Description of Goods - Z                                                        | escription of         | 3000S                                             | 512      |
|                                                           | please provide a description                                                    |                       |                                                   |          |
| Quantity of Obous                                         | Quantity of Goods *                                                             | 0.000.00              | Measurement Unit 5 Measurement Unit               | •        |
| Value of Coords                                           | 10                                                                              | 0,000.00              |                                                   | •        |
| Value of Goods 4                                          | Value of Goods *                                                                |                       | Currency * 6 Currency                             |          |
|                                                           | 10                                                                              | 0,000.00              | Euro                                              | ¢        |
| Particulars for Application of Commercial Policy Measures | Particulars for Application of Commercial                                       | Policy Meas           | ures                                              | 512      |
|                                                           |                                                                                 |                       |                                                   |          |
|                                                           |                                                                                 |                       |                                                   |          |
|                                                           | Equivalent Goods                                                                | Equiva                | alent Goods Indicator 8 Equivalent<br>Goods       |          |
| Combined Nomenclature 9                                   | Combined Nomenclature *                                                         |                       |                                                   | 8        |
|                                                           | eg.: 01001100                                                                   |                       |                                                   |          |
| Commercial Quality and Technical Characteristics 10       | Commercial Quality and Technical Cha                                            | racteristics o        | of Equivalent Goods *                             | 512      |
|                                                           | please provide a description                                                    |                       |                                                   |          |
|                                                           |                                                                                 |                       |                                                   |          |
|                                                           |                                                                                 |                       |                                                   |          |
| Identification of Goods 11                                | Identification of Goods *                                                       |                       |                                                   |          |
| -                                                         | Select an option                                                                |                       |                                                   | ¢        |
| Antidumping 12                                            | Non-Union Goods are subject to Antidu<br>resulting from a suspension of concess | imping, cour<br>sions | tervailing, safeguard duty or any additional duty |          |
|                                                           |                                                                                 |                       | Save button 14                                    |          |
|                                                           |                                                                                 |                       | Cancel button 13 Cancel Sa                        | ave      |

# Commodity Code

Insert the Good Commodity Code (Mandatory field). The Application provides an auto-complete functionality (i.e. a dropdown list with possible values is appeared) while the user is typing (after the 1st digit).

# 2 Description of Goods

Insert the Description of Goods (Mandatory field). The Application provides an auto-complete functionality (i.e. a dropdown list with possible values is appeared) while the user is typing (after the 3rd character).

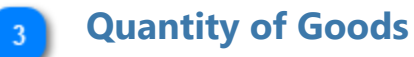

Insert the Quantity of Goods (numerical value - Mandatory field).

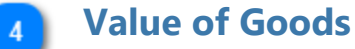

Insert the Value of Goods (Numerical value - Mandatory field).

#### Measurement Unit

Select from the drop-down menu the Measurement Unit of the provided Quantity Goods (Mandatory field).

#### 6 Currency

Select from the drop-down menu a currency. Euro is the default value as provided by the system Value of Goods.

Particulars for Application of Commercial Policy Measures

Provide the Particulars for Application of Commercial Policy Measures in the multiple lines of text field.

# 8 Equivalent Goods Indicator

Switch button for display/hide the "Equivalent Goods" section within the pop-up dow.

window.

### Gombined Nomenclature

Insert the Combined Nomenclature Code. The field is displayed when the equivalent goods indication is checked (Mandatory field).

### Commercial Quality and Technical Characteristics

Insert the description of "Commercial Quality and Technical Characteristics" of the Equivalent Goods. The field is displayed when Equivalent Goods Indication is enabled (Mandatory field).

# Identification of Goods

Select the Identification of Goods from the provided values of the Drop-down menu. The Drop-down is displayed when Equivalent Goods Indication is enabled (Mandatory field).

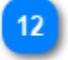

11

#### Antidumping

Check/uncheck the field to mark whether the Equivalent Good is subject to Antidumping. The checkbox is displayed when Equivalent Goods Indication is enabled.

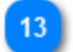

#### Cancel button

Click on the button to cancel the entire entry.

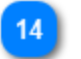

Save button

Click on the button to save the inserted INF Good. The declared INF Good will be displayed in Insert INF Request (Section A) screen under section INF Goods.

# 8.2. Add Processed Product Covered by INF

When the User clicks on the Add INF Product button of the <u>Insert INF</u> screen, the following modal opens where he/she can declare an INF Product:

|                                                           | Add Processed Product Covered by the INF              |                          |     |  |  |
|-----------------------------------------------------------|-------------------------------------------------------|--------------------------|-----|--|--|
|                                                           | Commodity Code *1 Commodity Co                        | de                       |     |  |  |
|                                                           | please provide a commodity code                       |                          |     |  |  |
| Description of Products 2                                 | Description of Products *                             |                          | 512 |  |  |
| _                                                         | please provide a description                          |                          |     |  |  |
| Quantity of Products 3                                    | Quantity of Products *                                | Measurement Unit *       | :   |  |  |
| -                                                         | 100,000.00                                            | Select unit              | ÷   |  |  |
| Value of Products                                         | Value of Products *                                   | Currency 6 Currency      |     |  |  |
|                                                           | 100,000.00                                            | Euro                     | ¢   |  |  |
| Particulars for Application of Commercial Policy Measures | Particulars for Application of Commercial Policy Meas | sures                    | 512 |  |  |
|                                                           | please provide a particular                           |                          |     |  |  |
|                                                           |                                                       | Save button 9            |     |  |  |
|                                                           |                                                       |                          |     |  |  |
|                                                           |                                                       | Cancel button 8 Cancel S | ave |  |  |

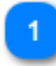

# **Commodity Code**

Insert here the Commodity Code (Mandatory field). The Application provides an auto-complete functionality (i.e. a dropdown list with possible values is appeared) while the user is typing (after the 1st digit).

# 2 Description of Products

Insert here the description of Products (Mandatory field).

**Quantity of Products** 

Insert here the Quantity of Products (numerical value - Mandatory field).

# Value of Products

Insert here the Value of Products (Numerical value - Mandatory field).

# 5 Measurement Unit

Select from the dropdown menu the Measurement Unit of the provided Quantity Products (Mandatory field).

# 6 Currency

Select from the dropdown menu the Currency for the provided Value of Products (other Currency). Euro is the default value as provided by the system.

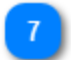

# **Particulars for Application of Commercial Policy Measures**

Add here the Particulars for Application of Commercial Policy Measures in the multiple lines of text field.

# 8 Cancel button

Click on the button to cancel the entry.

# **9** Save button

Click on the button to save the inserted INF Product.The created INF Product will be displayed within the <u>Insert INF</u> screen under section INF Products.

# 8.3. Remaining Goods Quantities as per the Authorisation

When the User is about to define Goods for the INF Request they are able to select the action button "Goods Quantities" which is seen in the <u>Insert INF</u>.

After clicking on the button the application renders a pop-up window which illustrates in a report format all the remaining quantities per each Commodity Code for this Authorisation.

The pop-up window can be seen below:

| nmodity Code | Remaining Goods quantities as per | the authorisation 2 Remaining Quantity |
|--------------|-----------------------------------|----------------------------------------|
| •            | Commodity Code                    | Remaining Quantity                     |
|              | 400280                            | 1000 Number of items                   |
|              | 400291                            | 3000 Number of items                   |
|              | 400270                            | 1000 Number of items                   |
|              | 400291                            | -7582509.65 Kilogram                   |
|              | 400280                            | 1000 Kilogram                          |
|              | 01042011                          | 1043011 Kilogram                       |
|              | 400270                            | 1000 Kilogram                          |
|              | 4002910010                        | 1945 Kilogram                          |
|              | 27073090                          | 1000 Kilogram                          |
|              | 40029111                          | 1000 Kilogram                          |
|              | 400251                            | 1000 Kilogram                          |
|              | 4002910010                        | 1000 Number of items                   |
|              |                                   | Close 3 Close                          |

# Commodity Code

The CN Code as retrieved by the external system CRS for this Authorisation Number.

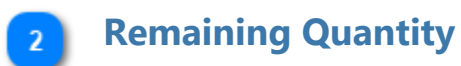

For each specific Commodity Code the remaining quantity which is left and can be declared within the INF Request is visible here along with its measurement unit.

# Close

3

Select the action button to close down the pop-up window.

# 8.4. Multiple Upload of Goods

When at the Insert INF page, the User is able to select the action button "Download Template" from the Goods Covered by the INF grid.

Upon selection, an excel file template is downloaded to the User's workstation. The template contains certain static columns and sheets which assist the User to perform a multiple upload of Goods into the INF Request.

The excel file template can be seen below:

|          | Commo                | dity Code                                               | Description of Goods          | Quantity (                        | of Goods                           | Value of                          | Geods Particul                            | ars for Application of Commercial Policy Measures                     |                                                 | Equira                                                                             | eent Goods                                                                                                    |                                                                            |
|----------|----------------------|---------------------------------------------------------|-------------------------------|-----------------------------------|------------------------------------|-----------------------------------|-------------------------------------------|-----------------------------------------------------------------------|-------------------------------------------------|------------------------------------------------------------------------------------|----------------------------------------------------------------------------------------------------|----------------------------------------------------------------------------|
|          | A                    | 0                                                       | c                             | D                                 | E   F                              | 6                                 | н т                                       |                                                                       | к                                               | L .                                                                                | I N I                                                                                                    | N 0                                                                        |
|          |                      |                                                         |                               |                                   | \                                  |                                   | $\langle \rangle$                         | \                                                                     |                                                 | E                                                                                  | quivalent Goods<br>< O >                                                                                                    |                                                                            |
| 2        |                      | Commodity Code<br>< M >                                 | Description Of Goods<br>< M > | Qua                               | ntity of Goods<br>< M >            | Va                                | ue of Goods<br>≺M≻                        | Particulars for Application of Commercial Policy<br>Measures<br>< 0 > | Combined<br>Nomenclature<br><m></m>             | Commercial Quality and Technical Characteristics of<br>Equivalent Goods<br><n></n> | Non Union Goods are subject to Anti-<br>Dumping counternaling safeguard duty or<br>any additional duty resulting from a<br>suspension of concessions<br>< M >              | identification of Goods<br>< M >                                           |
| o nu     | rder<br>mber<br># [: | Commodity Code<br>< M ><br>(an_14], minimum 8<br>digits | 1eet<br>≺M≻<br>[an612]        | Goods Quantity<br>≺M≻<br>[n.16,6] | Measure Unit<br>< M ><br>[CL Unit] | Amount Value<br>< M ><br>[n.16.2] | Amount Currenty<br>< M ><br>[OL Currency] | Test<br>< N ><br>[an512]                                              | Combined<br>Nomenclature Code<br>< M ><br>[ant] | Text<br><m><br/>[an812]</m>                                                        | Non Union Goods are subject to Anti-Dumping<br>countervaling safeguard duty or any<br>additional duty resulting from a suspension of<br>concessions<br>« M »<br>[Yes / No] | identification of Goods Code<br>< M ><br>[DL identification of Goods Code] |
| 8        | 1                    |                                                         |                               |                                   |                                    |                                   |                                           |                                                                       |                                                 |                                                                                    |                                                                                                    |                                                                            |
| 9        |                      |                                                         |                               |                                   |                                    |                                   |                                           |                                                                       |                                                 |                                                                                    |                                                                                                    |                                                                            |
| 8        |                      |                                                         |                               |                                   |                                    |                                   |                                           |                                                                       |                                                 |                                                                                    |                                                                                                    |                                                                            |
| 10<br>11 |                      |                                                         |                               |                                   |                                    |                                   |                                           |                                                                       |                                                 |                                                                                    |                                                                                                    |                                                                            |

**Important Note:** The excel file template contains four different sheets. The first sheet contains important information on how to properly fill it in. The second sheet contains the actual template as seen above, the third sheet contains the function button which will allow to convert the excel template to a CSV file which is the acceptable format by the application to upload into INF-SP application. Last, the fourth sheet contains all the reference data which are utilised by the template and it can be ignored by the User.

# Commodity Code

Type here the commodity code for each good to be imported in the request form. **Note:** columns which are accompanied by the letter < M> indicate that they are mandatory to fill in.

# **2** Description of Goods

Type here the description for each Good per row.

# **3** Quantity of Goods

Type the quantity at the column "Goods Quantity" and select from the column "Measure Unit" from a list of available values.

**4** Value of Goods

Type here the value for each Good declared.

### 5 Particulars for Application of Commercial Policy Measures

Type here any particulars per each Good. **Note:** columns which are accompanied by the letter < O > indicate that they are optional to fill in.

# **6** Equivalent Goods

In case of Equivalent Goods per each Good declared fill in the three columns. The Equivalent Goods are optional to fill in.

# **8.5. Multiple Upload of Products**

When at the <u>Insert INF</u> page, the User is able to select the action button "Download Template" from the Processed Products Covered by the INF grid.

Upon selection, an excel file template is downloaded to the User's workstation. The template contains certain static columns and sheets which assist the User to perform a multiple upload of Products into the INF Request.

The excel file template can be seen below:

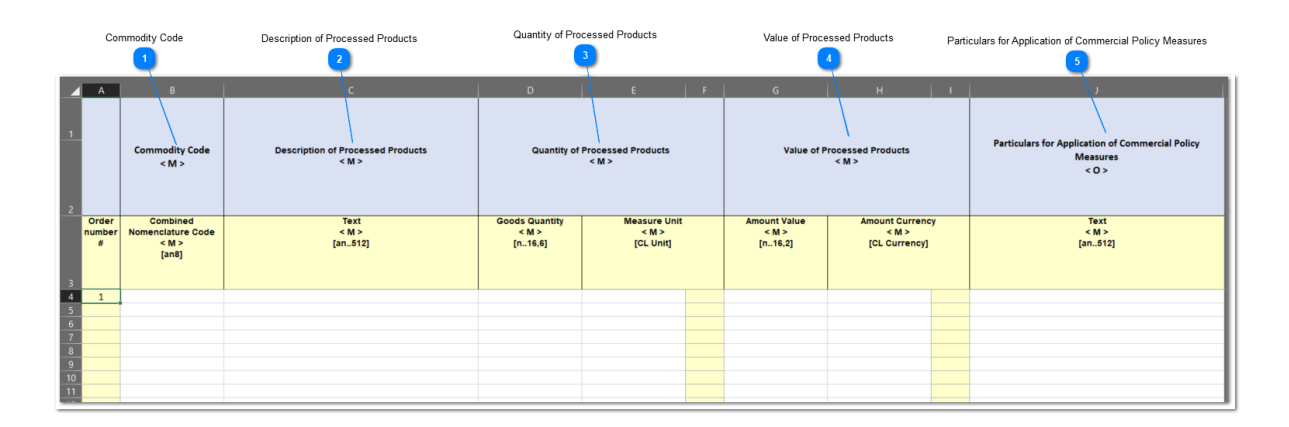

**Important Note:** The excel file template contains four different sheets. The first sheet contains important information on how to properly fill it in. The second sheet contains the actual template as seen above, the third sheet contains the function button which will allow to convert the excel template to a CSV file which is the acceptable format by the application to upload into INF-SP application. Last, the fourth sheet contains all the reference data which are utilised by the template and it can be ignored by the User.

# **Commodity Code**

Type here the commodity code for each Product to be imported in the request form. **Note:** columns which are accompanied by the letter < M> indicate that they are mandatory to fill in.

# **Description of Processed Products**

Type here the description for each Product per row.

# **3** Quantity of Processed Products

Type the quantity at the column "Goods Quantity" and select from the column

"Measure Unit" from a list of available values.

### **4** Value of Processed Products

Type here the value for each Product declared and select from the column "Currency" from a list of available values.

**5 Particulars for Application of Commercial Policy Measures** Type here any particulars per each Product. **Note:** columns which are accompanied by the letter < O > indicate that they are optional to fill in.

# 9. View INF Pages

The User is able via the <u>Navigation Menu</u> to either select the tab <u>My INFs</u> or <u>Search for</u> <u>INF</u> in order to search and open an INF to work upon.

An opened INF is comprised from the following three six tabs:

- INF Info
- <u>Status Data</u>
- <u>Notifications</u>
- History
- INF Consummation
- Authorisation Consummation

Via these three six tabs the User can view core INF information, collective data of the INF and its various processing steps, and Notifications related to the INF, the history of the INF with information about its amendments and information regarding the consummation of the INF and the consummation of its authorisation.

# 9.1. INF View - INF Info

When a User Creates an INF or clicks on a specific INF from the <u>My INFs</u> page, then the View INF page ("INF Info" tab) is displayed.

All INF View screens provide the following generic functionality:

- On Behalf Of
- Finalise
- Export
- Amend
- Invalidate
- Print PDF
- View Request

The following functionality is also provided based on the Authorisation Type:

- Place Goods
- Discharge
- Export
- Release
- Exit

| INF Info Status Data Notifie<br>User: co_be Last change made<br>bate: 17-06-2024<br>Bupervising Customs Office<br>BEI00000<br>Authorisation Number Decla<br>Authorisation / Declaration Number<br>BEIPOV1T-BE12001-2017-XYZW42<br>Holder Identification (EORI)<br>BE05142012001<br>Holder Address (EORI)<br>Name<br>Contact Full Name 2<br>Street And Number<br>BE Main Street<br>Country<br>Belgium<br>Postcode<br>BE 12345<br>City<br>BE Bruxelles | cations History INI<br>aration Number           | F Consummation Author<br>Submission<br>17/06/2024<br>Authorisa<br>IP EX/IM<br>Represent<br>BE051420<br>Name<br>Contact<br>Street A<br>BE Mair<br>Country<br>Belgium<br>Postcoor<br>BE 1234<br>City<br>BE Brux | risation Consummation on Date 4 tion Type tative Identification (EORI) 12001 Full Name 2 Inf Number 1 Street 1 fulles 1                                                                                                    |           |
|----------------------------------------------------------------------------------------------------|-------------------------------------------------|----------------------------------------------------------------------------------------------------|----------------------------------------------------------------------------------------------------|-----------|
| User: co_be(Last change made) Date: 17-06-2024 Bupervising Customs Office BE100000 Authorisation Number Decla Authorisation / Declaration Number BEIPOV1T-BE12001-2017-XYZW42 Bolder Identification (EORI) BE05142012001 Name Contact Full Name 2 Street And Number BE Main Street Country Belgium Postcode BE 12345 City BE Bruxelles                                                                                                    | aration Number                                  | Submission<br>17/06/2024<br>Authorisa<br>IP EX/IM<br>Represent<br>BE051420<br>Name<br>Contact<br>Street A<br>BE Mair<br>Country<br>Belgium<br>Postcoor<br>BE 1234<br>City<br>BE Brux                          | on Date<br>4<br>tion Type<br>tative Identification (EORI)<br>12001<br>Pull Name 2<br>Inf Number<br>1 Street<br>1<br>Steet<br>1<br>Steet<br>Steet<br>Steet |           |
| Authorisation Number Decla<br>Authorisation Number Decla<br>Authorisation / Declaration Number<br>BEIPOV1T-BE12001-2017-XYZW42<br>Adder Identification (EORI)<br>BE05142012001<br>Holder Address (EORI)<br>Name<br>Contact Full Name 2<br>Street And Number<br>BE Main Street<br>Country<br>Belgium<br>Postcode<br>BE 12345<br>City<br>BE Bruxelles                                                                                                  | aration Number                                  | Submissi<br>17/06/2024<br>Authorisa<br>IP EX/IM<br>Represent<br>BE051420<br>Name<br>Contact<br>Street A<br>BE Mair<br>Country<br>Belgium<br>Postcoo<br>BE 1234<br>City<br>BE Brux                             | on Date<br>4<br>tion Type<br>tative Identification (EORI)<br>12001<br>entative Address (EORI)<br>Full Name 2<br>Inf Number<br>1 Street<br>4<br>entative Identification (EORI)<br>Full Name 2<br>Inf Number<br>1 Street<br>4<br>entative Identification (EORI)<br>Edited Identification (EORI)<br>Edited Identification                                                                                                    |           |
| Authorisation Number Decki<br>Authorisation / Declaration Number<br>3EIPOV1T-BE12001-2017-XYZW42<br>Adder Identification (EORI)<br>3E05142012001<br>Holder Address (EORI)<br>Name<br>Contact Full Name 2<br>Street And Number<br>BE Main Street<br>Country<br>Belgium<br>Postcode<br>BE 12345<br>City<br>BE Bruxelles                                                                                                    | aration Number                                  | 17/06/202<br>Authorisa<br>IP EX/IM<br>Represen<br>BE051420<br>Name<br>Contact<br>Street A<br>BE Mair<br>Country<br>Belgium<br>Postcod<br>BE 1234<br>City<br>BE Brux                                           | t<br>tion Type<br>tative Identification (EORI)<br>12001<br>entative Address (EORI)<br>Full Name 2<br>In Number<br>In Street<br>In Street<br>In Street                                                                                                    |           |
| Authorisation Number Deck<br>Authorisation / Declaration Number<br>SEIPOV1T-BE12001-2017-XYZW42<br>Holder Identification (EORI)<br>WE05142012001<br>Holder Address (EORI)<br>Name<br>Contact Full Name 2<br>Street And Number<br>BE Main Street<br>Country<br>Belgium<br>Postcode<br>BE 12345<br>City<br>BE Bruxelles                                                                                                    | aration Number                                  | Authorisa<br>IP EX/IM<br>Represent<br>BE051420<br>Represent<br>Contact<br>Street A<br>BE Mair<br>Country<br>Belgium<br>Postcoor<br>BE 1234<br>City<br>BE Brux                                                 | tative Identification (EORI)<br>12001<br>entative Address (EORI)<br>Full Name 2<br>and Number<br>Street<br>fe<br>15<br>elles                                                                                                    |           |
| Authorisation / Declaration Number<br>DEIPOV1T-BE12001-2017-XYZW42<br>Nolder Identification (EORI)<br>NE05142012001<br>Holder Address (EORI)<br>Name<br>Contact Full Name 2<br>Street And Number<br>BE Main Street<br>Country<br>Belgium<br>Postcode<br>BE 12345<br>City<br>BE Bruxelles                                                                                                    |                                                 | IP EX/IM<br>Represent<br>BE051420<br>Name<br>Contact<br>Street A<br>BE Mair<br>Country<br>Belgium<br>Postcoor<br>BE 1234<br>City<br>BE Brux                                                                   | tative Identification (EORI)<br>12001<br>entative Address (EORI)<br>Full Name 2<br>and Number<br>I Street<br>Is<br>Ise<br>Ise                                                                                                    |           |
| IEIPOV1T-BE12001-2017-XYZW42 Iolder Identification (EORI) IEO5142012001 Holder Address (EORI) Name Contact Full Name 2 Street And Number BE Main Street Country Belgium Postcode BE 12345 City BE Bruxelles                                                                                                    |                                                 | Represent<br>BE051420<br>Name<br>Contact<br>Street A<br>BE Mair<br>Country<br>Belgium<br>Postcou<br>BE 1234<br>City<br>BE Brux                                                                                | tative Identification (EORI)<br>12001<br>entative Address (EORI)<br>Full Name 2<br>and Number<br>1 Street<br>1<br>15<br>elles                                                                                                    |           |
| Iolder Identification (EORI)<br>E05142012001<br>Holder Address (EORI)<br>Name<br>Contact Full Name 2<br>Street And Number<br>BE Main Street<br>Country<br>Belgium<br>Postcode<br>BE 12345<br>City<br>BE Bruxelles                                                                                                    |                                                 | Represent<br>BE051420<br>Represent<br>Name<br>Contact<br>Street A<br>BE Mair<br>Country<br>Belgium<br>Postcod<br>BE 1234<br>City<br>BE Brux                                                                   | tative Identification (EORI) 12001 entative Address (EORI) Full Name 2 und Number 1 Street 1 fulles                                                                                                    |           |
| Helder Address (EORI)<br>Name<br>Contact Full Name 2<br>Street And Number<br>BE Main Street<br>Country<br>Belgium<br>Postcode<br>BE 12345<br>City<br>BE Bruxelles                                                                                                    |                                                 | Represe<br>Name<br>Contact<br>Street A<br>BE Mair<br>Country<br>Belgium<br>Postcoo<br>BE 1234<br>City<br>BE Brux                                                                                              | 12001<br>entative Address (EORI)<br>Full Name 2<br>and Number<br>1 Street<br>4<br>15<br>selles                                                                                                    |           |
| Holder Address (EORI)<br>Name<br>Contact Full Name 2<br>Street And Number<br>BE Main Street<br>Country<br>Belgium<br>Postcode<br>BE 12345<br>City<br>BE Bruxelles                                                                                                    |                                                 | Represe<br>Name<br>Contact<br>Street A<br>BE Mair<br>Country<br>Belgium<br>Postcod<br>BE 1234<br>City<br>BE Brux                                                                                              | Full Name 2<br>nd Number<br>N Street<br>de<br>15<br>elles                                                                                                    |           |
| Name<br>Contact Full Name 2<br>Street And Number<br>BE Main Street<br>Country<br>Belgium<br>Postcode<br>BE 12345<br>City<br>BE Bruxelles                                                                                                    |                                                 | Name<br>Contact<br>Street A<br>BE Mair<br>Country<br>Belgium<br>Postcoo<br>BE 1234<br>City<br>BE Brux                                                                                                    | Full Name 2<br>and Number<br>1 Street<br>1<br>16<br>15<br>19<br>19<br>19<br>19<br>19<br>19<br>19<br>19<br>19<br>19                                                                                                    |           |
| Contact Full Name 2<br>Street And Number<br>BE Main Street<br>Country<br>Belgium<br>Postcode<br>BE 12345<br>City<br>BE Bruxelles                                                                                                    |                                                 | Contact<br>Street A<br>BE Mair<br>Country<br>Belgium<br>Postcot<br>BE 1234<br>City<br>BE Brux                                                                                                    | Full Name 2<br>and Number<br>I Street<br>4<br>15<br>elles                                                                                                    |           |
| Street And Number<br>BE Main Street<br>Country<br>Belgium<br>Postcode<br>BE 12345<br>City<br>BE Bruxelles                                                                                                    |                                                 | Street A<br>BE Mair<br>Country<br>Belgium<br>Postcor<br>BE 1234<br>City<br>BE Brux                                                                                                    | nd Number<br>n Street<br>n<br>de<br>15                                                                                                    |           |
| BE Main Street<br>Country<br>Belgium<br>Postcode<br>BE 12345<br>City<br>BE Bruxelles                                                                                                    |                                                 | BE Mair<br>Country<br>Belgium<br>Postcoc<br>BE 1234<br>City<br>BE Brux                                                                                                    | s Street<br>de<br>15<br>elles                                                                                                    |           |
| Country<br>Belgium<br>Postcode<br>BE 12345<br>City<br>BE Bruxelles                                                                                                    |                                                 | Country<br>Belgium<br>Postcor<br>BE 1234<br>City<br>BE Brux                                                                                                    | <b>ie</b><br>15<br>elles                                                                                                    |           |
| Postcode<br>BE 12345<br>City<br>BE Bruxelles                                                                                                    |                                                 | Postcod<br>BE 123-<br>City<br>BE Brux                                                                                                    | te<br>15<br>elles                                                                                                    |           |
| Postcode<br>BE 12345<br>City<br>BE Bruxelles                                                                                                    |                                                 | BE 1234<br>City<br>BE Brux                                                                                                    | le<br>les                                                                                                    |           |
| City<br>BE Bruxelles                                                                                                    |                                                 | City<br>BE Brux                                                                                                    | ielies                                                                                                    |           |
| BE Bruxelles                                                                                                    |                                                 | BE Brux                                                                                                    | elles                                                                                                    |           |
|                                                                                                    |                                                 |                                                                                                    |                                                                                                    |           |
| a customs debt is incurred the am                                                                                                    | nount of import duty shall<br>Time Limit<br>122 | be calculated in accordanc                                                                                                    | e with Article 86(3) of the Code *                                                                                                    |           |
| Goods Covered by the                                                                                                    | e INF                                           |                                                                                                    |                                                                                                    |           |
| Soods Covered by the INF                                                                                                    |                                                 |                                                                                                    |                                                                                                    |           |
| Use Equivalent Goods Cor                                                                                                    | mmodity Code                                    | Quantity of Goods                                                                                                    | Value of Goods                                                                                                    | Actions   |
| ✓ 400                                                                                                    | 029100                                          | 1235.542 Hectokilogram                                                                                                    | 31123.99 EUR                                                                                                    | ø         |
| ems per page: 5 -<br>howing 1-1 of 1                                                                                                    |                                                 |                                                                                                    | View INF Good(s)                                                                                                    | 8 K (1) > |
| Processed Products C                                                                                                    | Covered by the I                                | NF                                                                                                    |                                                                                                    |           |
| Processed Products Covered by t                                                                                                    | the INF                                         |                                                                                                    |                                                                                                    |           |
| Commodity Code Pr                                                                                                    | escription of Processed<br>roducts              | Quantity of Processed<br>Products                                                                                                    | Value of Processed<br>Products                                                                                                    | Actions   |
| 40027000 De                                                                                                    | escription of                                   | 12332 Hectokilogram                                                                                                    | 311111 EUR                                                                                                    | ٥         |
| Items per page: 5 ▼<br>Showing 1–1 of 1                                                                                                    |                                                 |                                                                                                    | View INF Processed Product(s                                                                                                    |           |

**On Behalf Of** 

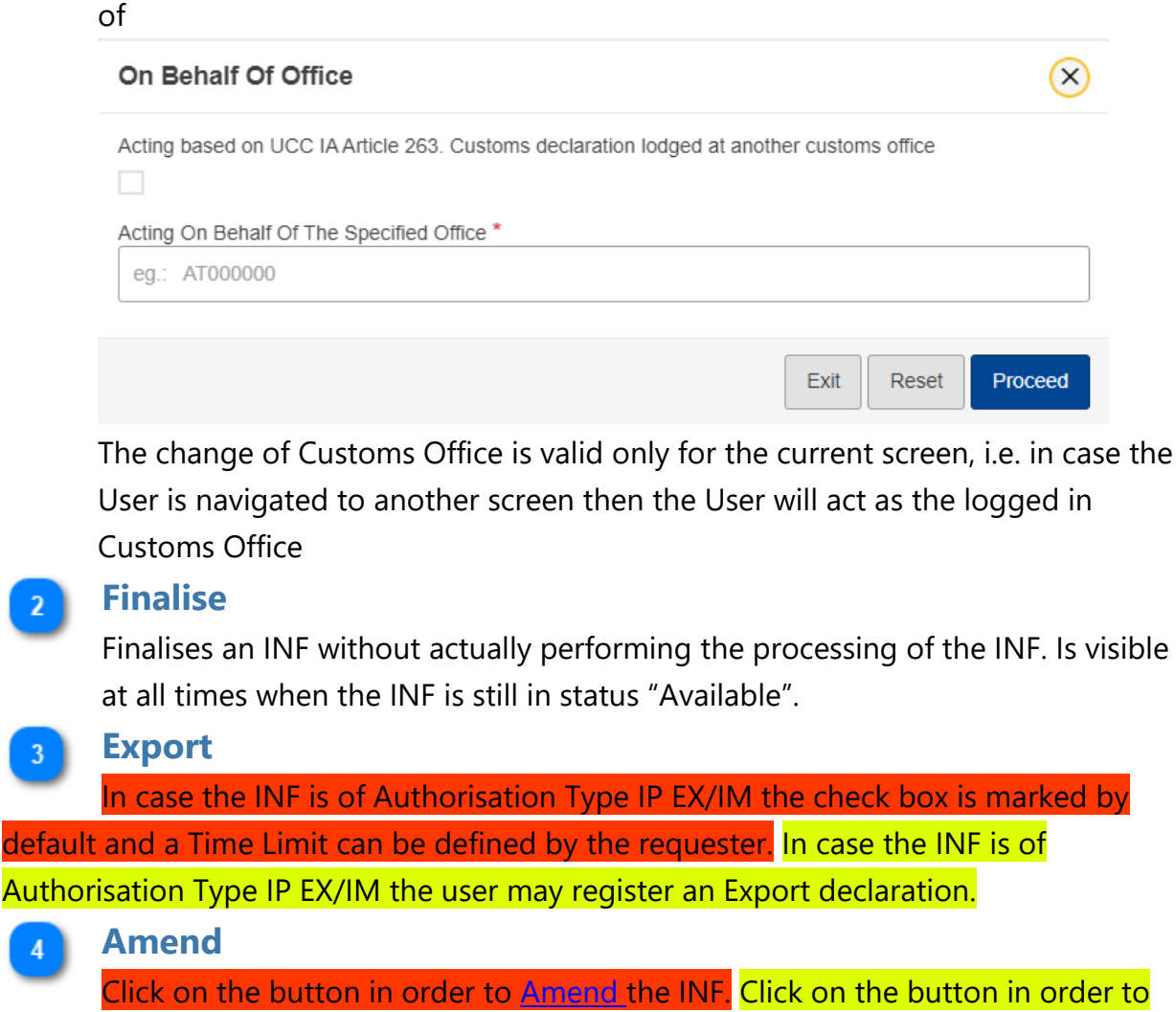

Please click on the button in order to insert the Customs Office to act on Behalf

Amend only the INF Request part of INF. The button appears only when the logged in Customs Office is the Supervising Customs Office and when the status of the INF is either Available or Processed.

#### Invalidate

Click on the button to navigate to the <u>Invalidation</u> screen. The button appears only when the logged in Customs Office is the Supervising Customs Office and when the status of the INF is either Available or Processed.

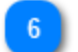

#### Print PDF

Click on the button in order to Print the View page in PDF format.

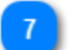

View Request

(X)

| I.            |
|---------------|
|               |
| <u>he INF</u> |
|               |

modal.

# 9.2. INF View - Status Data

From the <u>View INF Info</u> page the User may select the "Status Data" Tab where an overview of all allowed (depending on the Authorisation type) Processes of the INF are displayed.

For instance, for the case of an IP EX/IM, the application renders the list of the following Processes:

- Reception Process
- Additional Information Requested Info
- Amendments Info
- Invalid Info
- Process at the Customs Office of Export
- Process at the Customs Office of Exit
- Process at the Customs Office of Placement

#### <TODO>: Insert header (e.g. Title)

| Image: Data       Instance       Instance       Autoination Generation Interface Autoination Defaces and Munder 21       Index Decision Manage 21         Province       Bateria Science Autoine 21       Bateria Science Autoine 21       Bateria Sci                                                                                                    | P EX/IM 004137<br>DV1T-BE12001-2017-XY | ZW42 Processed                                        |                               |                                         |                                                |                                                                                 |                                    | Amend Invalidate Print PDF Vie |
|----------------------------------------------------------------------------------------------------|----------------------------------------|-------------------------------------------------------|-------------------------------|-----------------------------------------|------------------------------------------------|---------------------------------------------------------------------------------|------------------------------------|--------------------------------|
|                                                                                                    | IF Info Status Data                    | Notifications Hi                                      | istory INF Consum             | mation Authorisation                    | Consummation                                   |                                                                                 |                                    |                                |
| Bather Size Definition Reference Number of 1       Subdicision Reference Number of 2       Subdicision Reference Number of 2                                                                                                    | eception Process                       |                                                       |                               |                                         |                                                |                                                                                 |                                    |                                |
|                                                                                                    | Status ↓↑                              | S                                                     | ubmission Reference           | Number 🎼 Submi                          | ssion Reference Numbe                          | r ↓↑ Inf Reques                                                                 | st Submission Date ↓↑              | Taken Decision Manually ↓↑     |
| service 1:       Notation for which is a finance of the service of the service of the                                         | Processed                              | BE                                                    | E100000                       | 24BE0                                   | 00000004129                                    | 2024-06-17                                                                      | 7                                  | 0                              |
| Abia data data data data data data data da                                                                                                    | ems per page: 5 ▼<br>howing 1–1 of 1   |                                                       |                               |                                         |                                                |                                                                                 |                                    | K (1)                          |
| additional information of a provision list in a provision list in a provis a provision list in a provision list in                                | ditional Information Re                | equested Info                                         |                               |                                         |                                                |                                                                                 |                                    |                                |
| see rape: <ul> <li></li></ul>                                                                                                    | ditional Information I                 | Request Date ↑                                        | Validation Er                 | or Code ↓↑                              | Error Des                                      | cription ↓↑                                                                     | Provis                             | ion Date ↓↑                    |
| sparspars       in anomale is a service is a service is                                         | records found                          |                                                       |                               |                                         |                                                |                                                                                 |                                    |                                |
| N1        Amendment Justification       Competent Customs Office 40       Victorian Office 40       Process Type 47         1000005 bond       Image: Serie Part 1       Image: Serie Part 1       Image: Serie Par                                                                                                    | s per page: 5 🔻                        |                                                       |                               |                                         |                                                |                                                                                 |                                    | н н                            |
| N +1       Amendment Date ↑       NF Amendment Justification       Competent Customs Office 4?       Customs Office Role 4?       Process Type 4?         services to found                                                                                                    | andments Info                          |                                                       |                               |                                         |                                                |                                                                                 |                                    |                                |
| records bund       If if is all is a set of placement of non-<br>land info       If is all is all is a                                               | RN JA                                  | Amendme                                               | nt Date 🔨                     | INF Amendment Justi                     | fication Compete                               | nt Customs Office ↓↑                                                            | Customs Office Role ↓↑             | Process Type 4                 |
| sperper: \$*       Note of a constraint of a constraint                                       | records found                          |                                                       |                               |                                         |                                                |                                                                                 |                                    |                                |
| Addition Date ↑       Supervising Customs Office 4°       Justification 4°       Justification 4°         Approprie 5 *        Supervising Customs Office 4°       Justification 4°       Image: 1         Addition Date ↑        List date of placement of non                                                                                                    | s per page: 5 🔻                        |                                                       |                               |                                         |                                                |                                                                                 |                                    | ю я                            |
| and dato n Date ◆       Supervising Customs Office ↓F       Justification ↓f         records found                                                                                                    | lid Info                               |                                                       |                               |                                         |                                                |                                                                                 |                                    |                                |
| records found       If if if if if if if if if if if if if if                                                                                                    | alidation Date 个                       |                                                       |                               | Supervising Customs                     | Office ↓↑                                      |                                                                                 | Justification $\downarrow\uparrow$ |                                |
| spr page: 5 •                                                                                                    | o records found                        |                                                       |                               |                                         |                                                |                                                                                 |                                    |                                |
| Actions Office of Experience       Competent Customs Office if Reference Number       if Declaration Date if Placement of non-Union goods which are replaced by equivalent goods with are replaced by equivalent goods with are replaced by equivalent go                                                 | is per page: 5 🔻                       |                                                       |                               |                                         |                                                |                                                                                 |                                    | нч                             |
| NRN ^       Competent Customs Office 1/2       Declaration Date 4/7       balance appoints with are my options with are my options with are my optio                                                          | ocess at the Customs                   | office of Export                                      |                               |                                         |                                                |                                                                                 |                                    |                                |
| EXP123466780012345       BE10000       2024-06-18       2024-06-18       Exit       Exit       Actions         oreses at the Customs of the summer       Exit Stopped Date 4/2       Control Result       4/2       State Of Seals       6/2       Bit Performed       4/2       Exit Result.41       Actions       Actions                                                                                                    | MRN 个                                  | Competer<br>Reference                                 | nt Customs Office<br>e Number | থি Declaration Date √ি                  | Last date<br>Union go<br>replaced<br>under inw | of placement of non-<br>ods which are<br>by equivalent goods<br>vard processing | ↑ Exit Result ↓↑                   | Ac                             |
| ms per page: \$*       ms per page: \$*       \$*       ms per page: \$*       ms per page: \$*       \$*       ms per page: \$*       \$*       ms per page: \$*       \$*       ms per page: \$*       \$*       ms per page: \$*       \$*       ms per page: \$*       \$*       ms per page: \$*       \$*       \$*       \$*       \$*       \$*       \$*       \$*       \$*       \$*       \$*       \$*       \$*       \$*       \$*       \$*       \$*       \$*       \$*       \$*       \$*       \$*       \$*       \$*       \$*       \$*       \$*       \$*       \$*       \$*       \$*       \$*       \$*       \$*       \$*       \$*       \$*       \$*       \$*       \$*       \$*       \$*       \$*       \$*       \$*       \$*                                                                                                          | EXP123456789012345                     | BE100000                                              |                               | 2024-06-18                              | 2024-06-2                                      | 0                                                                               | Exit                               | Actions                        |
| And the Customs Office of Exit       Competent<br>Customs office<br>Number       Competent<br>Customs office<br>Number       Exit Date ↑       Exit Stopped Date ↓       Control Result<br>Code       ↓       State Of Seals<br>OK?       ↓       Exit Performed<br>By       ↓       Exit Result ↓       Actions         EXP123460780012345       BE100000       2024-06-20       N/A       A1       Yes       Co of Exit       Exit       Actions       Actions                                                                                                    | ems per page: 5 ▼<br>nowing 1-1 of 1   |                                                       |                               |                                         |                                                |                                                                                 |                                    | K 4 1                          |
| ARN if: Competent Registron Office Number Exit Date * Exit Stopped Date if: Control Result if: State Of Seals if: Exit Performed if: Exit Result if: Actions of Result if:   EXP123466780012345 BE10000 2024-06-20 N/A A1 Yes Co of Exit Exit Actions of Result if:   Imm per page: 5 * S * S * S * S * S * S * S * S * S * S *   Imm per page: 5 * S * S * S * S * S * S * S * S * S * S *   Imm per page: 5 * S * S * S * S * S * S * S * S * S * S *   Imm per page: 5 * S * S * S * S * S * S * S * S * S * S *   Imm per page: 5 * S * S * S * S * S * S * S * S * S * S *   Imm per page: 5 * S * S * S * S * S * S * S * S * S *   Imm per page: 5 * S * S * S * S * S * S * S * S *                                                                                                    | ocess at the Customs                   | office of Exit                                        |                               |                                         |                                                |                                                                                 |                                    |                                |
| EXP123466780012345       BE10000       2024-06-20       N/A       A1       Yes       CO of Exit       Exit       Actions         ms per page: \$ •                                                                                                    | MRN ↓↑                                 | Competent<br>Customs Office ↓↑<br>Reference<br>Number | Exit Date 个                   | Exit Stopped Date 🕁                     | Control Result ↓↑<br>Code                      | State Of Seals                                                                  | ↑ Exit Performed ↓↑ E<br>By        | Exit Result 사 Ac               |
| mm per page: 5 *<br>toowing 1-1 of 1   R € ①  P  Requested Procedure Code ↓ Previous Procedure Code ↓ Action PLA11111111111  EU BE10000 07 01 Action Requested Procedure Code ↓ Action Requested Procedure Code ↓ | EXP123456789012345                     | BE100000                                              | 2024-06-20                    | N/A                                     | A1                                             | Yes                                                                             | CO of Exit E                       | xit Actions                    |
| MRN ↑       Declaration Type ↓↑       Competent Customs Office<br>Reference Number       ↓↑       Requested Procedure Code ↓↑       Previous Procedure Code ↓↑       Active<br>Active         PLA1111111111111111111       EU       BE100000       07       01       Active<br>Active       Active<br>(1) ↓         ms per page: 5 *<br>owing 1-1 of 1       EV       EV <td< td=""><td>ms per page: 5 🔻</td><td></td><td></td><td></td><td></td><td></td><td></td><td>H 4 1</td></td<>                                                                                                    | ms per page: 5 🔻                       |                                                       |                               |                                         |                                                |                                                                                 |                                    | H 4 1                          |
| N ↑     Declaration Type I/I     Competent Customs Office<br>Reference Number     Image: Provide Procedure Code I/I     Previous Procedure Code I/I     Previous Procedure Code I/I     Actions       LLA11111111111111111111111111111111111                                                                                                    | ocess at the Customs                   | Office of Placement                                   |                               |                                         |                                                |                                                                                 |                                    |                                |
| PLA111111111111         EU         BE100000         07         01         Actions           ms per page: 5 • owing 1-1 of 1         K • (1) •         K • (1) •         K                                                                                                    | MRN 个                                  | Declaratio                                            | on Type 🌵                     | Competent Customs C<br>Reference Number | )ffice ↓↑ Requeste                             | d Procedure Code ↓↑                                                             | Previous Procedure Code            | J↑ Ac                          |
| ms per page: 5 ▼<br>owing 1–1 of 1                                                                                                    | PLA11111111111111                      | EU                                                    |                               | BE100000                                | 07                                             |                                                                                 | 01                                 | Actions                        |
|                                                                                                    |                                        |                                                       |                               |                                         |                                                |                                                                                 |                                    | K (1)                          |

For any Process the User may be able to perform some actions based on the Logged in Customs Office permissions.

For instance, if the Logged in Customs Office is different than the Office that has <mark>done registered</mark> the <mark>Placement</mark> Process and also it is not the Supervising Customs Office of the INF, then the User will be able to perform only a View action (please see an example of a Placement screenshot below):

| Process at the Customs Office of        | of Placement        |                                              |   |                                               |                                                 |              |
|-----------------------------------------|---------------------|----------------------------------------------|---|-----------------------------------------------|-------------------------------------------------|--------------|
| MRN 1                                   | Declaration Type ↓↑ | Competent Customs Office<br>Reference Number | 1 | Requested Procedure Code $\downarrow\uparrow$ | Previous Procedure Code $~ \downarrow \uparrow$ | Actions      |
| PLA11111111111111                       | EX                  | BE100000                                     |   | 11                                            | 07                                              | Actions 🔽    |
| PLA22222222222222222                    | IM                  | IT100000                                     |   | 07                                            | 01                                              | Action: View |
| Items per page: 5 ▼<br>Showing 1–2 of 2 |                     |                                              |   |                                               |                                                 | H 4 1 F H    |

If the Logged in Customs Office is either the Office that has registered the Process or the Supervising Customs Office of the INF, then the User will be able to perform a View action, an Amend action and a Delete action (please see an example of a Placement below).

• View = View the details of the process in a read-only mode.

Amend = The User may delete or update the declaration's data. This action is available when the status of the INF is either "Available" or "Processed". However, specifically the MRN field can be amended only as long as the status of the INF is "Available".
Delete = With this action the User can delete the whole declaration (MRN). If the deleted declaration (MRN) has already been used in an Exit operation, that Exit operation will also be deleted automatically. This action is available only when the status of the INF is "Available".

| Process at the Customs Office of        | of Placement        |                                              |    |                                               |                                              |                     |
|-----------------------------------------|---------------------|----------------------------------------------|----|-----------------------------------------------|----------------------------------------------|---------------------|
| MRN 🛧                                   | Declaration Type ↓↑ | Competent Customs Office<br>Reference Number | J↑ | Requested Procedure Code $\downarrow\uparrow$ | Previous Procedure Code $\downarrow\uparrow$ | Actions             |
| PLA11111111111111                       | EX                  | BE100000                                     |    | 11                                            | 07                                           | Actions 🗨           |
| PLA2222222222222222                     | IM                  | IT100000                                     |    | 07                                            | 01                                           | Action: View        |
| Items per page: 5 ▼<br>Showing 1–2 of 2 |                     |                                              |    |                                               |                                              | Amend<br>N 4 Delete |

# 9.3. INF View - History

From the <u>View INF Info</u> page the User may select the "History" Tab where all amendments of the data in the INF are displayed. This information is available only to the Customs Officers that are accessing the INF through the UI of the INF SP. It is not part of the INF data that are available to the Economic Operators in INF STP application.

| INF Info                    | Status Data         | Notifications H | listory INF Consummation | Authorisation Cons | summation              |                   |
|-----------------------------|---------------------|-----------------|--------------------------|--------------------|------------------------|-------------------|
| History                     | 1 Date And Time     | 2 Customs O     | ffice 3 Customs Off      | fice Role          | 5 MRN                  | 6 Justification   |
| Date And                    | Time                | Customs Office  | Customs Office Role      | Username           | MRN                    | Justification     |
| Thu May<br>17:03:54         | 16 2024<br>GMT+0300 | FR100000        | PLA                      | co_fr              | PLA2222222222222222222 | delete placement  |
| Thu May<br>17:00:15         | 16 2024<br>GMT+0300 | FR100000        | PLA                      | co_fr              | PLA22222222222222222   | amend placement 2 |
| Thu May<br>16:58:22         | 16 2024<br>GMT+0300 | FR100000        | PLA                      | co_fr              | PLA1111111111111111    | amend placement   |
| Thu May<br>16:56:34         | 16 2024<br>GMT+0300 | FR100000        | SCO                      | co_fr              |                        | amend request     |
|                             |                     |                 |                          |                    |                        |                   |
|                             |                     |                 |                          |                    |                        |                   |
|                             |                     |                 |                          |                    |                        |                   |
| items per pa<br>Showing 1–4 | ge: 5 ▼<br>of 4     |                 |                          |                    |                        | K (1) )           |

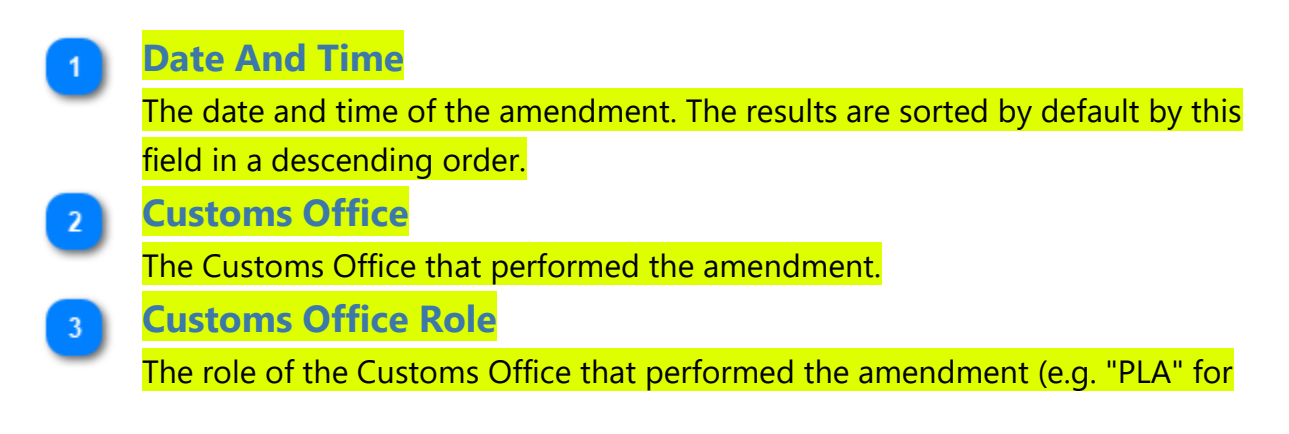

the office with the role of Placement). If the basic INF data are amended (and not a process operation), then the value of this field is "SCO" (Supervising Customs Office).

Username

The username of the logged-in user.

5 MRN

In case a process operation is amended, this is the Movement Reference Number of the process operation. Otherwise, if the basic INF data are amended, then this field is empty.

**G** Justification

The justification given by the user the moment of the submission of the amendment.

When the User clicks on a specific row of the table a pop-up window is displayed containing more details for the selected amendment.

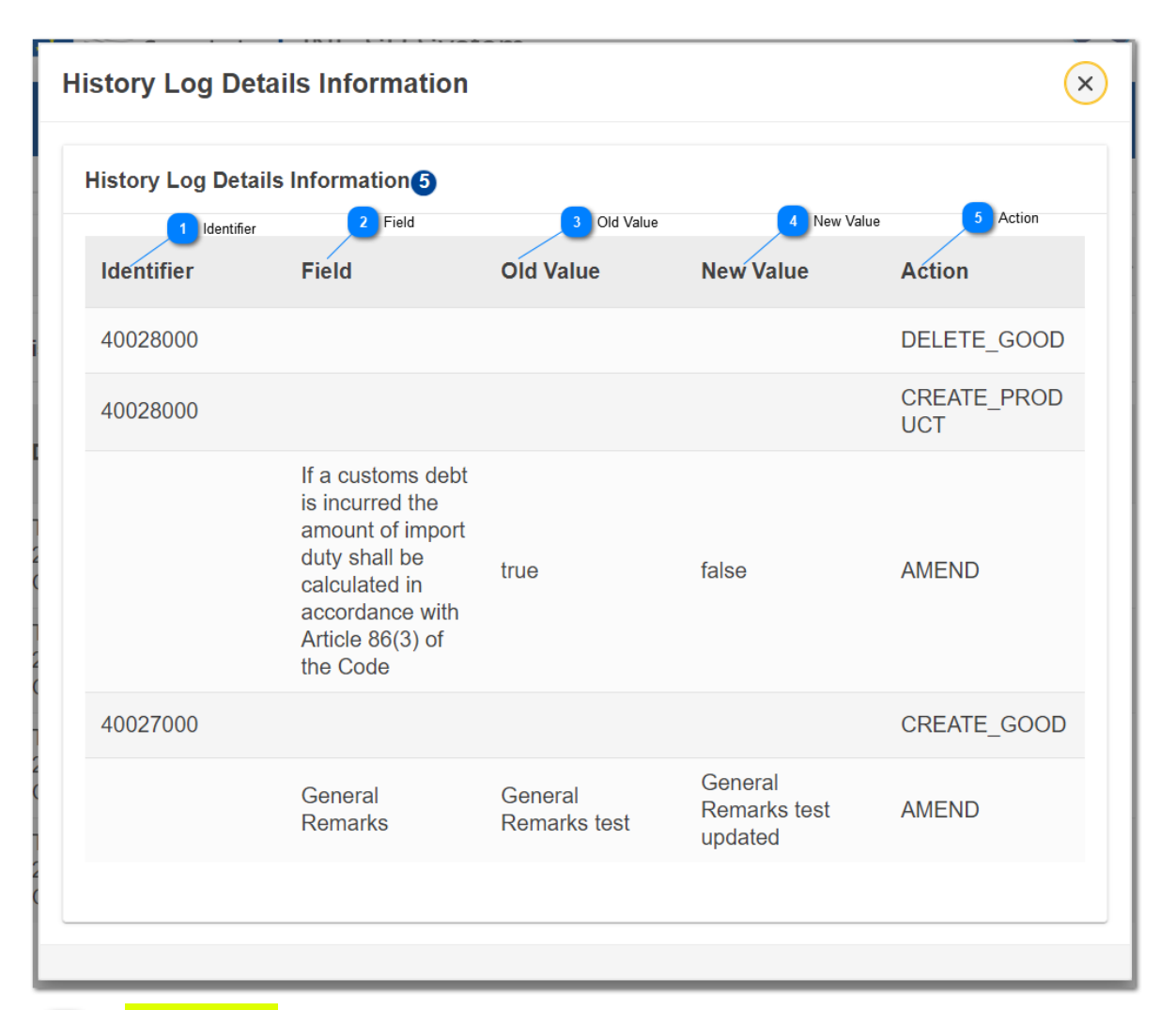

### **Identifier**

If the amended field belongs to a good or product or the action is creation or deletion of a good or product, then the identifier is the Commodity Code. If the amended field belongs to the basic data of a process operation (like Dates, etc.) or of the INF (like General Remarks, etc.), then this field is empty. If an entire process is deleted (the action is DELETE MRN), then the identifier is the MRN.

2 Field

The field that has been amended. If the action is creation or deletion of a good or product or deletion of a process, then this field is empty.

**3** Old Value

The value of the field before the amendment. If the action is creation or deletion of a good or product or deletion of a process, then this field is empty.

# New Value

The value of the field after the amendment. If the action is creation or deletion of a good or product or deletion of a process, then this field is empty.

# 5 Action

The action that was performed. It can be one of the following: AMEND, CREATE GOOD, CREATE PRODUCT, CREATE GOOD UNALTERED, CREATE INTERMEDIATE PRODUCT, DELETE GOOD, DELETE PRODUCT, DELETE GOOD UNALTERED, DELETE INTERMEDIATE PRODUCT, DELETE MRN.
# 9.4. INF View - INF Consummation

From the <u>View INF Info</u> page the User may select the "INF Consummation" Tab where information regarding the consummation of the Goods Covered by the INF and of the Processed Products Covered by the INF is displayed.

When the User clicks on a specific row of a table a pop-up window is displayed containing more details for the selected Commodity Code. This information is described in the INF Consummation Details.

|                                                                  | Status Data                                                   | Notifications      | History INF Cons                             | Authorisation Co                | onsummation                    |     |
|------------------------------------------------------------------|---------------------------------------------------------------|--------------------|----------------------------------------------|---------------------------------|--------------------------------|-----|
| Goods Co                                                         | nsummation (2                                                 | i .                |                                              |                                 |                                |     |
|                                                                  | 1 Commodity                                                   | Code               | 2 Quantity of Goods                          | 3 Declared                      | 4 Available                    |     |
| Commod                                                           | lity Code                                                     | Qua                | intity of Goods                              | Declared                        | Available                      |     |
| 40029100                                                         | )                                                             | 2 10               | 00 items                                     | 0                               | 2                              |     |
| 40029100                                                         | )                                                             | 235                | 23.2 Kilogram                                | 42.2                            | 23481                          |     |
| Items per par<br>Showing 1–2                                     | ge: 5 ▼<br>2 of 2                                             | 0                  |                                              |                                 | K (1                           | ) • |
| Items per par<br>Showing 1–2<br>Products (<br>Commod             | ge: 5 •<br>2 of 2<br>Consummation<br>5 Commodity<br>lity Code | O<br>Code<br>Qua   | 6 Quantity of Products                       | ts 7 Declared                   | R (1<br>Rvailable<br>Available | ) • |
| Items per par<br>Showing 1–2<br>Products (<br>Commod<br>40028000 | ge: 5 •<br>2 of 2<br>Consummation<br>5 Commodity<br>lity Code | Code<br>Qua<br>100 | 6 Quantity of Products<br>Intity of Products | ts 7 Declared<br>Declared<br>22 | Available<br>Available<br>978  | ) • |

### Commodity Code

The Commodity Code of the Goods Covered by the INF. If the Commodity Code is displayed in red colour it means that it has been invalidated in the TARIC system.

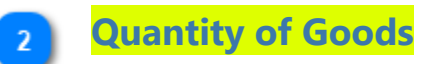

|   | The Quantity with its Measurement Unit of the Goods Covered by the INF.             |
|---|-------------------------------------------------------------------------------------|
| 3 | Declared                                                                            |
|   | This number is the sum of the quantities that are declared in all the Placement     |
|   | process operations.                                                                 |
| 4 | Available                                                                           |
|   | This number is the quantity that remains available to be processed. It derives      |
|   | from the subtraction of the declared quantity from the initial. The User is able to |
|   | move the pointer over this number in order to see it as a percentage.               |
| 5 | Commodity Code                                                                      |
|   | The Commodity Code of the Processed Products Covered by the INF. If the             |
|   | Commodity Code is displayed in red colour it means that it has been invalidated     |
|   | in the TARIC system.                                                                |
| 6 | Quantity of Products                                                                |
|   | The Quantity with its Measurement Unit of the Processed Products Covered by         |
|   | the INF.                                                                            |
| 7 | Declared                                                                            |
|   | This number is the sum of the quantities that are declared in either all the Export |
|   | or Discharge or Release process operations depending on the type of the INF.        |
| 8 | Available                                                                           |
|   | This number is the quantity that remains available to be processed. It derives      |
|   | from the subtraction of the declared quantity from the initial. The User is able to |
|   | move the pointer over this number in order to see it as a percentage.               |

# 9.5. INF View - Authorisation Consummation

From the <u>View INF Info</u> page the User may select the "Authorisation Consummation" Tab where information regarding the consummation of the Commodity Codes of the INF's Authorisation Number is displayed. Two tables are available, one for the goods and one for the products.

When the User clicks on a specific row of a table a pop-up window is displayed containing more details for the selected Commodity Code. This information is described in the <u>Authorisation Consummation Details</u>.

|                            | Status Data                | Notifications      | History INF Consummat    | ion Authorisation Consummation            |                                    |
|----------------------------|----------------------------|--------------------|--------------------------|-------------------------------------------|------------------------------------|
| Goods Co                   | onsummation 16             |                    |                          | _                                         | -                                  |
| /                          | 1 Authorisation Com        | modity Code        | 2 Authorisation Quantity | 3 Authorisation used quantity in Requests | 4 Authorisation Available Quantity |
| Authoris                   | sation Commodi             | ty Code Aut        | norisation Quantity      | Authorisation used quantity in Requests   | Authorisation Available Quantity   |
| 4002910                    | 0                          | 200                | Kilogram                 | 7571022.63                                | -7569022.63                        |
| 4002910                    | 010                        | 0 <b>H</b> e       | ectokilogram             | 102                                       | -102                               |
| 4002700                    | 0                          | 0 Li               | tre                      | 123                                       | -123                               |
| Products                   | Consummation               | 15<br>ty Code Auti | norisation Quantity      | Authorisation used quantity in            | Authorisation Available Quantity   |
| 4002800                    | 0                          | 100                | Kilogram                 | 2602                                      | -1602                              |
| 4002                       |                            | 0 <b>H</b> e       | ectokilogram             | 80                                        | -80                                |
| 4002700                    | 0                          | 0 Li               | rre                      | 1236.53                                   | -1236.53                           |
| Items per pa<br>Showing 1– | age: <b>5 ▼</b><br>5 of 15 |                    |                          |                                           | K (1) 2 3 ) 1                      |

The Commodity Codes that have been declared in any INF Request that is in status "Accepted" and uses the specific Authorisation.

| 2 | Authorisation Quantity                                                              |
|---|-------------------------------------------------------------------------------------|
| - | The quantity of the Commodity Code as declared centrally, in CRS, for the           |
|   | Authorisation. If the Authorisation does not exist in CRS, because it is a national |
|   | Authorisation, or if it is a Declaration number, then the Amount is 0.              |
| 3 | Authorisation used quantity in Requests                                             |
| - | The sum of the quantities that are declared in all the INF Requests that are in     |
|   | status "Accepted" and use the specific Authorisation.                               |
| 4 | Authorisation Available Quantity                                                    |
| - | The quantity that remains available when the declared in the INF Requests is        |
|   | subtracted from the one, registered centrally, in CRS. The User is able to move     |
|   | the pointer over this number in order to see it as a percentage.                    |
|   |                                                                                     |

# 9.6. Notification View

When the User selects <u>View INF Request</u> page (or clicks on a specific Notification from the <u>My Notifications</u> page) then, the View Notification page is displayed:

|          |                                                  |              |                                             |                                       |                    | Print PDF 3                                                |
|----------|--------------------------------------------------|--------------|---------------------------------------------|---------------------------------------|--------------------|------------------------------------------------------------|
| IN<br>22 | F Request Section A<br>BE000000000001 (Accepted) |              |                                             |                                       |                    | Request is created on Print PDF View INF behalf of the HoA |
|          | INF Data Status Data Notification                | ons Tasks    |                                             |                                       |                    | Export Data 2                                              |
|          | Notifications                                    |              |                                             |                                       |                    | Reload 1 Reload Export Data                                |
|          | Creation Date *                                  | Request Type | INF Number or SRN $\Leftrightarrow$         | Authorisation / Declaration<br>Number | Authorisation Type | Notification Type $\Leftrightarrow$                        |
|          | 17/11/2022                                       | INF          | IP EX/IM002BEIPOV2T-BE12001-<br>2017-XYZW42 | BEIPOV2T-BE12001-2017-XYZW42          | IP EX/IM           | INF Creation Response Notification                         |

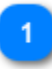

### Reload

Click to refresh the results of the Notifications Tab.

#### Export Data

Click on the button to export in a CSV file the Notification results. The file is automatically downloaded to your workstation.

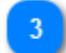

### **Print PDF**

Click on the button in order to Print the View page in PDF format.

#### View INF

Click on the button to redirect the to the <u>INF View</u> page.

### 9.7. Task View

When the User selects the "Tasks" tab in a <u>View INF Request</u> page (or clicks on a specific Task from the <u>My Tasks</u> page) in case a Task (for the specific INF Request) is assigned to the logged in Customs Office,

a new UI page appears which displays the Task description and the required Actions.

For instance, for a INF Request in "Additional Information Requested" status the following Task View page is displayed to the User:

| INF Request Section A<br>22BE00000000040 (Additional Information Requestor)                                                                                                    | Request is created on behalf of the HoA 5 | Request is created on behalf<br>of the HoA |
|----------------------------------------------------------------------------------------------------|-------------------------------------------|--------------------------------------------|
| INF Data Status Data Notifications Tasks                                                                                                    |                                           |                                            |
| Please take a decision INF Particulars have been sent by the Holder Of Authorisation INF Particulars have been sent by the Polder Of Authorisation INF Particulars Provision Indication * Yes No | cation Ca                                 | cel 3 Cancel Proceed<br>Proceed 4          |
| INF Particulars Non Provision Justification * Please register a justification  RIF Particulars Non Provision Justification                                                                       |                                           | 51                                         |
| English                                                                                                    |                                           |                                            |

# 1

2

### **INF Particulars Provision Indication**

Select the radio button "Yes" if you wish as Customs Officer to validate that indeed the particulars for the INF Request have been sent from the Holder of Authorisation. Select the button "No" in case the Holder of Authorisation has not

provided the requested particulars.

### **INF Particulars Non Provision Justification**

In the case where no particulars have been provided by the Holder of Authorisation and "No" indication is decided then, a justification should be provided.

### Cancel

Click on the cancel button to exit the task page.

#### Proceed

Click on the proceed button in order to proceed with the decision for the particulars provision.

# 5

### Request is created on behalf of the HoA

In the case where no particulars have been provided by the Holder of Authorisation and "No" indication is decided then, a justification should be provided.

## 9.8. View Goods Covered by the INF

When the User clicks on the eye icon from within the <u>INF View - INF Info</u> tab at the Goods Covered by the INF table then, a pop-up window appears to view the Goods declared for this INF.

The window can be seen below and all its elements are in a read-only format:

| Good Covered by the INF                              |                  | $\otimes$ |
|------------------------------------------------------|------------------|-----------|
| Commodity Code<br>40029100                           |                  |           |
| Description of Goods [English]<br>DescriptionOfGoods |                  |           |
| Quantity of Goods                                    | Measurement Unit |           |
| 1000                                                 | Kilogram         |           |
| Value of Goods                                       | Currency         |           |
| 2000                                                 | Euro             |           |
|                                                      |                  |           |

## 9.9. View Processed Products Covered by the INF

When the User clicks on the eye icon from within the <u>INF View - INF Info</u> tab at the Processed Products Covered by the INF table then, a pop-up window appears to view the Products declared for this INF.

The window can be seen below and all its elements are in a read-only format:

| Processed Product Covered by the INF                    | (                | × |
|---------------------------------------------------------|------------------|---|
| Commodity Code<br>40029100                              |                  |   |
| Description of Products [English]<br>DescriptionOfGoods |                  |   |
| Quantity of Products                                    | Measurement Unit |   |
| 500                                                     | Kilogram         |   |
| Value of Products 1000                                  | Currency<br>Euro |   |

# 9.10. View INF Request - INF Data

When a User selects from the <u>Navigation Menu</u> the Tab <u>Insert INF Request (Section A)</u> or clicks on a specific INF from the <u>My INFs</u> page then, INF Request opens up directly to the INF Data Tab as seen below:

When a User selects from the <u>Navigation Menu</u> the Link <u>My INF Requests</u> and clicks on a specific INF Request from the <u>My INF Requests</u> page then, INF Request opens up directly to the INF Data Tab as seen below:

| INF Request Section A<br>24BE00000004129 Accepted         | 1 INF Request Status                 |                               | Reques                       | st is created on behalf of the HoA | Print PDF View INF                |
|-----------------------------------------------------------|--------------------------------------|-------------------------------|------------------------------|------------------------------------|-----------------------------------|
| INE Data Status Data                                      | Notifications Tasks                  |                               |                              |                                    |                                   |
|                                                           | Houndations Tasks                    |                               |                              |                                    |                                   |
| Date:17-06-2024                                           | User/Date                            |                               |                              |                                    |                                   |
| Supervising Customs Office                                | Supervising Customs Office           | S                             | ubmission Date               | 8 Submission Date                  |                                   |
| BE100000                                                  | 5 Authorisation/Declaration Numb     | 17<br>er Indication           | 7/06/2024                    |                                    |                                   |
| Authorisation Number                                      | Declaration Number                   | A                             | uthorisation Type            | 9 Authorisation Type               |                                   |
| Authorisation / Declaration N<br>BEIPOV1T-BE12001-2017-XY | ZW42 6 Authorisation/Declaratio      | IF<br>in Number               | EX/IM                        |                                    |                                   |
| Holder Identification (FORI)                              |                                      | R                             | enresentative Identifica     | tion (EORI)                        |                                   |
| BE05142012001                                             | 7 Holder Identification (EORI)       | B                             | E05142012001                 | 10 Repres                          | entative Identification (EORI)    |
| BE03142012001                                             |                                      | D                             | 200142012001                 |                                    |                                   |
| Holder Address (EORI)                                     | 11 Holder Address (EORI) (Data Gr    | oup)                          | Representative Addres        | s (EORI)                           | entative Address (EORI) (Data Gro |
| Name                                                      |                                      |                               | Name                         |                                    |                                   |
| Contact Full Name 2                                       |                                      |                               | Contact Full Name 2          |                                    |                                   |
| Street And Number                                         |                                      |                               | Street And Number            |                                    |                                   |
| BE Main Street                                            |                                      |                               | BE Main Street               |                                    |                                   |
| Country                                                   |                                      |                               | Country                      |                                    |                                   |
| Belgium                                                   |                                      |                               | Belgium                      |                                    |                                   |
| Postcode                                                  |                                      |                               | Postcode                     |                                    |                                   |
| City                                                      |                                      |                               | City                         |                                    |                                   |
| BE Bruxelles                                              |                                      |                               | BE Bruxelles                 |                                    |                                   |
|                                                           |                                      |                               |                              |                                    |                                   |
| General Remarks                                           | 13 General Remarks                   |                               |                              |                                    | EN                                |
| Description about General R                               | lemarks                              |                               |                              |                                    |                                   |
| If a customs debt is incurred                             | the amount of import duty shal       | I be calculated in ac         | cordance with Article 8      | 6(3) of the Code *                 |                                   |
| Article 86(3) Indication                                  | The Line is                          |                               |                              |                                    |                                   |
| Prior Exportation Indication                              | ation 122                            |                               |                              |                                    |                                   |
| Goods Covered b                                           | y the INF                            |                               |                              |                                    |                                   |
| Goods Covered by the INF                                  | Goods Covered by the INF             |                               |                              |                                    |                                   |
| Use Equivalent Goods                                      | Commodity Code                       | Quantity of Good              | Value of G                   | Goods                              | Actions                           |
| ~                                                         | 40029100                             | 1235.542 <b>Hectok</b> i      | logram 31123.99 I            | EUR                                | Θ                                 |
| Items per page: 5 ▼<br>Showing 1–1 of 1                   |                                      |                               |                              | View Good 18                       | H 4 (1 ) H                        |
| Processed Produ                                           | cts Covered by the                   | INF                           |                              |                                    |                                   |
| Processed Products Covere                                 | d by the INF() 17 Processe           | d Products Covered by the IN  |                              |                                    |                                   |
| Commodity Code                                            | Description of Processed<br>Products | Quantity of Proce<br>Products | essed Value of P<br>Products | Processed                          | Actions                           |
| 40027000                                                  | Description of Produ                 | 12332 Hectokilog              | ram 311111 EU                | R                                  | 0                                 |
| Items per page: 5 ▼<br>Showing 1–1 of 1                   |                                      |                               |                              | View Product 19                    | K (1) > H                         |
|                                                           |                                      |                               |                              |                                    |                                   |
|                                                           |                                      |                               |                              |                                    | Print PDF View INF                |

| 1  | INF Request Status                                                               |
|----|----------------------------------------------------------------------------------|
| -  | Here the user can view the status of the INF Request.                            |
| 2  | INF Data Tab                                                                     |
|    | By selecting the "INF Data" tab the user can view basic/core information of the  |
|    | INF Request.                                                                     |
| 3  | User/Date                                                                        |
|    | Here it is visible which was the user that performed the last action on the INF  |
|    | Request and when.                                                                |
| 4  | Supervising Customs Office                                                       |
| -  | Here it is visible the Customs Office which is responsible for the INF Request.  |
| 5  | Authorisation/Declaration Number Indication                                      |
|    | The information is provided in a read-only format and illustrates if the number  |
|    | below is an Authorisation or a Declaration Number.                               |
| 6  | Authorisation/Declaration Number                                                 |
|    | Here the user can view in a read-only format the number provided.                |
| 7  | Holder Identification (EORI)                                                     |
| -  | The Holder of Authorisation EORI number is visible here in a read-only format.   |
| 8  | Submission Date                                                                  |
|    | Here the user can view in a read-only format the submission date of the request. |
| 9  | Authorisation Type                                                               |
| -  | Here the user can view in a read-only format the Authorisation Type of the INF   |
|    | Request.                                                                         |
| 10 | Representative Identification (EORI)                                             |
|    | Here the user can view in a read-only format the EORI Number of the              |
|    | Representative.                                                                  |
| 11 | Holder Address (EORI) (Data Group)                                               |
|    | Beneath this data group of information the user can view in a read-only format   |
|    | all the core information of the Holder of Authorisation.                         |
| 12 | Representative Address (EORI) (Data Group)                                       |
|    | Beneath this data group of information the user can view in a read-only format   |
|    | all the core information of the Representative.                                  |
| 13 | General Remarks                                                                  |
|    | In case there have been recorded any general remarks in the INF Request they     |

120

will be displayed here.

| 14 | Article 86(3) Indication                                                         |
|----|----------------------------------------------------------------------------------|
| -  | In the case where there is a customs debt incurred for the INF Request based on  |
|    | Article 86(3) then, the check box will be checked by the initiator of the INF    |
|    | Request.                                                                         |
| 15 | Prior Exportation Indication                                                     |
| -  | In the case of Authorisation Type IP EX/IM the check box will be checked and the |
|    | "Time Limit" dependent field will be visible.                                    |
| 16 | Goods Covered by the INF                                                         |
| -  | The grid illustrates the Goods which have been declared during the INF Request.  |
| 17 | Processed Products Covered by the INF                                            |
| -  | The grid illustrates the Products which have been declared during the INF        |
|    | Request.                                                                         |
| 18 | View Good                                                                        |
| -  | By clicking on the eye icon the user can view the pop-up window which contains   |
|    | all the information related to the selected Good.                                |
| 19 | View Product                                                                     |
| -  | By clicking on the eye icon the user can view the pop-up window which contains   |

all the information related to the selected Product.

### 9.11. View INF Request - Status Data

When a User selects from the <u>Navigation Menu</u> the <u>My INF Requests</u> page and selects a specific INF Request this opens up and the user can click on the Status Data tab as seen below:

| INF Request Section A<br>24BE000000004129 (Acceptor)<br>2 Status Data Tab |                                                  | Request is created on behalf of the HoA 3          | Request is created on behalf of the HoA Print PDF View INF      |
|---------------------------------------------------------------------------|--------------------------------------------------|----------------------------------------------------|-----------------------------------------------------------------|
| INF Data Status Data Notifications Tasks                                  |                                                  |                                                    |                                                                 |
| Reception Process Reception Process                                       |                                                  |                                                    |                                                                 |
| Inf Request Submission Date 4                                             | Submission Reference Number $\downarrow\uparrow$ | Supervising Customs Office $~ \downarrow \uparrow$ | Taken Decision Manually $\ \ \ \ \ \ \ \ \ \ \ \ \ \ \ \ \ \ \$ |
| 2024-06-17                                                                | 24BE00000004129                                  | BE100000                                           |                                                                 |
| Additional Information Requested Info                                     | Additional Information Requested Info            |                                                    |                                                                 |
| Additional Information Request Date $\ \downarrow \uparrow$               | Validation Error Code 기                          | Error Description $\downarrow\uparrow$             | Provision Date ↓↑                                               |
| No records found                                                          |                                                  |                                                    |                                                                 |
|                                                                           |                                                  |                                                    |                                                                 |
|                                                                           |                                                  |                                                    | Print PDF View INF                                              |

# 1

### **INF Request Status**

The user can view in any tab they redirect the status of the INF Request at all times.

#### **2** Status Data Tab

The user is directed to the Status Data tab where consolidated information are stored.

### 3 Re

#### **Reception Process**

Here, the user can view all the information related to the reception of the INF Request into the application.

### Additional Information Requested Info

Any additional information which has been requested for the INF Request is seen here.

### 5 Request is created on behalf of the HoA

In case that the INF Request has been requested on behalf of the Holder of Authorisation this read-only button will be visible and greyed out as-is.

#### 6 Print PDF

Select the button in order to print the current page into a PDF format.

#### View INF

Select the button in order to re-direct to the INF View - INF Info tab of the INF

which has been created based on this INF Request.

# 10. Logout

On the upper right part of the Application the User can click on the button so as enable the following options:

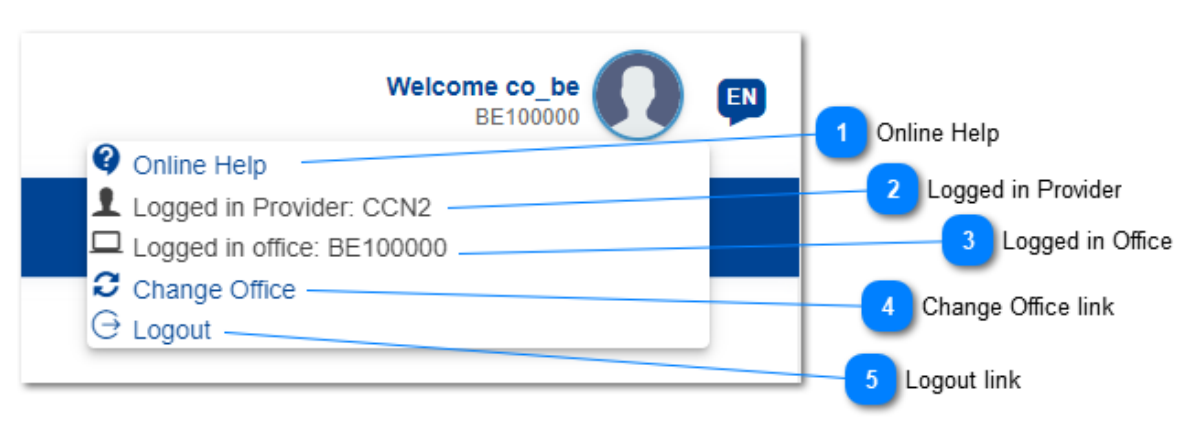

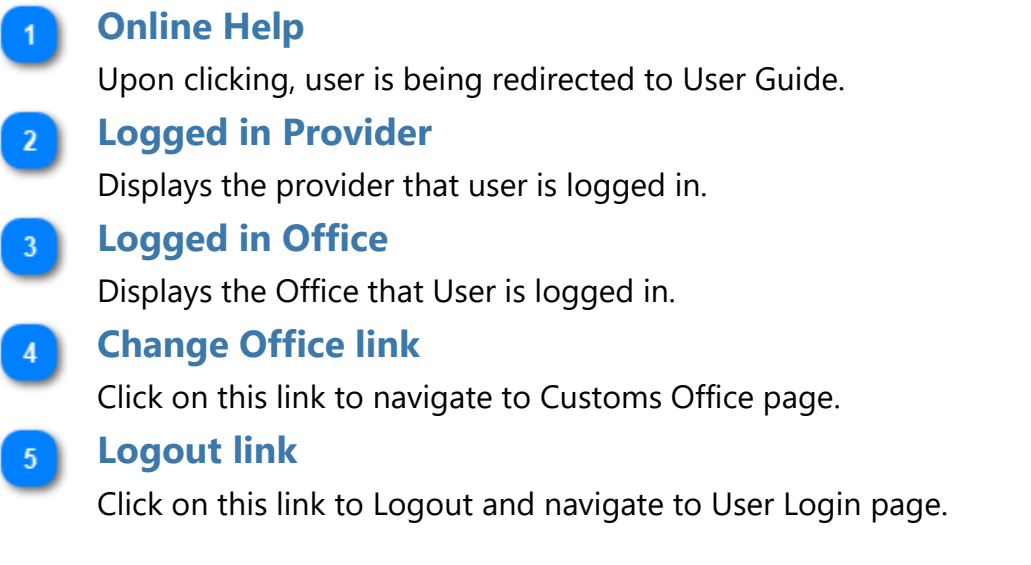

## 10.1. Session Expiration Warning

When the User is idle for an extensive period of time (e.g. 50 minutes), a warning will be displayed to inform that the session is about to expire and give the option to extend the session.

In case the User does not take any action on time (e.g. 10 minutes), he will be loggedout and navigated to the login page.

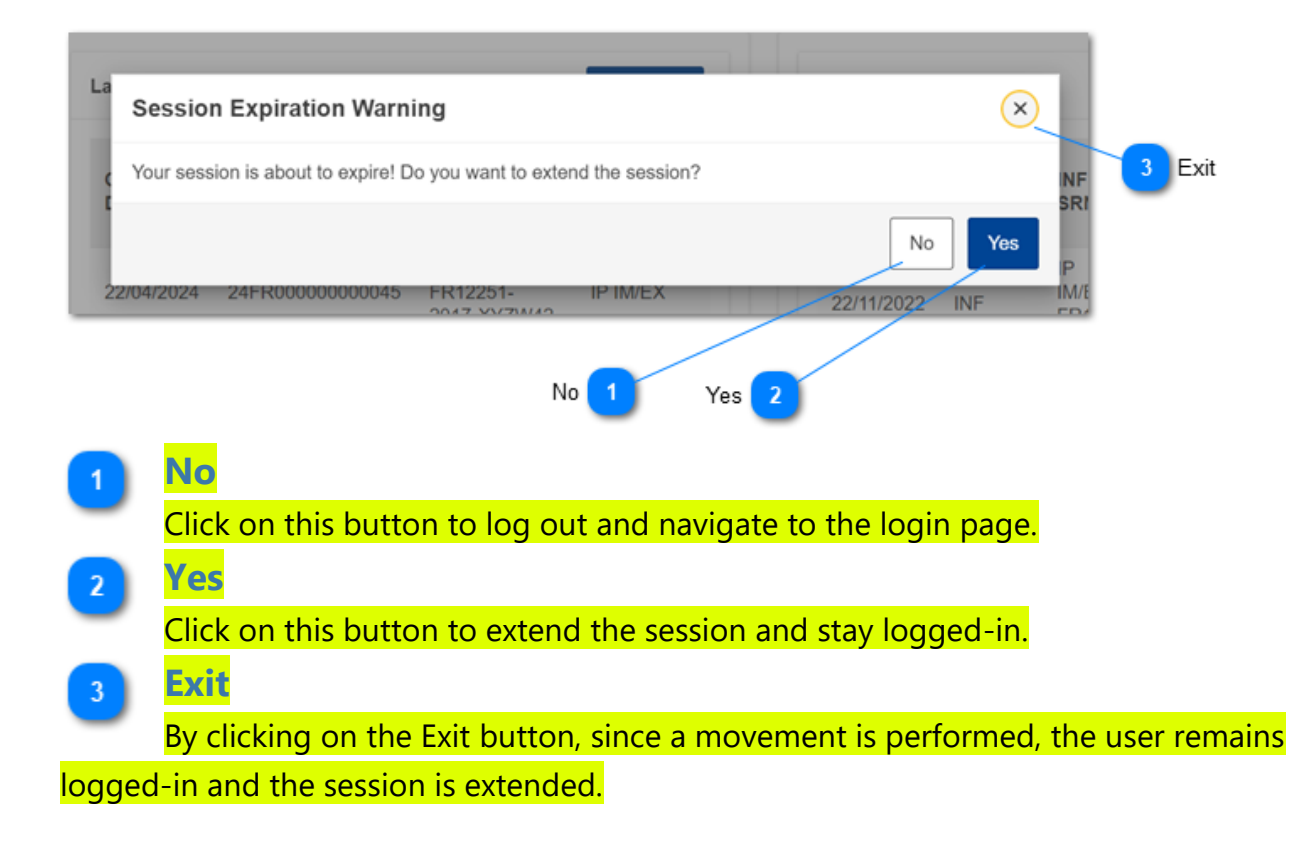